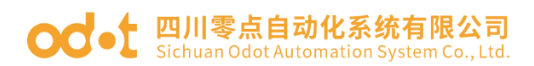

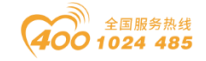

# Modbus-RTU/ASCII 转 Profibus-DP 协议转换器

## ODOT-DPM01

## 用户手册

V2. 4 2020. 09. 25

地址: 四川省绵阳市高新区虹盛路6号

官网: www.odot.cn

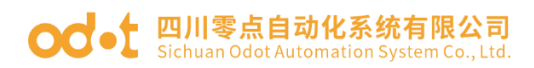

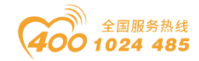

#### ODOT-DPM01

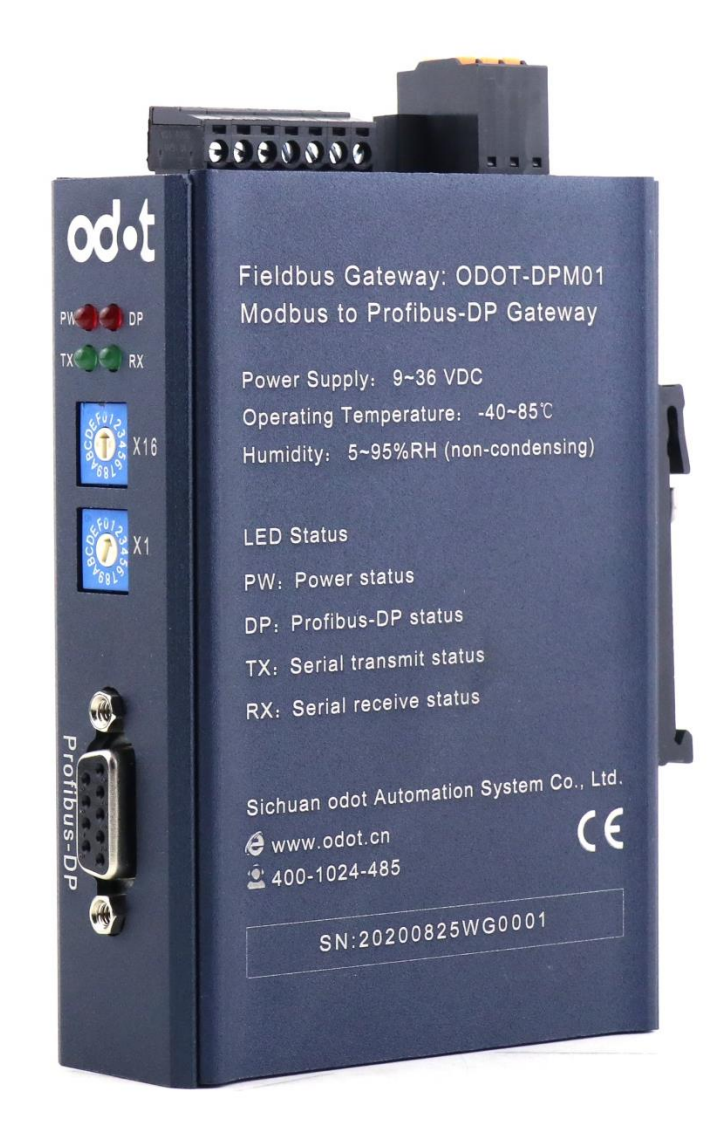

四川零点自动化系统有限公司

#### 2015 - 12

版权©2015 四川零点自动化系统有限公司保留所有权利

地址: 四川省绵阳市高新区虹盛路6号

官网: www.odot.cn

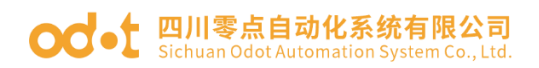

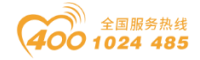

#### 版本信息

对该文档有如下的修改:

| 日期         | 版本号  | 修改内容     | 作者  |
|------------|------|----------|-----|
| 2015-05-26 | V1.0 | 发布版本     | GJ  |
| 2015-12-17 | V2.0 | 修改版本     | GJ  |
| 2017-08-01 | V2.1 | 修改布局     | CCL |
| 2018-07-15 | V2.2 | 硬件改版     | CCL |
| 2019-01-02 | V2.3 | 在倍福系统的应用 | CCL |
| 2020-01-02 | V2.4 | 硬件改版     | CCL |

#### 所有权信息

未经版权所有者同意,不得将本文档的全部或者部分以纸质或者电子文档的形式重新发布。

#### 免责声明

本文档只用于辅助读者使用产品,本公司不对使用该文档中的信息而引起的 损失或者错误负责。本文档描述的产品和文本正在不断地开发和完善中。四川零 点自动化系统有限公司有权利在未通知用户的情况下修改本文档。

#### 修订说明:

1. 此说明书适用于 ODOT-DPM01 V2.0 及以上版本固件。

 相比 ODOT-DPMO1 V1.0 版本产品(V1.0,V1.1)本产品增加新功能,RS485 侧可配置为 Modbus-RTU 主站模式或者 Modbus-RTU 从站模式(二选一), Profibus-DP 仍然作为从站,支持 Profibus-DP V0。

3. RS485 接口增加更多参数选项,方便兼容老旧 RS485 接口的 Modbus 设备。

4. ODOT-DPM01 GSD V3.6 及以上版本支持连接浙大中控 DCS 系统。

 5. 部分老版本 ODOT-DPM01 可升级版本,详情请垂询:400-1024-485

 地址:四川省绵阳市高新区虹盛路6号
 官网: www.odot.cn

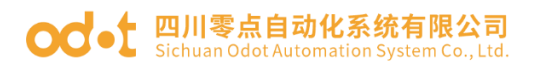

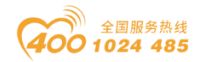

#### 软件下载

请登录零点自动化官网 www.odot.cn, 在对应的产品页面点击下载。

地址: 四川省绵阳市高新区虹盛路6号

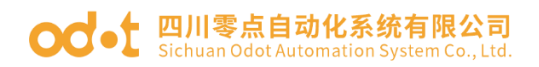

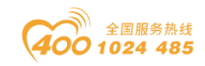

## 目 录

| —、       | 产品   | 概述                                |          | 3           |
|----------|------|-----------------------------------|----------|-------------|
|          | 1.1  | 产品功能                              |          |             |
|          | 1.2  | 主要技术参数                            |          |             |
| <u> </u> | 硬件   | 说明                                |          |             |
|          | 2.1  | 产品外观                              |          |             |
|          | 2.2  | 指示灯说明                             |          |             |
|          | 2.3  | 拨码开关                              |          | 5           |
|          | 2.4  | PROFIBUS DP 接口                    |          | 5           |
|          | 2.5  | 端子定义                              |          | 6           |
|          | 2.6  | 外接终端电阻                            |          | 6           |
|          | 2.7  | 安装尺寸                              |          | 7           |
| Ξ、       | 产品   | 应用拓扑图                             |          |             |
| 四、       | 在西   | 门子 Step 7 的测试应用                   |          |             |
|          | 4.1  | RS485 接口设置为 Modbus RTU 主站模式组态配置.  |          |             |
|          | 4.2  | RS485 接口设置为 Modbus RTU 从站模式组态配置.  |          |             |
| 五、       | 在西   | 门子 TIA V14 的测试应用                  |          |             |
|          | 5.1  | RS485 接口设置为 Modbus RTU 主站模式组态配置.  |          |             |
|          | 5.2  | RS485 接口设置为 Modbus RTU 从站模式组态配置.  |          |             |
|          | 5.3  | RS485 接口设置为 Modbus ASCII 主站模式组态配置 | 트<br>    |             |
|          | 5.4  | RS485 接口设置为 Modbus ASCII 从站模式组态配置 | <b>王</b> |             |
| 六、       | 在倍   | 福 TwinCAT 2 的测试应用                 |          |             |
| 七、       | 附录   |                                   |          |             |
|          | 7.1  | Modbus-RTU 协议简介                   |          | 66          |
|          |      | 7.1.1 Modbus 存储区                  |          | 66          |
|          |      | 7.1.2 Modbus 功能码                  |          | 66          |
|          | 7.2  | 串口网络拓扑结构简介                        |          |             |
|          |      | 7.2.1 RS232                       |          |             |
| 地址       | : 四川 | 省绵阳市高新区虹盛路 6 号 1/76               | 官网:      | www.odot.cn |

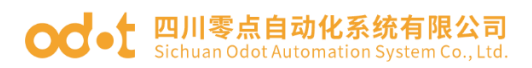

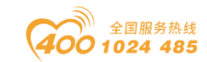

| 7.2.2 | RS422 | 73   |
|-------|-------|------|
| 7.2.3 | RS485 | . 74 |

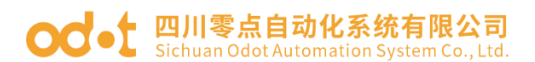

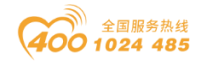

## 一、产品概述

## 1.1 产品功能

ODOT-DPM01 网关是一款 Modbus-RTU/ASCII 转 Profibus-DP 协议转换器。它 能够实现 Modbus-RTU/ASCII 到 Profibus-DP 协议的数据相互转换。凡具有 RS485 接口支持 Modbus-RTU/ASCII 协议的设备可以使用本产品实现与现场总线 Profibus-DP 互连。如: PLC、DCS、分布式 IO、变频器、电机启动保护装置、智 能高低压电器、电量测量装置、智能现场测量设备及仪表等。

### 1.2 主要技术参数

- 1. 支持的Modubs功能码: 01/02/03/04/05/06/15/16
- 2. 支持Profibus-DP/V0协议
- 3. DP通讯速率: 9.6Kbps~12Mbps自适应
- 4. DP数据区: 输入最大244字节,

输出最大244字节,

输入输出之和最大288字节

5. DP从站最大槽位: 42个

6. Modbus主站: 支持

- 7. Modbus从站: 支持
- 8. 支持的Modbus站点数: 31个
- 9. Modbus波特率: 1200~115200bps可选
- 10. 8个数据位,无校验、奇校验或偶校验、1个或2个停止位
- 11. 工作电压: 9~36 VDC, 电流Max. 50mA@24V
- 12. 工作环境温度:-40~85℃,相对湿度: 5~95%(无冷凝)
- 13. 存放温度: -55~125℃
- 14. 安装方式: 35mm标准导轨安装
- 15. 外形尺寸: 110\*27.5\*110(长\*宽\*高,单位: mm)
- 16. 防护等级: IP20
- 17. 产品认证: CE

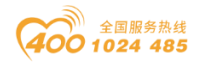

#### od - t 四川零点自动化系统有限公司 Sichuan Odot Automation System Co., Ltd.

二、硬件说明

## 2.1 产品外观

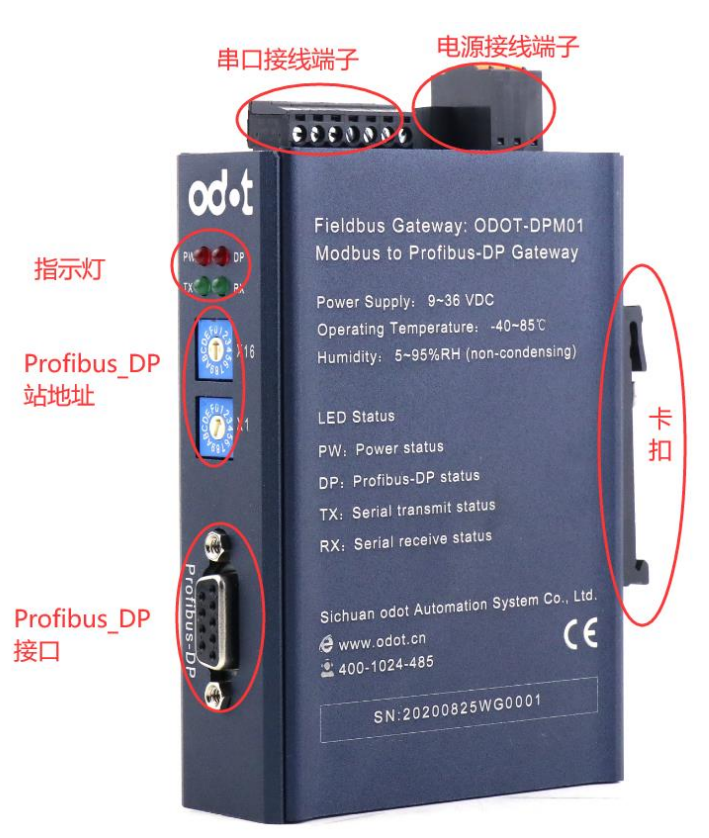

## 2.2 指示灯说明

设备共有四个LED状态指示灯,其符号定义及状态说明如"表2.2"所示。 表2.2 指示灯说明

| 符号  | 定义        | 状态    | 说明        |  |
|-----|-----------|-------|-----------|--|
| סשת | 上下下一      | 红灯亮   | 电源接通      |  |
| PWK | 电你拍小      | 红灯灭   | 电源未接通     |  |
|     |           | 红灯常亮  |           |  |
| DP  | DP 网络状态指示 | 红灯闪亮  | DP总线通信错误  |  |
|     |           | 红灯灭   | DP 总线通信正常 |  |
| τv  | 串口发送指示    | 绿灯闪烁  | 串口在发送数据   |  |
| ΤX  |           | 绿灯不闪烁 | 串口未发送数据   |  |
| RX  | 串口接收指示    | 绿灯闪烁  | 串口在接收数据   |  |
|     |           | 绿灯不闪烁 | 串口未接收数据   |  |

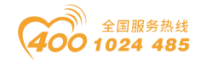

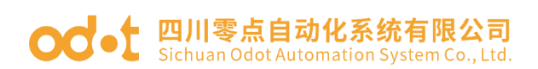

## 2.3 拨码开关

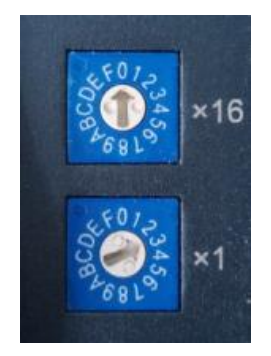

如图所示Profibus-DP地址设置的高位拨码开关(X16)拨到0,低位的拨码 开关(X1)拨到3,则表示设置本模块在DP网络中的地址为:0\*16+3=3, Profibus-DP有效地址范围为1-125。

## 2.4 PROFIBUS DP 接口

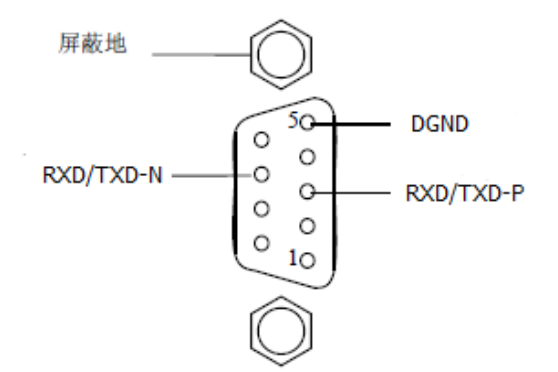

Profibus DP 接口采用 DB9 孔型接头,引脚定义如下:

| 11 164 2 | RS-485 | 信号名称      |    | 含义           |
|----------|--------|-----------|----|--------------|
| 1        |        | 屏蔽        | 2) | 屏蔽,保护地       |
| 2        |        | M24V      | 2) | 负 24V 输出电压   |
| 3        | B/B'   | RXD/TXD-P |    | 接收/发送 数据-P   |
| 4        |        | CNTR-P    | 2) | 控制-P         |
| 5        | C/C'   | DGND      |    | 数据地          |
| 6        |        | VP        | 1) | 正电压          |
| 7        |        | P 24V     | 2) | 正 24V 输出电压   |
| 8        | A/A'   | RXD/TXD-N |    | 接收 / 发送 数据-N |
| 9        | ·      | CNTR-N    | 2) | 控制-N         |

5/76

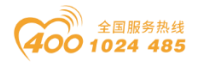

#### od - 如川零点自动化系统有限公司 Sichuan Odot Automation System Co., Ltd.

## 2.5 端子定义

设备接线采用 7Pin 3.81mm 间距螺钉接线端子,串口接线端子定义如下表所示。

| 序号 | 端子   | RS422接口  | RS485接口 | RS232接口 |
|----|------|----------|---------|---------|
| 1  | R–   | RS422接收负 |         |         |
| 2  | R+   | RS422接收正 |         |         |
| 3  | TB-  | RS422发送负 | RS485负  |         |
| 4  | TA+  | RS422发送正 | RS485正  |         |
| 5  | SGND |          | 信号地     |         |
| 6  | RX   |          |         | RS232接收 |
| 7  | ТХ   |          |         | RS232发送 |

电源接线端子采用 7Pin 3.81mm 间距螺钉接线端子,端子定义见下表

| 1 | PE | 接地端子    |
|---|----|---------|
| 2 | V- | 24V 输入负 |
| 3 | V+ | 24V 输入正 |

## 2.6 外接终端电阻

根据现场实际情况, 网关串口侧需要外接 120 Ω 终端电阻。RS485 总线在不 加中继的情况下最大支持 32 个节点, 节点与节点之间采用"菊花链"的连接方 式, 在通讯电缆两端需加终端电阻, 要求其阻值约等于传输电缆的特性阻抗。在 短距离传输时可不需要终接电阻, 即一般在 300 米以下不需要终接电阻。终接电 阻接在传输电缆的最两端。

网关在现场应用时,若现场 RS485 总线距离远,现场干扰大就需要在 RS485 总线两端添加 120 Ω终端电阻,以防止串行信号的反射。

注: 120Ω电阻附在包装盒内,注意查收。

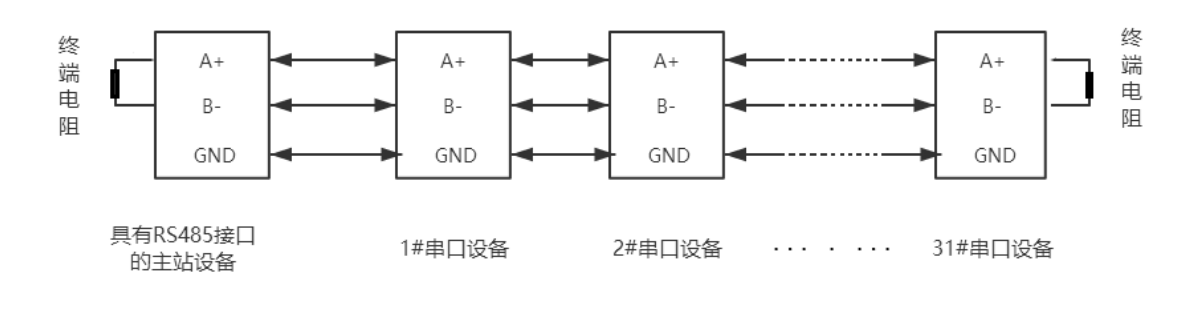

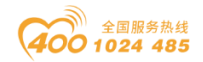

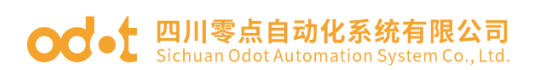

## 2.7 安装尺寸

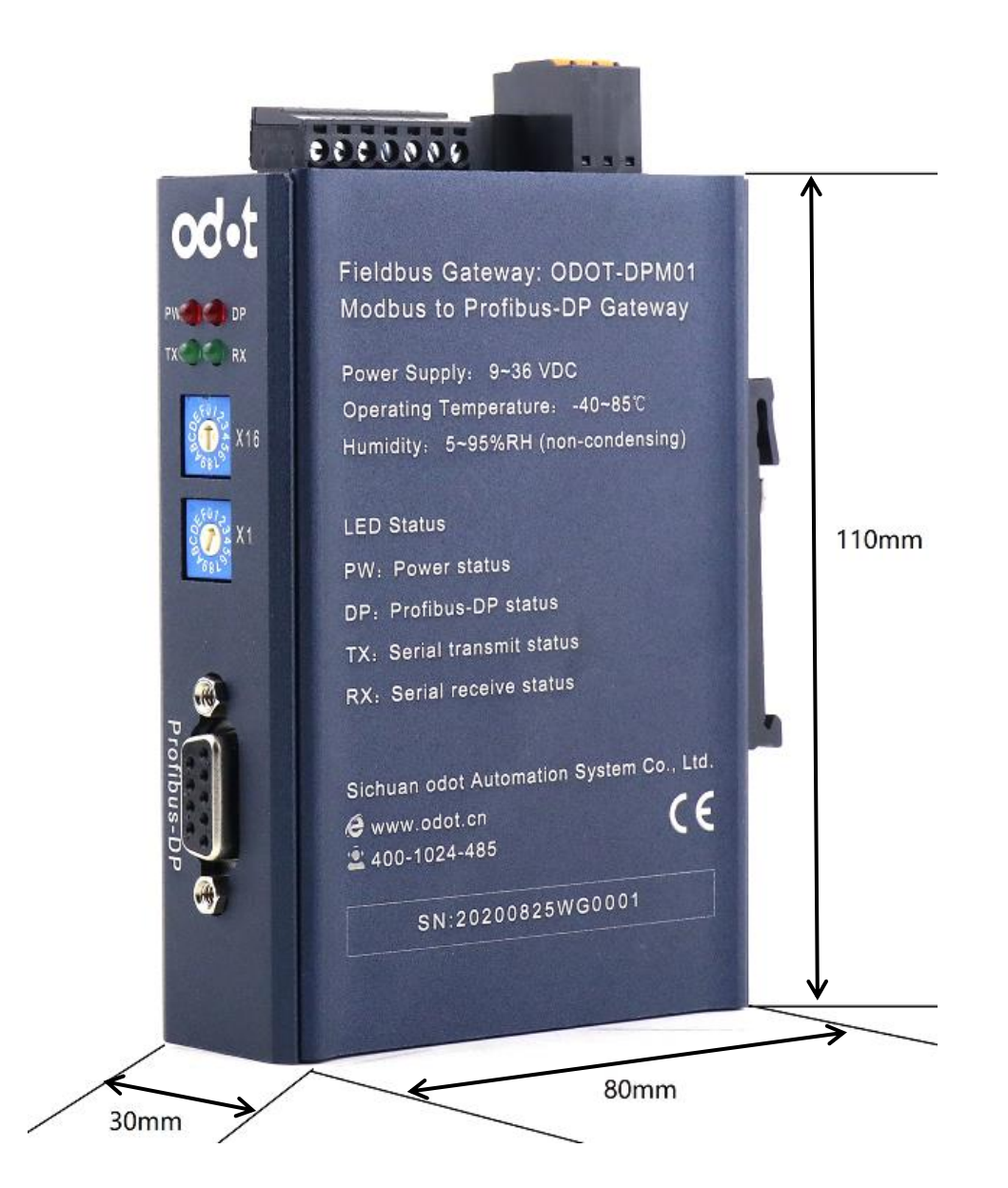

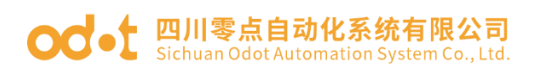

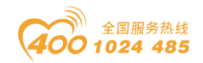

## 三、产品应用拓扑图

RS485接口设置为Modbus RTU主站模式典型网络拓扑图(如下)

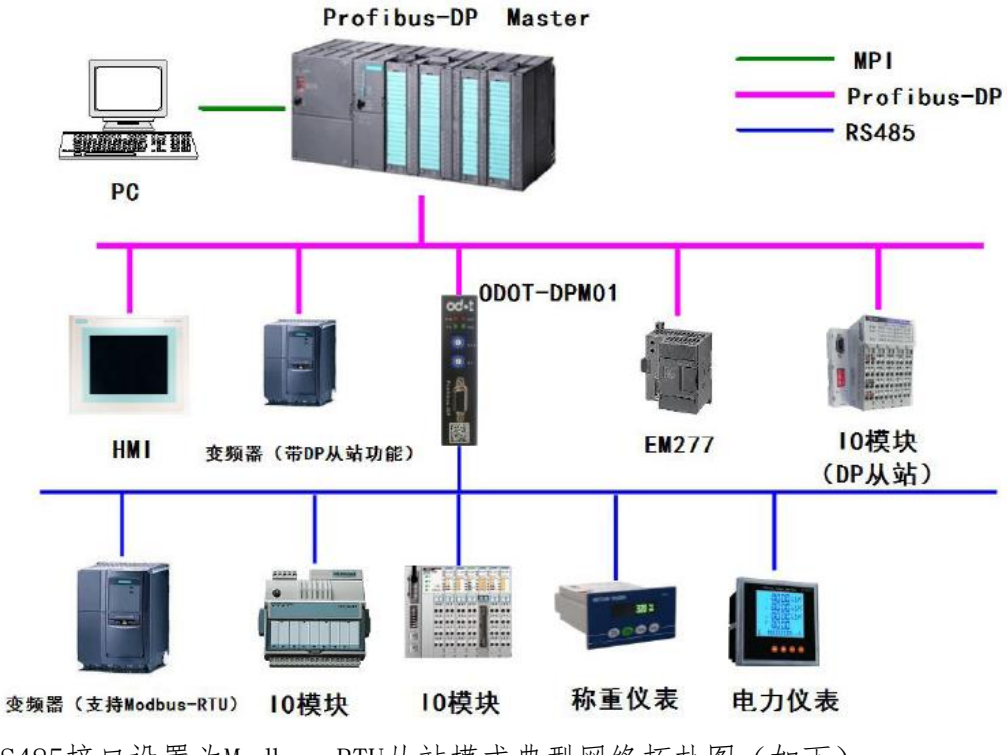

RS485接口设置为Modbus RTU从站模式典型网络拓扑图(如下)

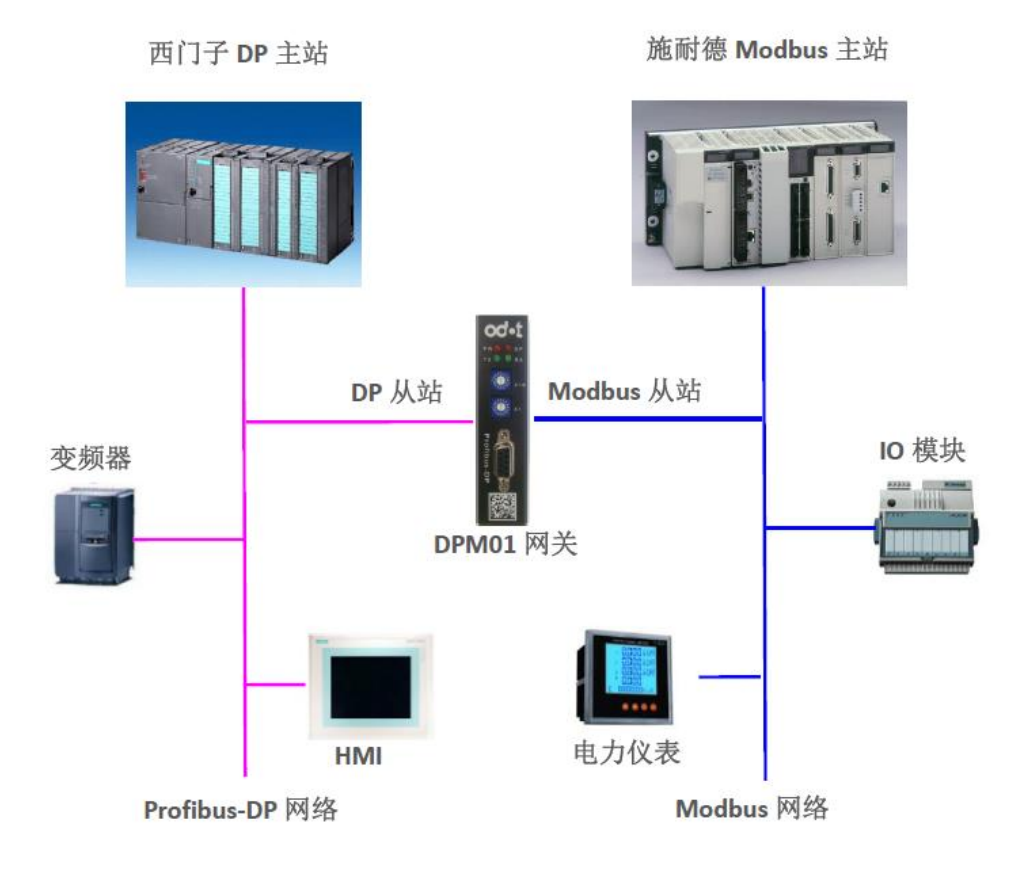

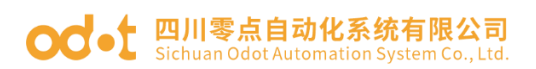

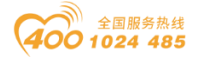

## 四、在西门子 Step 7 的测试应用

# 4.1 RS485 接口设置为 Modbus RTU 主站模式组态配置

找到产品光盘中的GSD文件夹,并确认文件夹中有以下文件,若没有请联系供应商索取。若存在以下文件,将它们复制到
 C:\ProgramFiles\Siemens\Step7\S7DATA\GSD 中。

DPM01V37.gsd ODOT.bmp ODOT\_SF.bmp

2. 打开Step7软件,新建一个工程,命名为DPM01-TEST,存储路径中不要 有中文字符。

| SIMATIC Manager                       |                                                                                                    |            |
|---------------------------------------|----------------------------------------------------------------------------------------------------|------------|
| 文件(F) PLC 视图(V) 选项(O) 窗口(V            | ) 帮助(H)                                                                                              |            |
| 文件(F) PLC 视图(V) 选项(O) 窗口(V<br>□ 译 器 < | ) 帮助(H)<br>新建项目<br>用户项目 库 多重项目<br>名称 存储路径<br>「添加到当前的多重项目 (A)<br>名称 (M) 英型 (T)<br>[DFM01-TEST]<br>「项目 |            |
|                                       | 存储位置 路径)(S):<br>[C:\Program Files\Siemens\Step7\s7proj    浏览                                         | <u>(8)</u> |
|                                       |                                                                                                    | 帮助         |
| ,<br>按下 F1 , 获得帮助。                    | SOFTLINK_TCP                                                                                         |            |

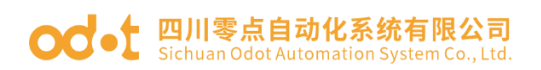

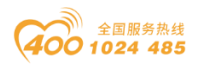

3. 在项目名称上单击右键,插入新对象,选择"SIMATIC 300 站点",单击"SIMATIC 300",然后双击右边的"硬件",进入硬件组态界面。

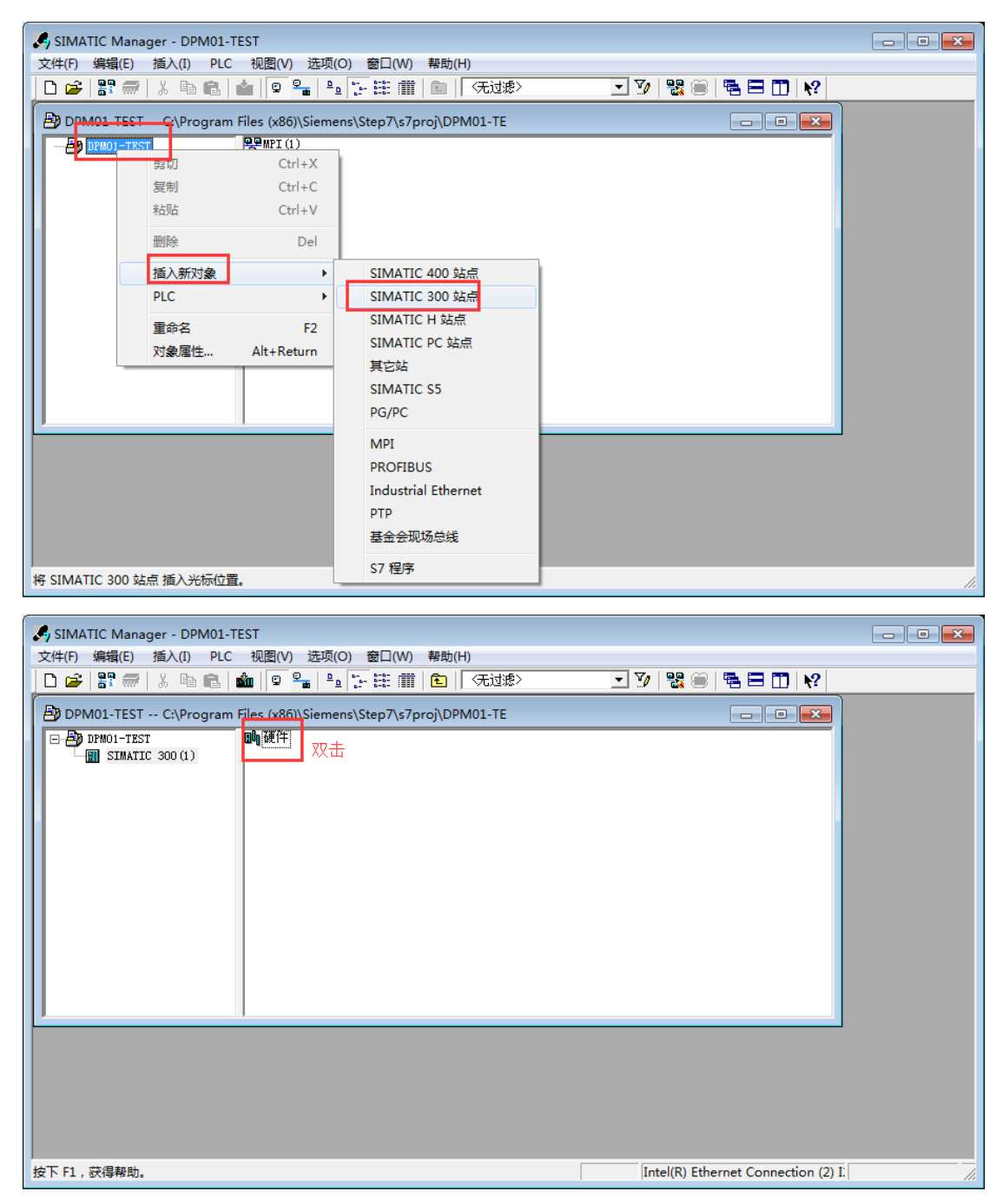

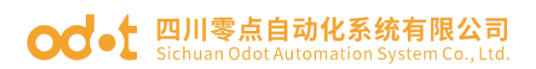

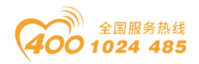

4. 组态硬件前先单击菜单栏"选项",单击"安装GSD文件",在弹出的 框中点击"浏览",定位到DPM01 V2.GSD所在目录,本例中是 C:\Users\Administrator\Desktop\ODOT-DPM01-GSD, 在"安装GSD文件"界面 中,单击"安装",然后点"是"。

| HW Config - SIMATIC 300(1)       |                            |            |                                                     |
|----------------------------------|----------------------------|------------|-----------------------------------------------------|
| 站点(S) 编辑(E) 插入(I) PLC 视图(V) (选   | 项(O) 窗口(W) 帮助(H)           | Ctrl+Alt+E |                                                     |
|                                  |                            | CUITAILTE  |                                                     |
| 👊 SIMATIC 300(1) (配置) DPM01-TES  | 指定模块(1)<br>组态网络(N)         |            | 查找 (P)                                              |
|                                  | 符号表(S)                     | Ctrl+Alt+T | 配置文件(标准)                                            |
|                                  | 报告系统错误(R)                  |            | PROFIBUS DP                                         |
|                                  | 编辑目录配置文件(E)                |            | PROFIBUS-PA                                         |
|                                  | 更新目录(U)                    |            | E SIMATIC 300                                       |
|                                  | 安装 HW 更新                   |            | E SIMATIC 400<br>E SIMATIC PC Based Control 300/400 |
|                                  | 安装 GSD 文件                  |            |                                                     |
|                                  | 在服务和支持中查找(F)               |            |                                                     |
|                                  | 创建用于 I 设备的 GSD 文件(C)       |            |                                                     |
| <                                |                            |            |                                                     |
| SIMATIC 300(1)                   |                            |            |                                                     |
|                                  |                            |            |                                                     |
|                                  |                            |            |                                                     |
|                                  |                            |            |                                                     |
|                                  |                            |            |                                                     |
|                                  |                            |            |                                                     |
|                                  |                            |            | SIMATIC S7、M7 以及 C7 (分布式机架)所用 モム                    |
|                                  |                            |            |                                                     |
| 」<br>在系统中安装新的 GSD 文件并更新目录的内容。    |                            |            |                                                     |
| 🖫 HW Config - SIMATIC 300(1)     |                            |            |                                                     |
| 站点(S) 编辑(E) 插入(I) PLC 视图(V) 选    | 项(O) 窗口(W) 帮助(H)           |            |                                                     |
| 📙 🗅 📂 🖫 📓 🖏 I 🎒 🛍 🛍              | 🗈 🗖 🐰 💦                    |            |                                                     |
| 👊 SIMATIC 300(1) (配置) DPM01-TEST |                            |            |                                                     |
| 安装 GSD 文件                        |                            |            |                                                     |
| 安装 GSD 文件                        | (1): 未自目录                  | •          | ]                                                   |
| H: \ODOT-DPMO                    | 1-GSD-V3. 7 (2019. 03. 28) |            | 浏览 (B)                                              |
| <del>. 文件</del>                  | → 发行   版本   语言             |            |                                                     |
| DFM01V37.gs                      | 1 默认                       |            | ased Control 300/400                                |
|                                  |                            |            | tation                                              |
|                                  |                            |            |                                                     |
|                                  |                            |            |                                                     |
| <                                |                            |            |                                                     |
| SIMATIC 300 (1)                  | 2.6                        |            |                                                     |
| 插标识                              |                            |            |                                                     |
| 安準(1)                            |                            | (4) 取消全洗 ( | (m)                                                 |
|                                  |                            |            |                                                     |
| 关闭                               |                            |            | 帮助                                                  |
|                                  |                            |            |                                                     |
|                                  |                            |            | SIMATIC S7、M7 以及 C7 (分布式机架)所用 モム                    |
|                                  |                            |            |                                                     |
|                                  |                            |            |                                                     |

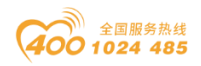

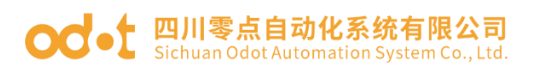

5. 依次点击工具栏中"选项"及下拉菜单中的"更新目录"。

| HW Config - SIMATIC 300(1)      |                                                                                                    |            |                                   |                                                                          |
|---------------------------------|----------------------------------------------------------------------------------------------------|------------|-----------------------------------|--------------------------------------------------------------------------|
| 站点(S) 编辑(E) 插入(I) PLC 视图(V)     | 选项(O) 窗口(W) 帮助(H)                                                                                                    |            |                                   |                                                                          |
| D 🛎 🔓 📓 🖏   🚑    Þa 🖻    🏜      | 自定义(Z)                                                                                                    | Ctrl+Alt+E |                                   |                                                                          |
| 副 SIMATIC 300(1) (配置) DPM01-TES | 指定模块(Y)<br>组态网络(N)<br>符号表(S)<br>报告系统错误(R)<br>编编目录影置文件(E)<br>更新目录(U)<br>安装 HW 更新<br>安装 GSD 文件<br>在服务和支持中查找(F)<br>创建用于 I 设备的 GSD 文件(C | Ctrl+Alt+T |                                   | DP<br>PA<br>TO<br>DO<br>DO<br>DO<br>C Based Control 300/400<br>C Station |
| <b>SIMATIC</b> 300 (1)<br>插标识   |                                                                                                    |            |                                   |                                                                          |
| 通过检查所有 GSD 和类型文件未更新目录内容         | ş.                                                                                                    |            | SIMATIC ST \ MT<br>PROFIBUS-DP 从3 | 以及 C7 (分布式机架)所用 <b>Ē</b> <u></u>                                         |

6. 在"PROFIBUS-DP"-"Additional Field Devices"-"Gateway"中可 以找到网关设备"ODOT-DPM01 V2.0"。

| 政 HW Config - [SIMATIC 300(1) (配置) DPM01-TEST]  |                                                                                                    |
|-------------------------------------------------|----------------------------------------------------------------------------------------------------|
| 動 站点(S) 編輯(E) 插入(I) PLC 视图(V) 选项(O) 窗口(W) 帮助(H) | _ 8 ×                                                                                                    |
| D 😂 💱 🖩 🙀 🎒   🖻 🖻   🏙 🏛 🃳 🗔 🔀 💦                 |                                                                                                    |
| A                                               |                                                                                                    |
| E                                               | 查找(E)                                                                                                    |
|                                                 | 配置文件(标准                                                                                                    |
| ▼ m * * * * * * * * * * * * * * * * * *         | Image: Second Second Secon |
| )<br>按下 F1 以获取帮助。                               |                                                                                                    |

#### od - 如川零点自动化系统有限公司 Sichuan Odot Automation System Co., Ltd.

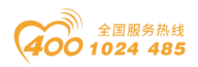

7. 开始组态硬件,先放置导轨Rail,再分别在1、2号槽位,放入电源模块和CPU模块,添加CPU时会弹出PLC以太网接口参数窗口,填写PLC的IP地址,新建子网。

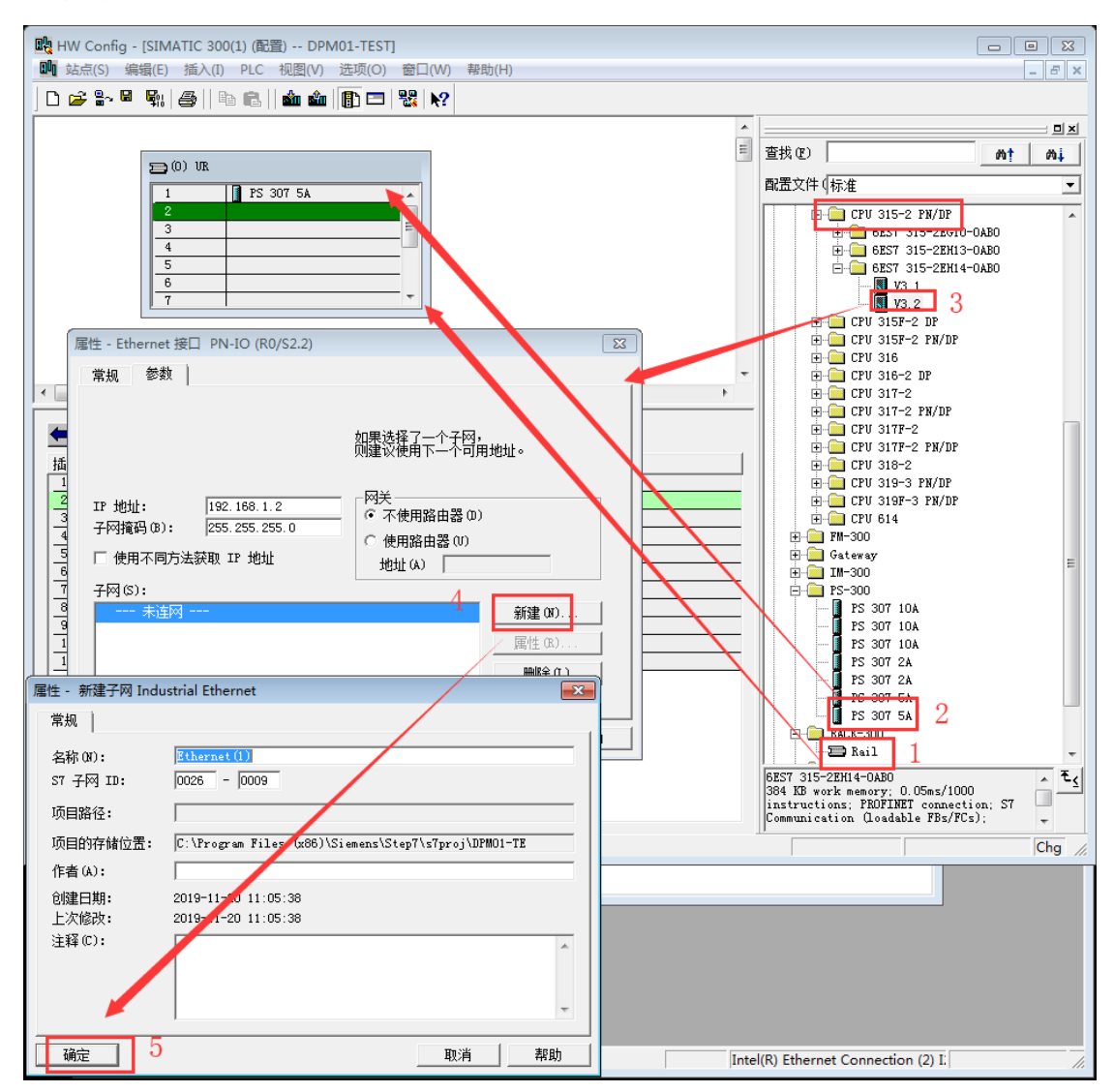

添加完成CPU后,双击CPU 315-2 PN/DP,在弹出的界面点击周期/时钟存储器,修改过程映像输入输出区大小。默认128,改大到2000。

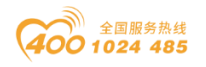

#### od -t 四川零点自动化系统有限公司 Sichuan Odot Automation System Co., Ltd.

| 戰 HW Config - [SIMATIC 300(1) (配置) DPM01-TEST]                                                                                                    | • 🔀   |
|----------------------------------------------------------------------------------------------------|-------|
| 🏬 站点(S) 编辑(E) 插入(I) PLC 视图(V) 选项(O) 窗口(W) 帮助(H)                                                                                                    | - 8 × |
| ] D 🜽 🐎 🖩 🙀 🎒 🛍 💼 🛙 🏛 🏛 📲 📳 🔁 器 😥                                                                                                    |       |
| thernet (2): PROFINET-IO-System (100)                                                                                                    |       |
| 雇性 - CPU 315-2 PN/DP - (R0/S2)                                                                                                    | - Mi  |
| 日期     日期     日期     通子     通訊     网络       1     PS 307 5A     第規     启动     等时周期中断     周期/日钟存储器     保持存储器       1     PS 307 5A     第規     启动     等时周期中断     周期/日钟存储器     保持存储器       1     PS 307 5A     第     月期     日     日     日       1     PS 307 5A     第     日     日     日       1     PS 307 5A     日     日     日     日       1     PS 307 5A     日     日     日     日       1     PS 307 5A     日     日     日     日       1     PS 307 5A     日     日     日     日       1     PS 307 5A     日     日     日     日       1     PS 307 5A     日     日     日     日       1     PS 307 5A     日     日     日     日       1     PS 307 5A     日     日     日     日       1     PS 307 5A     日     日     日     日       1     PS 307 5A     日     日     日     日       1     PS 307 5A     日     日     日     日       1     PS 307 5A     日     日     日     日       1     PS 307 5A </td <td></td>                                                                                                    |       |
| 12 Pi R       Port 1         12 Pi R       Port 1         12 Pi R       Port 1         13 Port 2       Alamatic and the second second se                                                                                                    |       |
| (0) VR (0) VR |       |
| 插     種块     订货号     面     MPI 地       1     PS 307 5A     6EST 307-1EA01-0AAI     日钟存储器       2     CPU 315-2 PN/DF 6EST 315-2EN14-0V3.2     日钟存储器(C)       37     #PJ/DP     日       42     PM-D0     日       42     Fort 1     1                                                                                                    |       |
| B2         Port 2         确定         取消         帮助           埼玉 E1 1/3時取報告                                                                                                    |       |
|                                                                                                    | 11    |

8. 双击"X1 MPI/DP",接口类型选择:PROFIBUS,弹出PROFIBUS接口参数框,

点击新建子网,点击确定,完成建立DP主站系统。

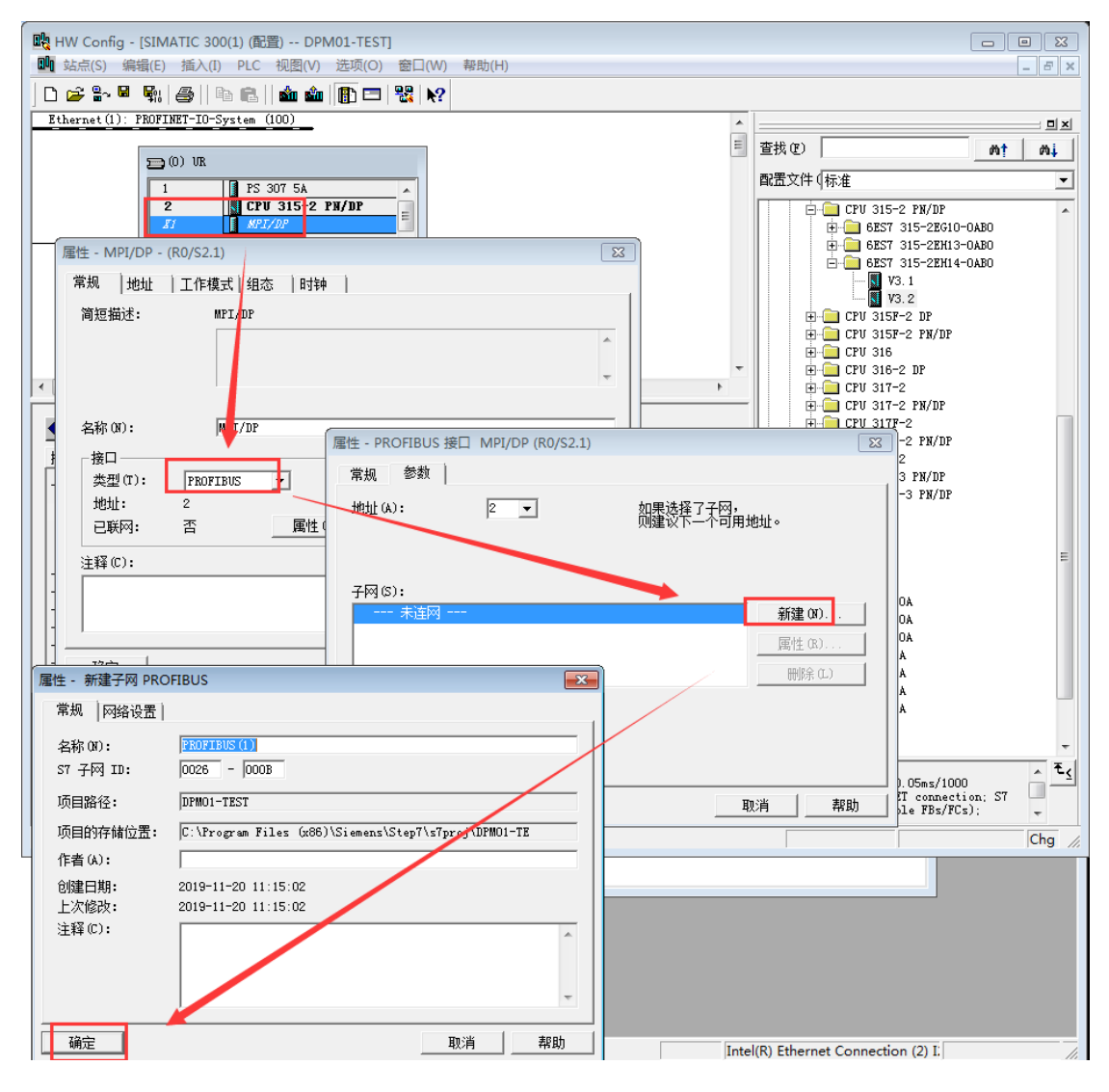

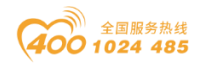

#### od - t 四川零点自动化系统有限公司 Sichuan Odot Automation System Co., Ltd.

| ■10 社占(s) 結晶(E) 活入(T) PLC 加限AA 洗荷(A) 奈口(AA 郭助(H) |                                       |
|--------------------------------------------------|---------------------------------------|
|                                                  |                                       |
|                                                  | ·                                     |
| Ethernet(1): PROFINET-IO-System (100)            |                                       |
|                                                  | 查找 (E) M1 M1                          |
|                                                  | 配置文件〔标准                               |
|                                                  |                                       |
|                                                  |                                       |
|                                                  | €-0 6ES7 315-2EH13-0AB0               |
| 12 F1 R 140 1<br>12 F2 R 1 #0 2                  | ⊡ 6EST 315-2EH14-0AB0                 |
| 3                                                | V3.2                                  |
|                                                  |                                       |
|                                                  |                                       |
| -                                                |                                       |
| ۲                                                | 🔁 🧰 CPV 317-2                         |
|                                                  |                                       |
| SIMATIC 300(1)                                   |                                       |
| 插 标识                                             | ⊕ 🚊 CPU 318-2                         |
|                                                  |                                       |
| PROFILOP 主站系统(1)                                 |                                       |
| EtherarKUFINEI-IU-System (IUU)                   |                                       |
|                                                  | E Gateway                             |
|                                                  | □ PS-300                              |
|                                                  |                                       |
|                                                  | PS 307 10A                            |
|                                                  | PS 307 2A                             |
|                                                  | PS 307 2A                             |
|                                                  | PS 307 5A                             |
|                                                  | - RACK-300                            |
|                                                  | Rail -                                |
|                                                  | 6EST 315-2EH14-0AB0 ▲ €               |
|                                                  | instructions; PROFINET connection; S7 |
| , ·                                              | Communication (Loadable FBs/FCs);     |
| 按下 F1 以获取帮助。                                     | Chg                                   |

9. 直接将网关设备ODOT-DPM01拖放到DP总线上,会弹出PROFIBUS接口参数窗口,填写ODOT-DPM01地址,该地址应与ODOT-DPM01网关硬件拨码开关上设置的地址 一致,点击确定。完成网关的添加。

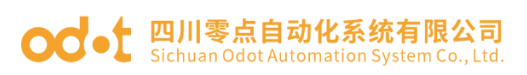

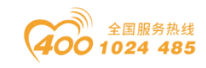

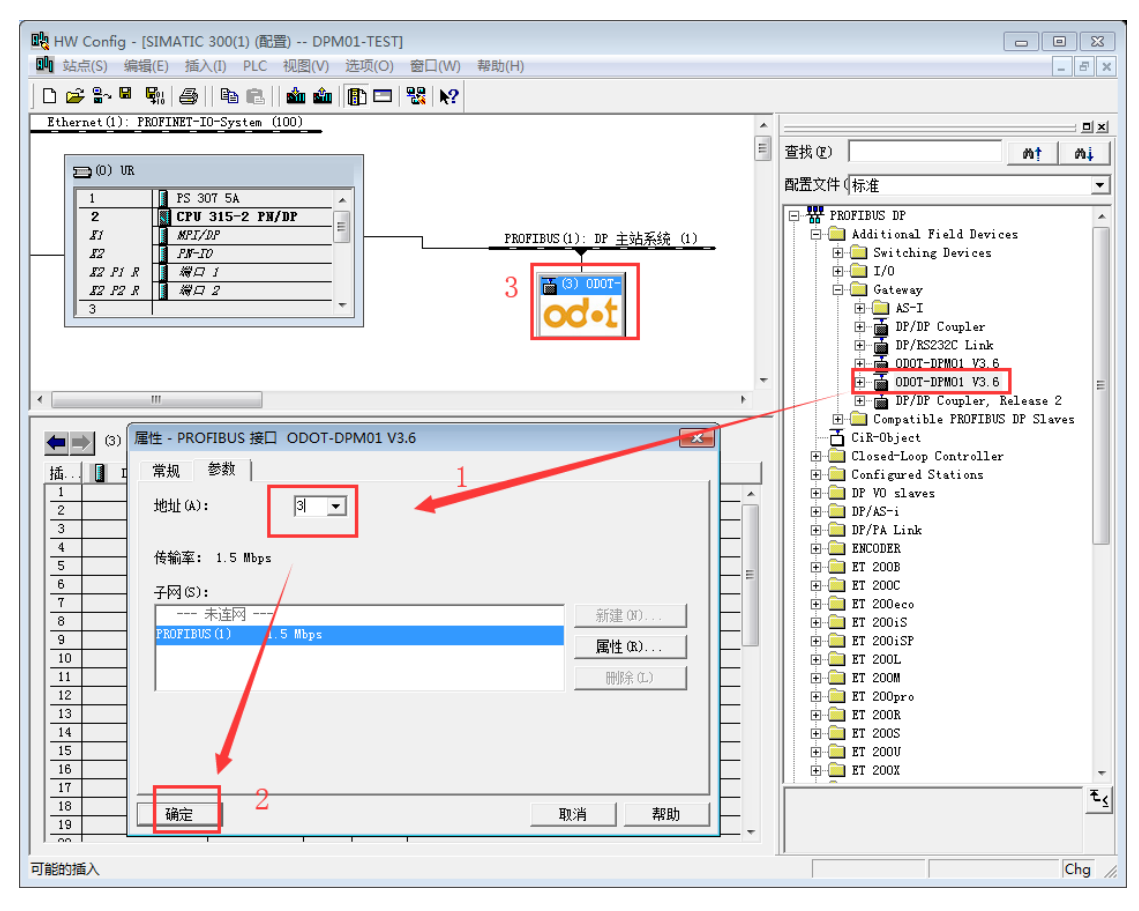

10. 双击网关图标,出现下图配置

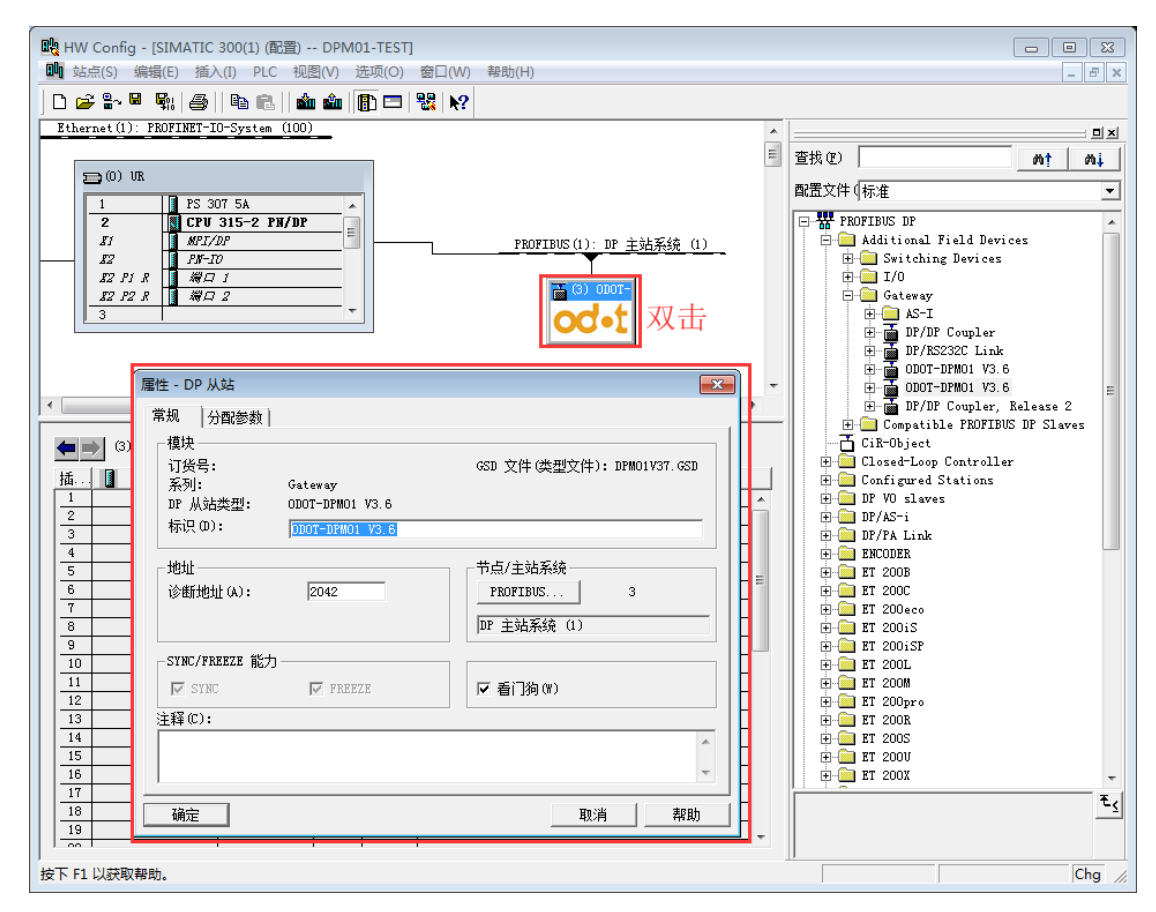

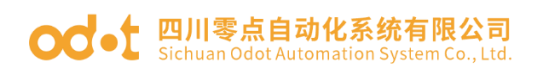

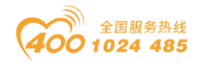

再单击"分配参数",设置网关的Modbus参数(必须与用户所连接的RS485 设备匹配),设置完成后点击"确定"按钮,具体如下图:

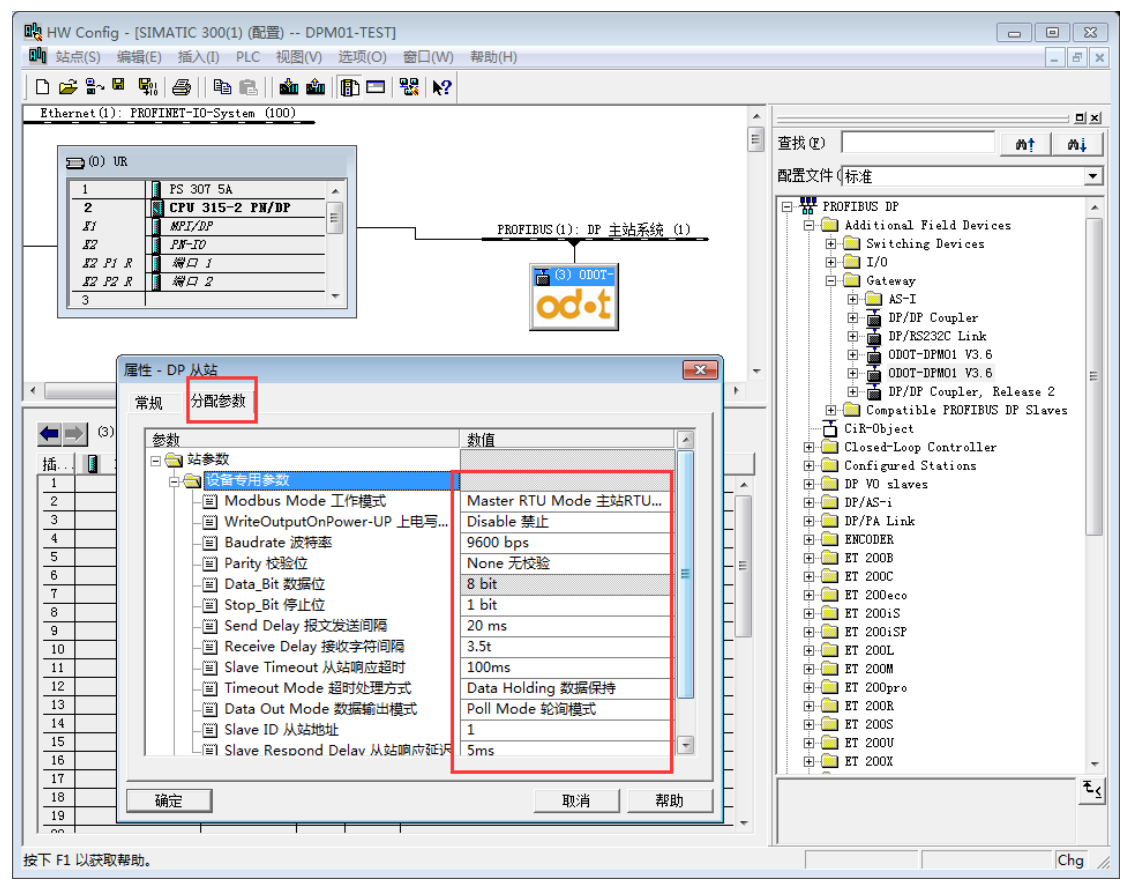

11. 设备专用参数设置

#### Modbus Mode工作模式:

Master Mode 主站模式。

#### Baudrate波特率:

串口波特率,可选范围1200 ~115200bps,默认9600bps。

#### Parity校验位:

可选择无校验、奇校验、偶校验,默认无校验。

#### Data\_Bit数据位:

固定为8位数据。

#### Stop\_Bit停止位:

1位、2位停止位可选,默认1位停止位。

#### Send Delay报文发送间隔:

Modbus命令发送的间隔时间(收到从站响应报文到发送下一条命令的延时), Oms-5000ms可选,默认20ms。

地址:四川省绵阳市高新区虹盛路6号 17/76 官网: www.odot.cn

#### **OC**-t 四川零点自动化系统有限公司 Sichuan Odot Automation System Co... Ltd.

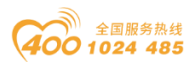

#### Receive Delay接收字符间隔:

接收报文时的帧间隔检测时间,1.5t<sup>~</sup>200t可选,默认3.5t(t为单个字符 传送的时间,和波特率有关)。

#### Slave Timeout从站响应超时:

主站发送命令后,等待从站响应的时间。10ms~5000ms可选,默认100ms。

#### Timeout Mode超时处理方式:

从站读数据超时后,数据处理方式,可选择"数据清零"或"数据保持"。 默认"数据保持"模式,此参数只对Modbus 读命令有效。

#### Data Out Mode数据输出模式:

可选择"轮询模式"或"事件触发"模式,"轮询模式"下Modbus周期性 地发送写报文。"事件触发"模式时只有Modbus输出数据发生变化时才发送写 命令。默认为"轮询模式",此参数只对Modbus写命令有效。

#### Slave ID:

此参数主站模式无效。

#### Slave Respond Delay从站响应延迟:

此参数主站模式无效。

12. Modbus 主站模式数据命令组态:

#### 模块以M:开头的为主站模块,只能在Modbus主站模式下使用。

注:当MODBUS侧从站设备需要采用05号功能码(写单个线圈)时,请使用 M:Write singer bit(0xxxx),当MODBUS侧从站设备需要采用06号功能码(写单 个寄存器)时,请使用M:Write singer word(4xxxx)。

单击网关图标,在插槽内插入所需读写命令。在前面两个插槽插入两个诊断命令。第三个插槽插入"M:Read 8 Word(3xxxx)"。备注:RS485设备采用测试软件Modbus Slave模拟。

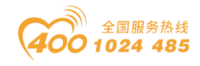

#### od - t 四川零点自动化系统有限公司 Sichuan Odot Automation System Co., Ltd.

| 戰 HW Config - [SIMATIC 300(1) (配置) DPM01-TEST] |            |          |               |    |                                                                                                    |
|------------------------------------------------|------------|----------|---------------|----|----------------------------------------------------------------------------------------------------|
| 🛄 站点(S) 编辑(E) 插入(I) PLC 视图(V) 选项(O) 窗          | 囗(W) 帮助(H) |          |               |    | _ 8 ×                                                                                                    |
| ] D 🖆 🐎 🖩 🦬 🎒   🖻 🖻   🏜 🏜 📳 🖽                  | ₩?         |          |               |    |                                                                                                    |
| 1 PS 307 5A                                    |            |          | -             |    |                                                                                                    |
| 2 CPU 315-2 PM/DP =                            | PRO        |          | · mp 十社系统 (1) | 查  | 戈①                                                                                                    |
| I2 PN-TO                                       | 110.       | 1103(1)  | . 加 主如示統 (1)  | 酚  | 置文件↓标准                                                                                                    |
|                                                |            |          |               |    | <ul> <li>M: Read 6 Words (4xxxx)</li> <li>M: Read 7 Words (4xxxx)</li> <li>M: Read 8 Words (4xxxx)</li> <li>M: Read 8 Words (4xxxx)</li> <li>M: Read 10 Words (4xxxx)</li> <li>M: Read 11 Words (4xxxx)</li> <li>M: Read 12 Words (4xxxx)</li> <li>M: Read 12 Words (4xxxx)</li> <li>M: Read 13 Words (4xxxx)</li> <li>M: Read 15 Words (4xxxx)</li> <li>M: Read 15 Words (4xxxx)</li> <li>M: Read 16 Words (4xxxx)</li> <li>M: Read 16 Words (4xxxx)</li> <li>M: Read 16 Words (4xxxx)</li> <li>M: Read 16 Words (4xxxx)</li> <li>M: Read 16 Words (4xxxx)</li> <li>M: Read 16 Words (3xxxx)</li> <li>M: Read 16 Words (3xxxx)</li> </ul> |
|                                                | []         | اللطار م | \÷4∑          |    | M: Read 3 Words (3xxxx)                                                                                                    |
| 1 8DI M: Module Status Input (8 CH)            | 0          | • त्यम   | 注样            |    | M: Read 4 Words (3xxxx)                                                                                                    |
| 2 1AI M: Module Err_Code Input (1 CH)          | 256257     |          | E             |    | M: Read 6 Words (3xxxx)                                                                                                    |
| 3 8AI M: Read 8 Words (3xxxx)                  | 258273     |          |               |    | 🚺 M: Read 7 Words (Зжжжж)                                                                                                    |
| 4                                              |            |          |               |    | M: Read 8 Words (3xxxx)                                                                                                    |
| 5                                              |            |          |               | -  | i i i Ill M. Paad Q Waxde (Runnu)                                                                                                    |
| 7                                              |            |          |               | ľ- | Ē,                                                                                                    |
| 8                                              |            |          |               |    |                                                                                                    |
|                                                |            |          | •             |    |                                                                                                    |
| ,<br>可能的插入                                     |            |          |               |    | Chg                                                                                                    |

双击添加的功能块"Read 8 Words(3xxxx)"配置其参数。"Slave ID从站 号"须与相应的从站设置的Modbus地址一致,"起始地址"是指需要读取的Modbus 缓存区起始地址。例如本例中使用的Modbus从站为1, Modbus地址表为0.

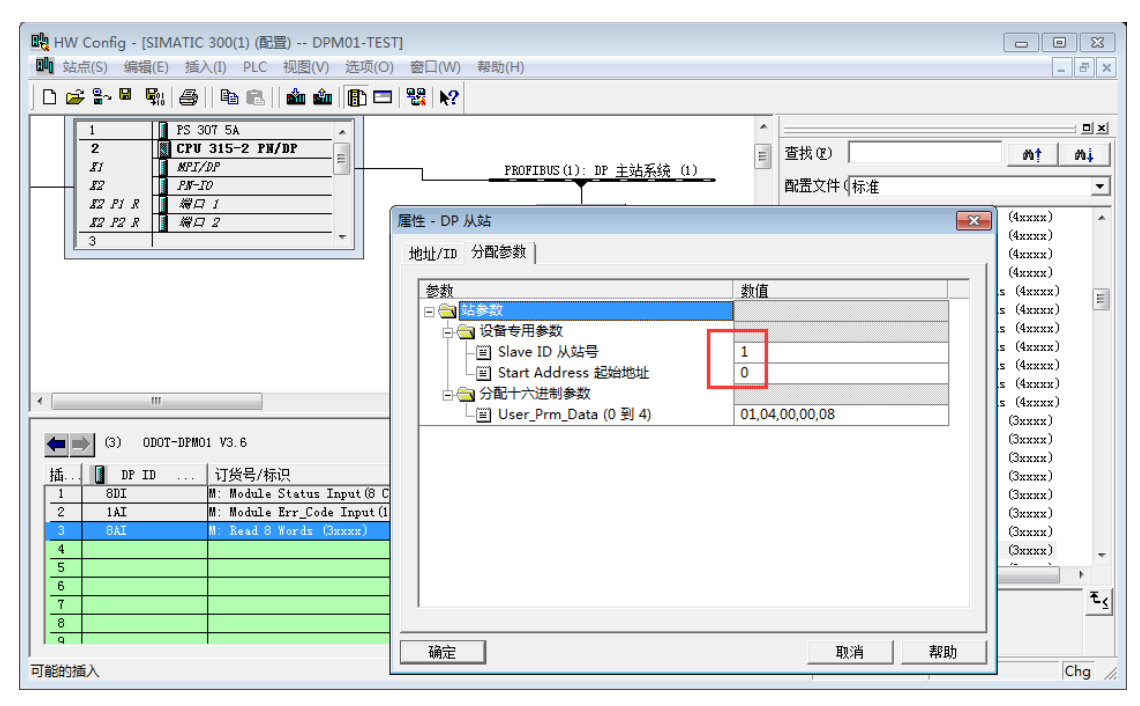

备注:当从站地址编码从1开始时,表示其地址编码为PLC地址,此时"起始地址"为地址表中的实际PLC地址减去1,当从站地址编码从0开始时,"起始地址"为地址表中的实际编码地址。

根据实际情况,可在后面的插槽中插入其他数据模块。

13. 点击"保存和编译",若无错误,点击"下载"。在弹出的界面中依
 地址:四川省绵阳市高新区虹盛路6号
 19/76
 官网: www.odot.cn

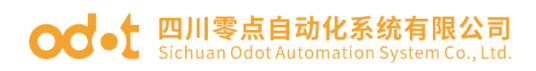

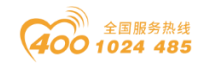

次点击"确定"一"是"。

| 戰 HW Config - [SIMATIC 300(1) (配置) DPM01-TEST]             |                                                        |
|------------------------------------------------------------|--------------------------------------------------------|
|                                                            |                                                        |
|                                                            | D  X                                                   |
|                                                            | = 査携 (2) ▲ ▲                                           |
| PROFILES (1                                                | □□□□□□□□□□□□□□□□□□□□□□□□□□□□□□□□□□□□□                  |
| 12 F1 R<br>12 F2 R<br>第一 7 2<br>第一 7 2<br>第一 7 2<br>第一 7 2 | 0007-<br>M: Read 6 Words (4xxxx)                       |
|                                                            | - M: Read 8 Words (4xxxx)                              |
|                                                            | T (1) ODDT Read 10 Words (4xxx)                        |
|                                                            | Read 11 words (4xxxx)                                  |
| □ 选择目标模块 ■■■■■■■■■■■■■■■■■■■■■■■■■■■■■■■■■■■■              | Kead 13 Words (4xxxx)<br>Read 14 Words (4xxxx)         |
| < 目标模块(1):                                                 | M: Read 15 Words (4xxxx)                               |
| (3) 0D0T-DP                                                | M: Read 1 Words (3xxxx)<br>- M: Read 2 Words (3xxxx)   |
| 插 DP ID                                                    | 一 M: Read 3 Words (3xxxx)<br>一 M: Read 4 Words (3xxxx) |
|                                                            | M: Read 5 Words (3xxxx)                                |
|                                                            | M: Read 7 Words (3xxxx)                                |
|                                                            |                                                        |
|                                                            | <u> </u>                                               |
|                                                            | · · · · · · · · · · · · · · · · · · ·                  |
| 按下 F1 以获取帮助。                                               |                                                        |
|                                                            |                                                        |
| 达择卫只地址                                                     | 23                                                     |
| 编程设备将通过哪个站占地址连接到模块 CPV 315                                 | -2 PN/DP ?                                             |
| AND CHARLEN PARAMETERS INC.                                | •                                                      |
|                                                            |                                                        |
| 机架(R): 0 🚔                                                 |                                                        |
| 「「「」」                                                      |                                                        |
|                                                            |                                                        |
| 日标站占・ @ 木地(1)                                              |                                                        |
|                                                            |                                                        |
| ● 可通过两天进行访问(の)                                             |                                                        |
| 输入到目标站点的连接:                                                |                                                        |
| IP 地址 MAC 地址 模块                                            | 型号 站点名称 模块名称 工厂板                                       |
| 192.168.1.1 AC-64-17-1D-C2-6F CPL                          | 3 SIMAT CPU 3                                          |
| ٠ III                                                      | 4                                                      |
|                                                            |                                                        |
|                                                            | CTULT CDU C                                            |
| . 168. 1. 1 AC-64-17-1D-C2-6F CPU 3                        | . SIMAT CPU 3                                          |
|                                                            |                                                        |
|                                                            |                                                        |
|                                                            |                                                        |
| ▲                                                          | •                                                      |
| ■<br>新<br>00                                               |                                                        |
| <u></u>                                                    |                                                        |
|                                                            |                                                        |
| 确定                                                         | 取消 帮助                                                  |
|                                                            |                                                        |

14. 在3号插槽"8AI"模块上点击右键,再点击"监视/修改",并在弹出的板中勾选"监视",则可以读取到各通道的值,下图红色方框内即为本例读

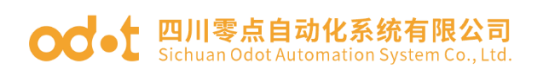

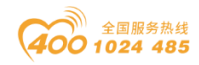

#### 取到的值。

| HW Config - [SIMATIC 300(1) (配置)     動     | DPM01-TEST]<br>DPM01-TEST]                                         |                                           |                                       |                |
|--------------------------------------------|--------------------------------------------------------------------|-------------------------------------------|---------------------------------------|----------------|
|                                            |                                                                    |                                           |                                       |                |
| 1 PS 307 5A                                |                                                                    |                                           |                                       |                |
| 2 CPU 315-2 PN/DI<br>Si MPI/DP             |                                                                    | 2 - 8AI - (K-/53)                         |                                       | nt wi          |
|                                            |                                                                    | UPU 服务进入住线状态<br>DPM01-TEST\SIMATIC 300(1) | )\CPU 315-2 PN/DP                     | <b>_</b>       |
| 82 F2 R 80 2                               | *   ###                                                            | 21mol 1201 02m/120 000 (1)                | 显示格式 服态值                              | axx) ▲         |
|                                            | 1 PIW                                                              | 258                                       | HEX W#16#00D3                         |                |
|                                            | 2 PIW<br>3 PTW                                                     | 260                                       | HEX W#16#096B                         |                |
|                                            | 4 PIW                                                              | 264                                       | HEX W#16#11B4                         | (XXX)          |
|                                            | 5 PIW                                                              | 266                                       | HEX W#16#1101                         | exxx)<br>exxx) |
| < III                                      | 7 PIW                                                              | 200                                       | HEX W#16#0000                         |                |
|                                            | 8 PIW                                                              | 272                                       | HEX ¥#16#0000                         | EXX)           |
|                                            | ( <b>.</b>                                                         |                                           | III                                   |                |
| 1 8DI M: Module St.                        | atus Input (8 CH) 0 X î                                            | 无效 (0) 使用 1/5                             | 更新强制符号                                | pax)<br>pax)   |
| 2 1AI M: M. Jul. Em<br>3 8AI M: Read 8 Wor | <del>r_Cride Isgret (L</del> CH) 256. 有条件地<br>rds(3xxxx) 258. 百兆時間 |                                           |                                       | exx)           |
| 4                                          |                                                                    |                                           | [[3]   启用外设输出(                        | E)             |
| 6<br>7                                     | ·····································                              | - <u>略</u> 修奴値<br>ま(T)                    | [[[[]]] [[]] [[]] [[]] [[]] [[]] [[]] |                |
|                                            |                                                                    |                                           |                                       |                |
| 按下 F1 以莽取帮助                                | 关闭                                                                 |                                           |                                       | 帮助             |
| DET 112 PARAMIPAS                          |                                                                    |                                           |                                       |                |
| 🖉 Modbus Slave - [N                        | Ibslave11                                                          |                                           |                                       |                |
| Eile Edit Conne                            | ection Setup Displ                                                 | av View Wir                               | ndow Help                             |                |
|                                            |                                                                    | ay 1.011 111                              | iden incip                            |                |
|                                            |                                                                    |                                           |                                       |                |
| ID - 1. F + 04                             |                                                                    |                                           |                                       |                |
| Alias                                      | 00000                                                              |                                           |                                       |                |
| 0                                          | 0x00D3                                                             |                                           |                                       |                |
| 1                                          | 0x096B                                                             |                                           |                                       |                |
| 2                                          | 0x05E9                                                             |                                           |                                       |                |
| 3                                          | 0x11B4                                                             |                                           |                                       |                |
| 4                                          | 0x1101                                                             |                                           |                                       |                |
| 5                                          | 0x0000                                                             |                                           |                                       |                |
| 6                                          | 0x0000                                                             |                                           |                                       |                |
| 7                                          | 0x0000                                                             |                                           |                                       |                |
| 8                                          | 0x0000                                                             |                                           |                                       |                |
| 9                                          | 0x0000                                                             |                                           |                                       |                |
|                                            |                                                                    |                                           |                                       |                |
|                                            |                                                                    |                                           |                                       |                |
|                                            |                                                                    |                                           |                                       |                |
|                                            |                                                                    |                                           |                                       |                |
| C 11 1 C4                                  | Port 2                                                             | 9600-8-N-1                                |                                       |                |
| For Help, press F1.                        | FOILS                                                              | 3000-0-14-1                               |                                       |                |

上图中是使用AI模块,相应的DI、DO、AO模块及其他标准Modbus设备也与 之类似。(注: I、Q地址可自己更改)

#### 15. 主站诊断模块

地址:四川省绵阳市高新区虹盛路6号 21/76 官网: www.odot.cn

#### od - t 四川零点自动化系统有限公司 Sichuan Odot Automation System Co., Ltd.

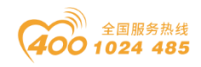

主站诊断模块为可选择模块,主站诊断模块只能在Modbus 主站模式下使用。 主站诊断模块分两种,"插槽状态输入Module Status Input"和"插槽错误代 码输入Module Err\_Code Input"。两种模块最多只能各插一个,状态模块只能 插0号槽位,错误代码模块可插0号槽位和1号槽位,错误代码模块插1号槽位时, 0号槽位只能插状态模块。

| 💵 站点(S) 编辑(E) 插入(I) PLC 视图(V) 选项(O) 窗口(W) 帮助(H) |     | _ 8 ×                                                                                                    |
|-------------------------------------------------|-----|----------------------------------------------------------------------------------------------------|
| D 📂 💱 📱 🙀 🎒 🛍 🛍 🏙 👔 🗔 🞇 👷                       |     |                                                                                                    |
| Ethernet(1): PROFINET-IO-System (100)           |     |                                                                                                    |
|                                                 |     |                                                                                                    |
| 🚍 (0) VR                                        |     |                                                                                                    |
| 1 B PS 307 54                                   |     | 配置文件(标准                                                                                                    |
| 2 CPU 315-2 PM/DP                               |     | M: Write 9 Words (4xxxx)                                                                                                    |
| II MPI/DP PROFIBUS(1): DP 主站系统(1)               | )   | 🚺 M: Write 10 Words (4xxxx)                                                                                                    |
| I2 [ PM-I0                                      |     | M: Write 11 Words (4xxxx)                                                                                                    |
|                                                 |     | M: Write 12 Words (4xxxx)                                                                                                    |
|                                                 |     | M: Write 14 Words (4xxxx)                                                                                                    |
|                                                 |     | M: Write 15 Words (4xxxx)                                                                                                    |
|                                                 |     | M: Write 16 Words (4xxxx)                                                                                                    |
|                                                 | -   | M: Write Single Bit (Uxxxx)                                                                                                    |
| <                                               | •   | M: Module Status Input (8 CH)                                                                                                    |
|                                                 |     | M: Module Status Input(16 CH)                                                                                                    |
| (3) ODOT-DPM01 V3.6                             |     | - 🚺 M: Module Status Input(24 CH)                                                                                                    |
|                                                 | 1   | M: Module Status Input (32 CH)                                                                                                    |
| 1 8DI M: Module Status Input (8 CH) 0           | •   | M: Module Status Input (40 CA)                                                                                                    |
| 2 1AI M: Module Err_Code Input (1 CH) 256257    |     | 3. DI Imput O Dits (Oxxxx)                                                                                                    |
| 3 8AI M: Read 8 Words (3xxxx) 258273            |     | - 🚺 S: DP Input 16 Bits (Oxxxx)                                                                                                    |
|                                                 |     | S: DP Input 24 Bits (Oxxxx)                                                                                                    |
|                                                 |     | ۲ (III) کې (III) کې |
|                                                 |     | ٦                                                                                                    |
| 8                                               |     |                                                                                                    |
|                                                 | - • |                                                                                                    |
| 按下 F1 以获取帮助。                                    |     |                                                                                                    |

状态模块可监测每一个数据插槽的工作状态,当某一个数据插槽出现故障时, 对应的状态位被置1,故障恢复后自动清零。

当数据插槽出现故障时,错误代码模块可显示出现错误的数据插槽序号和具体的错误代码,用户可根据错误代码,判断是何种原因产生故障,进而采取对应的调整方法。详细的描述请参见"错误代码表"。

错误代码模块只能显示一个插槽的故障情况,当多个插槽同时出现故障时,错误代码模块将显示错误插槽中序号最低的那个槽位的故障状态。

在 0 和 1 号插槽上单击右键,选择"监视/修改",在弹出的面板中勾选"监视",可显示模块状态和错误代码。

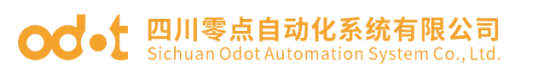

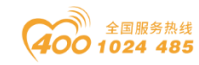

|          | 视/修改 - 8DI   | (R-/S1)            |              |            | 23   | 1 | 监视/(                                                                                                    | 廖改 - 1AI | - (R-/S | S2)              |           |                                                  |      | × |
|----------|--------------|--------------------|--------------|------------|------|---|----------------------------------------------------------------------------------------------------|----------|---------|------------------|-----------|--------------------------------------------------|------|---|
| 通过统      | 分配的 CPV 服务   | 进入在线状态             |              |            |      | 通 | 过分配                                                                                                    | 的CPV服    | 务进入     | 在线状态             |           |                                                  |      |   |
| 路径       | (P) DPM01-TE | ST\SIMATIC 300(1)\ | CPV 315-2 PN | /DP        |      | 路 | 径(12)                                                                                                    | DPM01-T  | EST\SI  | MATIC 300(1)\CPU | 315-2 PN/ | 'DP                                              |      |   |
| 6        | 地址           | 符号                 | 显示格式         | 状态道        | 修改数值 |   | 1                                                                                                    | 地址       | 符号      |                  | 显示格式      | <del>】                                    </del> | 修改数值 |   |
| 1        | I 0.0        |                    | BOOL         | true       |      | 1 | I P                                                                                                    | IW 256   |         |                  | HEX       | ₩#16#010B                                        |      |   |
| 2        | I 0.1        |                    | BOOL         | false      |      |   |                                                                                                    |          |         |                  |           |                                                  |      |   |
| 3        | I 0.2        |                    | BOOL         | false      |      |   |                                                                                                    |          |         |                  |           |                                                  |      |   |
| 4        | I 0.3        |                    | BOOL         | false      |      |   |                                                                                                    |          |         |                  |           |                                                  |      |   |
| 5        | I 0.4        |                    | BOOL         | false      |      |   |                                                                                                    |          |         |                  |           |                                                  |      |   |
| 6        | I 0.8        |                    | BOOL         | false      |      |   |                                                                                                    |          |         |                  |           |                                                  |      |   |
| 7        | I 0.6        |                    | BOOL         | false      |      |   |                                                                                                    |          |         |                  |           |                                                  |      |   |
| 8        | I 0.1        |                    | BOOL         | false      |      |   |                                                                                                    |          |         |                  |           |                                                  |      |   |
|          |              |                    |              |            |      |   | (                                                                                                    |          |         | III              |           |                                                  |      | Þ |
| ×        | 行无效(0)       | 使用 15 頁            | 更新强制符号       |            |      |   | K                                                                                                    | 行无效 (0)  | )       | │ 使用 №5 更新       | 强制符号      |                                                  |      |   |
| 一有纬      | 条件地运行——      | 立即运行               |              |            |      |   | 有条件                                                                                                    | 地运行——    |         | - 立即运行           |           |                                                  |      |   |
|          | 监视(M)        | 础 状态值              | s) 🛛         | 启用外设输出 0   | 3)   | F | ▼ 监视                                                                                                    | (M)      |         | 66, 状态值(S)       |           | 启用外设输出 (E)                                       | J    |   |
| 🗆 🗆 f    | 修改 (F)       | ➡ 修改值              | α) Γ         | I/O 显示(D)  |      | Г | - 修改                                                                                                    | (F)      |         | 🔩 修改值(I)         |           | I/O 显示(D)                                        |      |   |
| <u>_</u> | 触发器(T)       |                    |              | <b>(</b> ) | ē行   |   | ○ ● ● < | :器(T)    |         |                  |           | († 12                                            | 行    |   |
|          | 关闭           |                    |              |            | 帮助   |   | 关闭                                                                                                    |          |         |                  |           |                                                  | 帮助   | 1 |

如上图所示,当对应插槽模块出现故障时,模块状态对应位被置1。错误代码为0x010B,0x01表示第一个数据插槽出现故障,0x0B表示故障为"从站响应超时",其他错误代码如下表。

| 错误代码 | 故障说明   | 故障排除方法                                       |
|------|--------|----------------------------------------------|
| 0x00 | 从站工作正常 | 无                                            |
| 0x01 | 非法功能码  | 从站不支持当前功能码,请参考从站手<br>册选择对应的功能码模块             |
| 0x02 | 非法数据地址 | 从站数据超出其地址范围,参考从站手<br>册修改数据起始地址或数据长度          |
| 0x03 | 非法数据值  | 数据长度错误,数据长度超出最大允许值 125(Word)或 2000(Bit),修改长度 |
| 0x04 | 从站设备故障 | 检查从站设备状态                                     |
| 0x06 | 从站设备忙  | 检查从站设备状态                                     |
| 0x07 | 奇偶校验错误 | 检查奇偶校验、波特率、停止位,检查<br>硬件连接状态                  |

Modbus 主站 错误代码表

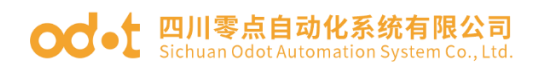

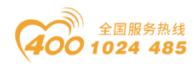

| 0.200 | CRC 校验错误  | 从站响应报文 CRC 计算错误,检查从站 |
|-------|-----------|----------------------|
| 0x09  |           | 工作状态                 |
| 00D   | 从站设备响应超时  | 增大超时时间,检查硬件连接状态,查    |
| 0x0B  |           | 看波特率等通信参数设置          |
| 0x0E  | 响应报文长度错误  | 增大接收字符间隔             |
| 0x0F  | 写从站设备响应错误 | 检查硬件连接状态             |

注: RS485接口的Modbus ASCII主站模式的设置测试与Modbus RTU协议的主 站模式设置测试方法相同,只需要将网关的工作模式改成相应的Modbus ASCII 主站模式。

# 4.2 RS485 接口设置为 Modbus RTU 从站模式组态配置

1. Modbus从站模式数据地址表

| 数据区                   | 有效地址范围 |
|-----------------------|--------|
| $0 \boxtimes (0XXXX)$ | 0~1951 |
| 1区(1XXXX)             | 0~1951 |
| 3 区(3XXXX)            | 0~121  |
| 4 区(4XXXX)            | 0~121  |

2→10参照4.1(主站模式)的1→9。

11. 双击网关图标,出现下图配置。

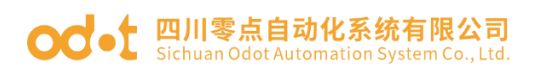

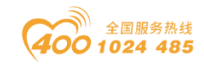

| ■ 站点(S) 编辑(E) 插入(I) PLC 视图(V) 选项(O) 窗口(W) 帮助(H)          | _ 8 ×                                               |
|----------------------------------------------------------|-----------------------------------------------------|
|                                                          |                                                     |
|                                                          |                                                     |
| Etternet(1): Thorner 10 System / 属性 - DP 从站              |                                                     |
| 常規 分野参数                                                  | <u>n</u> † ni                                       |
| 「100 mm 」<br>満地                                          | •                                                   |
| 1 PS 307 5A 探索<br>2 图 CPH 215-2 PI 计优号。 (SD 文件 (米利文件), D | PHO1V27 CCD N: Write 9 Words (Ammu)                 |
| 2 Gru 515-2 Fi                                           | M: Write 10 Words (4xxxx)                           |
| II FIN-IO DP 从站类型: 0D0T-DPM01 V3.6                       | M: Write 11 Words (4xxxx)                           |
| IZ PIR 編ロ1 标识(D): DDDT-DPM01 V3 6                        | M: Write 12 Words (4xxxx)                           |
| 82 P2 R # # 2                                            | M: Write 13 Words (4xxxx)                           |
|                                                          | M: Write 14 Words (4xxxx)                           |
| 诊断地址 (A): 2042 PROFIBUS                                  | 3 M: Write 16 Words (4xxxx)                         |
|                                                          | M: Write Single Bit (Oxxxx)                         |
| DP 王站系统(1)                                               | M: Write Single Word (4xxxx)                        |
| · SYNC/FREEZE 能力                                         | M: Module Status Input(8 CH)                        |
|                                                          | M: Module Status Input(16 CH)                       |
| (3) ODOT-DPMO1 V3.6 🛛 🗹 SYNC 📝 FREEZE                    | M: Module Status Input(24 CR)                       |
| 插 DP ID 订货号/h 注释(C):                                     | M: Module Status Input (40 CH)                      |
| 1 8DI M: Module                                          | <ul> <li>M: Module Err_Code Input (1 CH)</li> </ul> |
| 2 1AI M: Module                                          | S: DP Input 8 Bits (Oxxxx)                          |
| 3 8AI M: Read 8                                          | S: DP Input 16 Bits (Oxxxx)                         |
|                                                          | S: DF Input 24 Bits (Uxxxx)                         |
|                                                          |                                                     |
| 7                                                        | € <u>&lt;</u>                                       |
| 8                                                        |                                                     |
|                                                          |                                                     |
| 按下 F1 以获取帮助。                                             |                                                     |

再单击"分配参数",设置网关的Modbus参数(必须与用户所连接的RS485

设备匹配),设置完成后点击"确定"按钮,具体如下图:

| Etternet (1) THOFTHET TO SYSTEM 属性 - DP 从站                                                                                                    |                                                                                                    |
|----------------------------------------------------------------------------------------------------|----------------------------------------------------------------------------------------------------|
| 常规分配参数                                                                                                    | <u></u>                                                                                                    |
|                                                                                                    | •                                                                                                    |
| 1         1         15         8数         数值           2         CFU 315~2 Pi<br>SI         MPI/DP         MSI/DP         MSI | H: Write 9 Words (4xxxx)<br>M: Write 10 Words (4xxxx)<br>M: Write 11 Words (4xxxx)<br>M: Write 12 Words (4xxxx)<br>M: Write 13 Words (4xxxx)<br>M: Write 15 Words (4xxxx)<br>M: Write 16 Words (4xxxx)<br>M: Write 16 Words (4xxxx)<br>M: Write Single Bit (0xxxx)<br>M: Write Single Bit (0xxxx)<br>M: Module Status Input (4C CH)<br>M: Module Status Input (2C CH)<br>M: Module Status Input (4C CH)<br>M: Module Status Input (4C CH)<br>M: Module M: M: M: M: M: M: M: M: M: M: M: M: M: |
|                                                                                                    | S: DP Input 24 Bits (Охххх) 🕌                                                                                                    |
|                                                                                                    | • III                                                                                                    |
|                                                                                                    | € <u>≺</u>                                                                                                    |
|                                                                                                    |                                                                                                    |
| / / / / / / / / / / / / / / / / / / /                                                                                                    |                                                                                                    |

#### Modbus Mode工作模式:

Slave Mode从站模式。

#### Baudrate波特率:

串口波特率,可选范围1200~115200bps,默认9600bps。

#### Parity校验位:

#### od -t 四川零点自动化系统有限公司 Sichuan Odot Automation System Co., Ltd.

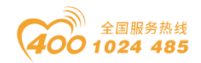

可选择无校验、奇校验、偶校验,默认无校验。

#### Data\_Bit数据位:

固定为8位数据。

#### Stop\_Bit停止位:

1位、2位停止位可选,默认1位停止位。

#### Send Delay报文发送间隔:

此参数从站模式无效。

#### Receive Delay接收字符间隔:

接收报文时的帧间隔检测时间,1.5t<sup>~</sup>200t可选,默认3.5t(t为单个字符 传送的时间,和波特率有关)。

#### Slave Timeout从站响应超时:

此参数从站模式无效。

#### Timeout Mode超时处理方式:

此参数从站模式无效。

#### Data Out Mode数据输出模式:

此参数从站模式无效。

Slave ID:

从站ID号,有效范围为1-247,默认值为1。

#### Slave Respond Delay从站响应延迟:

从站响应延迟时间,从站收到主站请求报文,进行数据处理后,延迟该时间长度后再回复数据报文。0ms<sup>~</sup>2000ms可选,默认5ms。

12. Modbus 从站模式数据命令组态

以S:开头的模块为从站模块,只能在Modbus从站模式下使用。

在0号插槽插入Modbus从站状态模块,在1号插槽插入一个输入模块"DP Input 8 Words (4xxxx)",填写Modbus 4xxxx区的起始字地址。

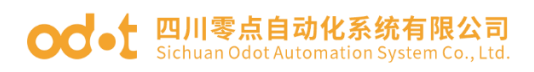

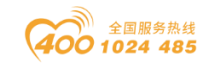

| Ethernet(1): PROFINET-IO-System (100)                                                                                                    |                |
|----------------------------------------------------------------------------------------------------|----------------|
| ■                                                                                                    | 3   mi         |
| 1 (1) VR 地址/m 分配参数                                                                                                    |                |
| 1 PS 307 5A                                                                                                    |                |
| 2 CPU 315-2 PB/DP<br>ア 4 WPT/DP<br>(1) 2 2 315-2 PB/DP<br>(2) 2 2 315-2 PB/DP<br>(2) 2 2 315-2 PB/DP<br>(2) 2 2 315-2 PB/DP<br>(3) 2 2 2 315-2 PB/DP<br>(3) 2 2 2 2 2 2 2 2 2 2 2 2 2 2 2 2 2 2 2                                                                                                    | KXXX) ~        |
| I2 PF-TD     I2 19年7日     I2 19年7日 | xxxx)          |
| 12 P1 # 47 1                                                                                                    | KXXX)          |
|                                                                                                    | KXXX)          |
| L User_Prm_Data (0 到 2) F9,08,00                                                                                                    | xxxx)          |
|                                                                                                    | KXX)           |
|                                                                                                    | KXXX)          |
| < <u> </u>                                                                                                    | xxxx)          |
|                                                                                                    | KXXX) 🗐        |
| (3) ODDT-DPM01 V3.6                                                                                                    | KXXX)          |
| 插… IDP ID … 订货号/标识                                                                                                    | KXXX)          |
| 1 IAI S: Modbus Status Input 1 Word :                                                                                                    | хххх)          |
| 3 800 S. DP Output 8 Bits (0xxxx)                                                                                                    | xxxx)<br>xxxx) |
| 4                                                                                                    | (XXX)          |
| 5<br>8<br>8<br>8<br>8<br>8<br>8<br>8<br>8<br>8<br>8<br>8<br>8<br>8<br>8<br>8<br>8<br>8<br>8<br>8                                                                                                    |                |
|                                                                                                    |                |
| 8                                                                                                    |                |
|                                                                                                    |                |
| 按下 F1 以获取帮助。                                                                                                    | Chg //         |

在2号插槽插入一个输出模块"DP Output 8 Bits (Oxxxx)",填写Modbus Oxxxx区的起始字节地址。

| 開いていたいです。     [SIMATIC 300(1) (配置) DPM01-TEST]     「「「「」」     「「」」     「「」」     「「」」     「「」」     「」     「」     「」     「」     「」     「」     「」     「」     「」     「」     「」     「」     「」     「」     「」     「」     「」     「」     「」     「」     「」     「」     「」     「」     「」     「」     「」     「」     「」     「」     「」     「」     「」     「」     「」     「」     「」     「」     「」     「」     「」     「」     「」     「」     「」     「」     「」     「     「」     「     「」     「     「     「     「     「     「     「     「     「     「     「     「     「     「     「     「     「     「     「     「     「     「     「     「     「     「     「     「     「     「     「     「     「     「     「     「     「     「     「     「     「     「     「     「     「     「     「     「     「     「     「     「     「     「     「     「     「     「     「     「     「     「     「     「     「     「     「     「     「     「     「     「     「     「     「     「     「     「     「     「     「     「     「     「     「     「     「     「     」     「     」     「     「     「     「     「     「     「     「     「     「     「     「     「     「     「     「     「     「     「     「     「     「     「     「     「     「     「     「     「     「     「     「     「     「     「     「     「     「     「     「     「     「     「     「     「     「     「     「     「     「     「     「     「     「     「     「     「     「     「     「     「     「     「     「     「     「     「     「     「     「     「     「     「     「     「     「     「     「     「     「     「     「     「     「     「     「     「     「     「     「     「     「     「       「 |                                   |
|----------------------------------------------------------------------------------------------------|-----------------------------------|
|                                                                                                    |                                   |
|                                                                                                    | 1                                 |
| Ethernet(I): FRUFINEI-IU-System (100)                                                                                                    |                                   |
| 属性 - DP 从站                                                                                                    | <mark>—≫</mark> _∧i               |
| 地址/ID 分配                                                                                                    | ◎数                                |
| 1 IFS 301 5A A A A A A A A A A A A A A A A A A A                                                                                                     |                                   |
|                                                                                                    | xx)                               |
|                                                                                                    | 专用参数                              |
| 82 P2 R # 2                                                                                                    | itart Address(Byte) 起始字节地址 0 (xx) |
|                                                                                                    | 计 つけ の 新加速 (0 到 2) FA 08 00 (mm)  |
|                                                                                                    | x)                                |
|                                                                                                    | (x)                               |
| <                                                                                                    | KX)                               |
|                                                                                                    | (xx)                              |
| (3) ODOT-DPM01 V3.6                                                                                                    | (xx)                              |
| 插 🚺 DP ID 订货号/标识 I                                                                                                    | xx)                               |
| 1 1AI S: Modbus Status Input 1 Word 25                                                                                                    | xx)                               |
| 2 SAI S: DF Input 8 Words (4xxxx) 25<br>3 8D0 S: DF Output 8 Bits (0xxxx)                                                                                                    | KX)                               |
| 4                                                                                                    | KX) 👻                             |
|                                                                                                    | 取当 起助                             |
|                                                                                                    | ₹ <u></u>                         |
| 8                                                                                                    |                                   |
|                                                                                                    |                                   |
| 按トドレ以釈戦報助。                                                                                                    | Chg //                            |

保存并编译后下载组态程序到PLC。

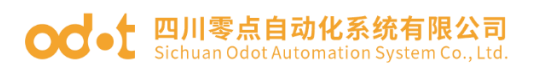

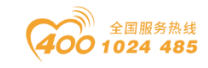

| 🏬 站点(S) 编 <u>辑(E)</u> 插入(I) PLC 视图(V) 选项(O) 窗口(W) 帮助(H) | _ 8 ×                              |
|---------------------------------------------------------|------------------------------------|
|                                                         |                                    |
|                                                         | 1                                  |
| Etherhet(I). FNDFINEI-LU-System (LUO)                   |                                    |
|                                                         | 查找(E) 約.i                          |
|                                                         | 配罟文件们标准                            |
| 1 PS 307 5A                                             |                                    |
| 2 CPU 315-2 PW/DP                                       | S: DP Input 10 Words (4xxxx)       |
| 87                                                      | S: DF Input II Words (4xxxx)       |
|                                                         | S: DP Input 13 Words (4xxxx)       |
|                                                         | S: DP Input 14 Words (4xxxx)       |
| 目标模块 (T):                                               | S: DP Input 15 Words (4xxxx)       |
|                                                         | S: DP Input 16 Words (4xxxx)       |
| CPU 315-2 PN/DP 0 2                                     | S: DP Output 8 Bits (Oxxxx)        |
|                                                         | S: DP Output 16 Bits (Oxxxx)       |
|                                                         | S: DP Output 24 Bits (Oxxxx)       |
| <                                                       | S: DP Output 32 Bits (Oxxxx)       |
|                                                         | S: DF Output 40 Bits (DXXXX)       |
| (3) ODOT-DPM01 V3.6                                     | S: DP Output 40 Bits (Oxxxx)       |
| 括 I IP TD 订货号/标识 全选(5)                                  | S: DP Output 64 Bits (0xxxx)       |
| 1 1AI S: Modbus Status Input 1 Wo                       | S: DP Output 72 Bits (Oxxxx)       |
| 2 SAI S: DP Input 8 Words (4xxxx)                       | S: DP Output 80 Bits (Oxxxx)       |
| 3 8D0 S: DP Output 8 Bits (DXXXX) 确定 取消 帮助              | S: DP Output 88 Bits (Oxxxx)       |
| 4                                                       | 📕 🔚 S: DP Output 96 Bits (Oxxxx) 🖕 |
| 5                                                       |                                    |
|                                                         | T.                                 |
|                                                         | <u> </u>                           |
| •                                                       |                                    |
|                                                         |                                    |
| 按卜 F1 以获取帮助。                                            |                                    |

右键单击2号和3号插槽,点击"监视/修改",再选择监视,即可看到DP输 入数据,监控数据值和Modbus Poll(用来模拟RS485设备主站)主站写入的数 据一致,如下图。

Modbus Poll主站写入数据: DP输入数据:

| Modbus Poll - [Mbpoll1]                         | L 监视/修改 - 8AI - (R-/S2)                           | 8              |  |  |
|-------------------------------------------------|---------------------------------------------------|----------------|--|--|
| 📴 File Edit Connection Setup Functions          | 通过分配的 CPV 服务进入在线状态                                |                |  |  |
| Display View Window Help _ & ×                  | × 路径(P) DPM01-TEST\SIMATIC 300(1)\CPU 315-2 PN/DP |                |  |  |
| 🗋 🖻 🖶 🎒 🗙 🛅 🖳 🚊 л   05 06 15 16                 | ▲ 地址 符号                                           | 显示格式 状态值 修改数值  |  |  |
| Tx = 1946: Err = 1: ID = 4: F = 03: SR = 1000ms | 1 PIW 258                                         | HEX W# 6#01B3  |  |  |
| All'                                            | 2 PIW 260                                         | HEX W# .6#02A4 |  |  |
| Alias 00000                                     | 3 PIW 262                                         | HEX W# 6#0555  |  |  |
| 0 ??) 0x01B3                                    | 4 PIW 264                                         | HEX W# .6#0666 |  |  |
| 1 ??) 0x02A4                                    | PIW 266                                           | HEX W#16#0000  |  |  |
| 2 ?U) 0x0555                                    | • PIW 208                                         | HEX W#16#0000  |  |  |
| 3 (?f) 0x0666                                   | 8 PTW 272                                         | HEX W#16#0000  |  |  |
| 4 (??) 0x0000                                   |                                                   |                |  |  |
| 5 (??) 0x0000                                   |                                                   | 4              |  |  |
| 6 (??) 0x0000                                   | 🛚 🗙 行无效 (0) 使用 🕫 更新                               | 强制符号           |  |  |
| 7 (??) 0x0000                                   |                                                   |                |  |  |
| 8 (??) 0x0000                                   | ☑ ☑ 监视 (M) ☑ ♂ 监视 (M)                             | □ 启用外设输出(B)    |  |  |
| 9 (??) 0x0000                                   | - □ 修改 (P) 📑 修改值 (I)                              | □ ▼ 1/0 显示 (0) |  |  |
|                                                 | ● ● ● ● ● ● ● ● ● ● ● ● ● ● ● ● ● ● ●             |                |  |  |
|                                                 |                                                   |                |  |  |
|                                                 | 关闭                                                | 帮助             |  |  |
| For Help, press F1. Port 3: 9600-8-N-1          |                                                   | 111273         |  |  |

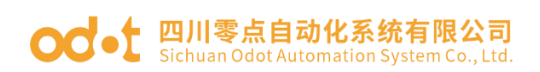

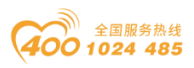

18. 在DP输出数据修改输出值,然后点击修改按钮,如下图所示。 Modbus Poll读取Modbus从站的数据: DP输出数据:

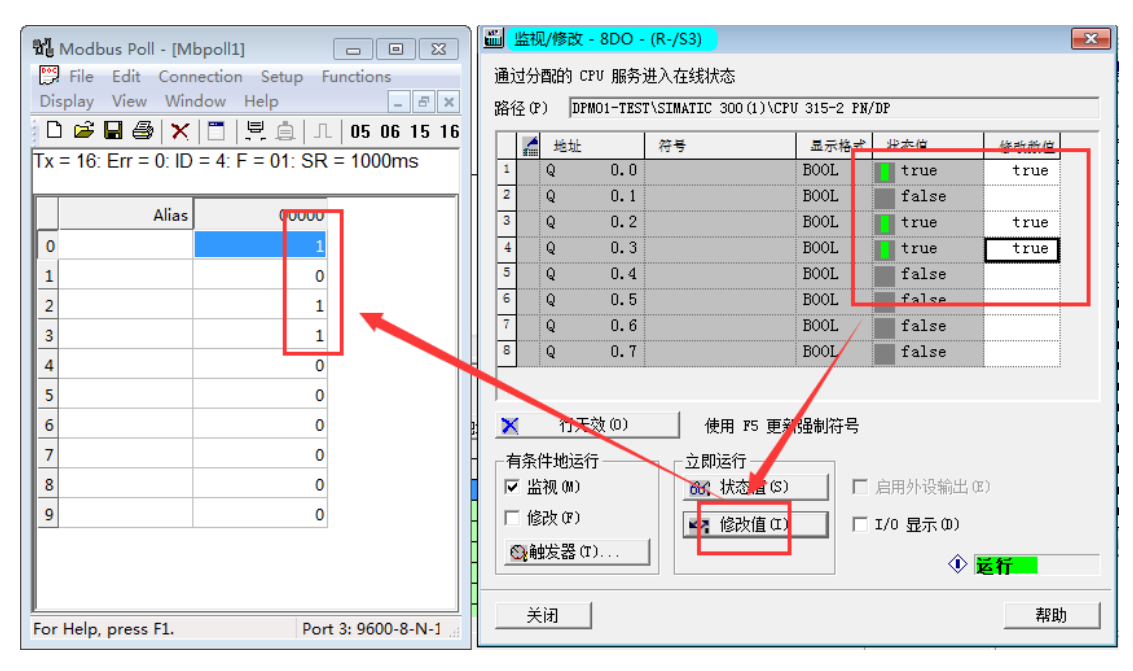

19. Modbus 从站状态模块

Modbus从站状态模块,只能在从站模式下使用,DP侧可读取从站状态以判断Modbus从站的工作状态。从站工作正常时错误代码为0,当从站出现错误时,错误代码将指示错误原因。如下图,0x0402表示主站用04功能码读输入寄存器(3xxxx)区出时,返回"数据地址错误"。此时需修改Modbus 主站读取数据的 "起始地址"项。

| 🏜 监视/修改 - 1AI        | - (R-/S0)             |            | <b>F</b>          | <b>—</b> |
|----------------------|-----------------------|------------|-------------------|----------|
| 通过分配的 CPV 服务         | 务进入在线状态               |            |                   |          |
| 路径(P) DPMO1-TE       | ST\SIMATIC 300(1)\CPU | / 315-2 DP |                   |          |
| 1 地址                 | 符号                    | 显示格式       | 状态但               | 修改数值     |
| 1 PIW 256            |                       | HEX        | ₩ <b>#16#0402</b> |          |
|                      |                       |            |                   |          |
| 🗙 行无效(の)             | 使用 №5 更新              | 强制符号       |                   |          |
| 「有余件地沒行」<br>▼ 监视 (M) | 立即运行<br>60. 状态值(S)    |            | 启用外设输出(B)         |          |

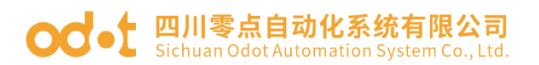

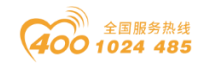

其他的错误代码如下表:

#### Modbus从站 错误代码表

| 错误代码 | 故障说明     | 故障排除方法                                         |
|------|----------|------------------------------------------------|
| 0x00 | 从站工作正常   | 无                                              |
| 0x01 | 非法功能码    | 从站不支持当前功能码,请参考从站手册选<br>择对应的功能码模块               |
| 0x02 | 非法数据地址   | 从站数据超出其地址范围,参考从站手册修<br>改数据起始地址或数据长度            |
| 0x03 | 非法数据值    | 数据长度错误,数据长度超出最大允许值<br>125(Word)或2000(Bit),修改长度 |
| 0x07 | 奇偶校验错误   | 检查奇偶校验、波特率、停止位,检查硬件<br>连接状态                    |
| 0x09 | CRC 校验错误 | 从站响应报文 CRC 计算错误,检查从站工作<br>状态                   |
| 0x0E | 响应报文长度错误 | 增大接收字符间隔                                       |

注: RS485 接口的 Modbus ASCII 从站模式的设置测试与 Modbus RTU 协议的 从站模式设置测试方法相同,只需要将网关的工作模式改成相应的 Modbus ASCII 从站模式。

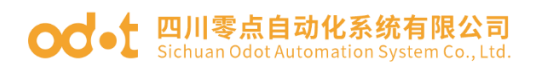

置

TA Siemens

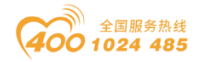

\_ # X

## 五、在西门子 TIA V14 的测试应用

本章将以SIEMENS 的 CPU 315-2 PN/DP 作为 PROFIBUS 的 Controller,使用 TIA 作为组态软件,举例说明 ODOT-DPM01 的配置方法。

### 5.1 RS485 接口设置为 Modbus RTU 主站模式组态配

1、从官网上下载 ODOT-DPM01 的 GSD 文件夹,并确认文件夹中有以下文件, 若没有请联系供应商索取。

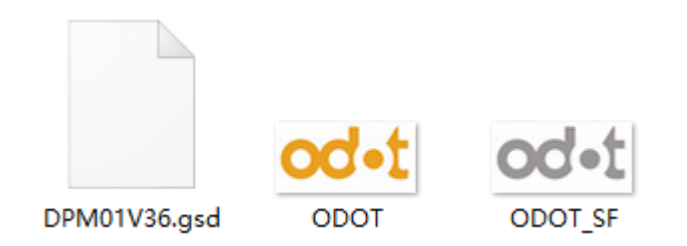

2、打开 TIA V14 软件, 创建新项目, 命名为 DPM01-TEST, 存储路径中不要 有中文字符,点击创建, 点击左下角项目视图。

|                                 |                                                                               |                                                                                           | Totally Integrated Automation<br>PORTAL                                                     |
|---------------------------------|-------------------------------------------------------------------------------|-------------------------------------------------------------------------------------------|---------------------------------------------------------------------------------------------|
| 启动 💦                            |                                                                               | 创建新项目                                                                                     |                                                                                             |
| 设备与网络<br>PLC<br>编程<br>运动控制&<br> | <ul> <li>● 打开现有项目</li> <li>● 创建新项目</li> <li>● 移植项目</li> <li>● 茶前项目</li> </ul> | 防自名称: DPMO1-TEST<br>解位: [ <u>dUserstCCLDesktopitss</u> ]<br>厳な: V1-5 P1<br>作者: CCL<br>注解: | 1<br>1<br>1<br>1<br>1<br>1<br>1<br>1<br>1<br>1<br>1<br>1<br>1<br>1<br>1<br>1<br>1<br>1<br>1 |
| 可视化                             | <ul> <li>★迎光临</li> <li>新手上站</li> </ul>                                        |                                                                                           | 仓休里                                                                                         |
|                                 | <ul> <li>已安装的软件</li> <li>帮助</li> <li>番助</li> <li>例 用户界面套言</li> </ul>          |                                                                                           |                                                                                             |
|                                 |                                                                               |                                                                                           | 数活 Windows<br>封"设置"以激活 Windows。                                                             |
| ▶ 夾日祝園                          |                                                                               |                                                                                           | 🥩 要 🤊 🙂 🔮 着 🕇 🏭                                                                             |

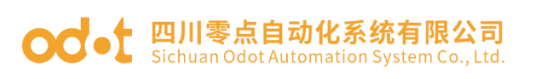

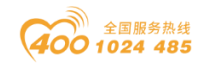

| Siemens - Chosersic | LCLIDesktopites | COPMOT-TESTOPMOT-TEST                   |                  |                 |                 |        |            | - • ^                                   |
|---------------------|-----------------|-----------------------------------------|------------------|-----------------|-----------------|--------|------------|-----------------------------------------|
|                     |                 |                                         |                  |                 |                 |        |            | Totally Integrated Automation<br>PORTAL |
| 启动                  |                 |                                         |                  | 新手上路            |                 |        |            |                                         |
| 设备与网络               | <b>م</b>        | ● 打开现有项目                                |                  | 项目:"DPM0        | 1-TEST" 已成功打开   | 。请选择下· | 一步:        |                                         |
| PLC<br>编程           | ۰               | <ul> <li>创建新项目</li> <li>移植项目</li> </ul> |                  | 开始              |                 |        |            |                                         |
| 运动控制 &<br>技术        | *               | ● 关闭项目                                  |                  | Η.              |                 |        |            |                                         |
| 可视化                 |                 | ● 欢迎光临                                  |                  |                 |                 | ų ų    | 组态设备       |                                         |
| 在线与诊断               | 10              | ● 新手上路                                  |                  |                 |                 | Ŷ      | 创建 PLC 程序  |                                         |
|                     |                 |                                         |                  |                 | 运动控制 &<br>技术    | -      | 组态<br>工艺对象 |                                         |
|                     |                 | <ul> <li>已安装的软件</li> <li>帮助</li> </ul>  |                  |                 |                 | Ø      | 组态 HMI 画面  |                                         |
|                     |                 | ניאג בדו                                |                  |                 |                 |        |            |                                         |
|                     |                 | 🕙 用户界面语言                                |                  |                 |                 |        |            |                                         |
|                     |                 |                                         |                  |                 |                 |        | 打开项目视图     | 激活 Windows<br>转到"设置"以激活 Windows。        |
| ▶ 项目视图              |                 | 已打开的项目: C                               | :\Users\CCL\Desk | top\test\DPM01- | TEST\DPM01-TEST |        |            | ** 15                                   |

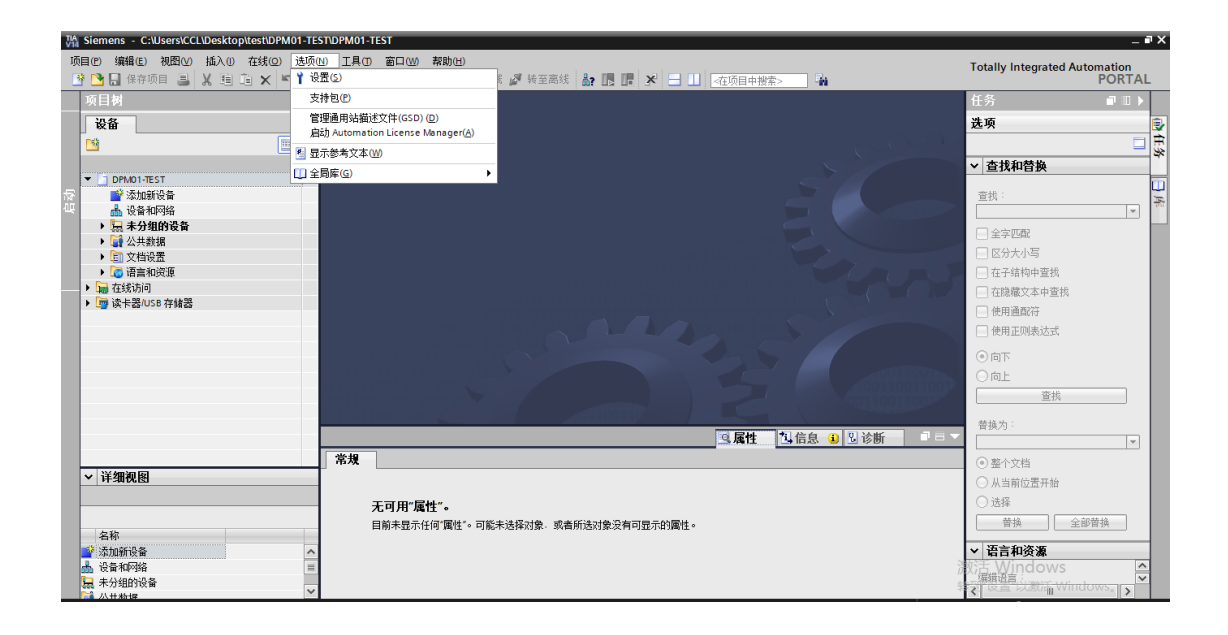
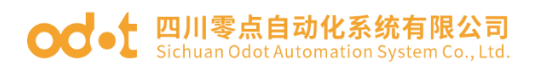

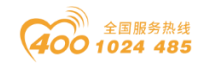

| 管理通用站描述文件                       |                  |        |             |              | ×   |
|---------------------------------|------------------|--------|-------------|--------------|-----|
| 已安装的 GSD 项目中                    | 的 GSD            |        |             |              |     |
| 源路径 <sup>:</sup> G:\Lingdian\Li | aoLiang\20181115 | 零点自动化自 | 主产品资料\ODOT第 | 系列_产品\ODOT-C | DPM |
| 导入路径的内容                         |                  |        |             |              |     |
| ☑ 文件                            | 版本               | 语言     | 状态          |              | 信息  |
| dr m01v36.gsd                   |                  | 默认     | 尚未安装        |              |     |
| 2                               |                  |        |             |              |     |
| -                               |                  |        |             |              |     |
|                                 |                  |        |             |              |     |
|                                 |                  |        |             |              |     |
|                                 |                  |        |             |              |     |
|                                 |                  |        |             |              |     |
|                                 |                  |        |             |              |     |
|                                 |                  |        |             |              |     |
| <                               |                  | 1111   |             | 3            | >   |
|                                 |                  |        |             |              |     |
|                                 |                  |        | 删除          | 安装           | 取消  |

| 管理     | 通用站描述文件                | <br>   |  |    | × |
|--------|------------------------|--------|--|----|---|
| 安装     | 转果                     |        |  |    |   |
| !<br>• | 消 <u>息</u><br>安装已成功完成。 |        |  |    |   |
|        |                        |        |  |    |   |
|        |                        |        |  |    |   |
|        |                        |        |  |    |   |
|        |                        |        |  |    |   |
|        | 保存日志                   | 安装其它文件 |  | 关闭 |   |

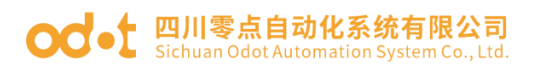

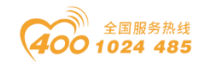

| 管理通用站描述文件<br>已安装的 GSD     | 项目中的 GSD                             | ×                         |
|---------------------------|--------------------------------------|---------------------------|
| 源路径:    G:\               | Lingdian\LiaoLiang\20181115 零点自动化    | 自主产品资料\ODOT系列_产品\ODOT-DPM |
| 导入路径的内容<br>☑ 文件<br>☑ dpm0 | • <b>目录</b><br>更新硬件目录<br>更新可能需要一些时间。 |                           |
|                           |                                      | 取消                        |
| <                         |                                      | >                         |
|                           |                                      | <b>一 御除 安装 取消</b>         |

4、在项目数-设备-DPM01-TEST下,点击添加新设备,在弹出的窗口选择测试用的CPU 315-2 PN/DP,点击确定。

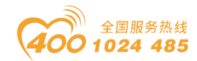

#### od • t 四川零点自动化系统有限公司 Sichuan Odot Automation System Co., Ltd.

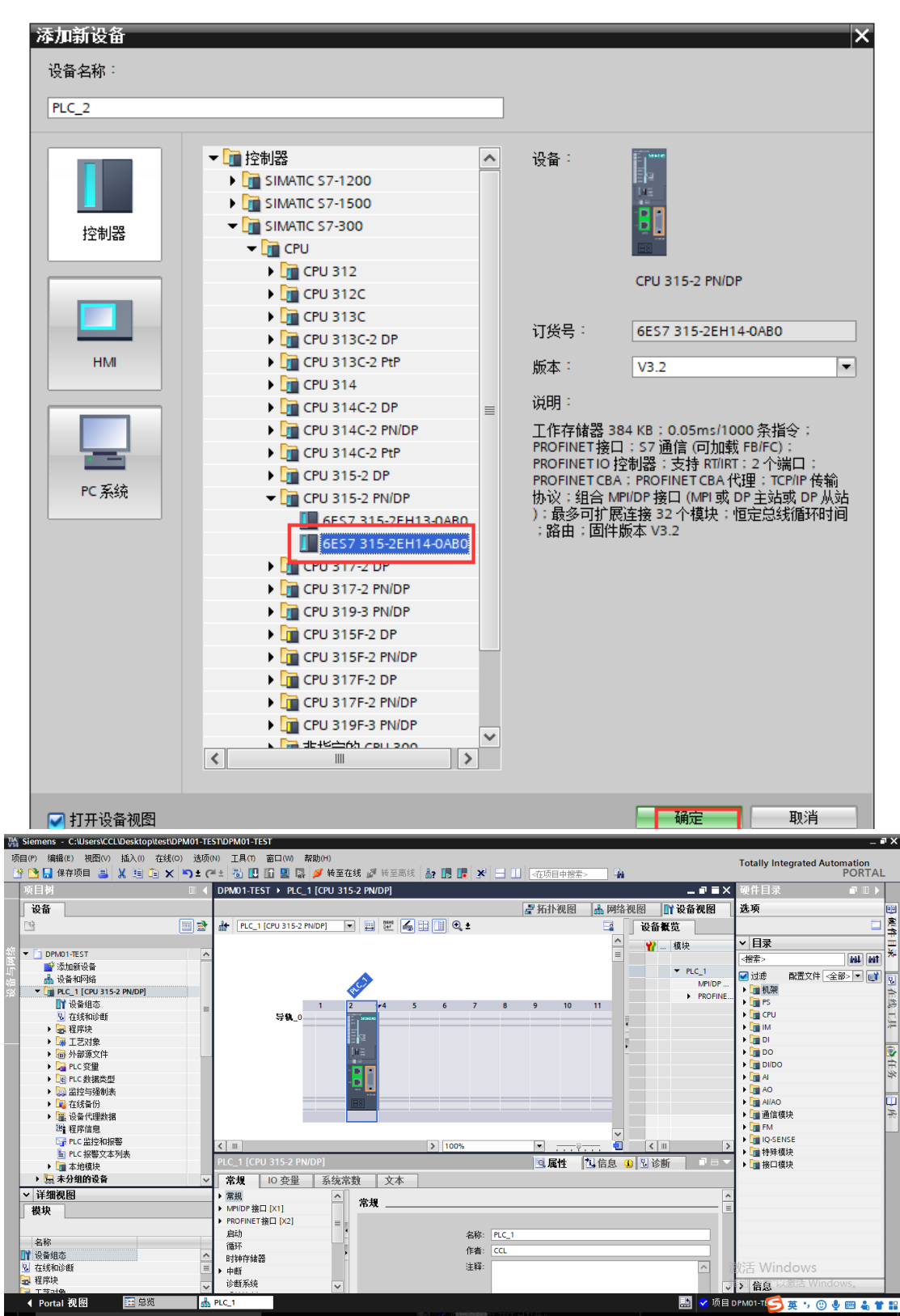

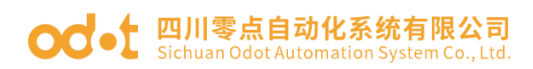

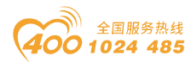

5、在设备视图,选中PLC的网口,设置属性,添加新的子网,修改 IP 地址。

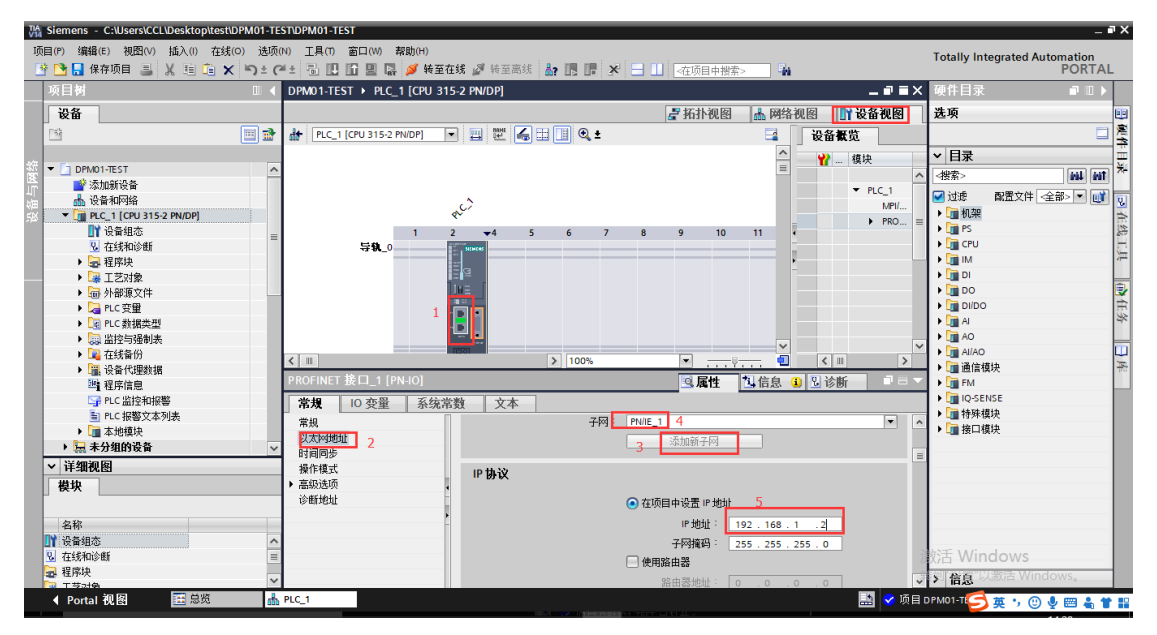

选中 PLC 的 MPI/DP 接口,设置属性,接口类型选择 PROFIBUS,点击添加新

子网。

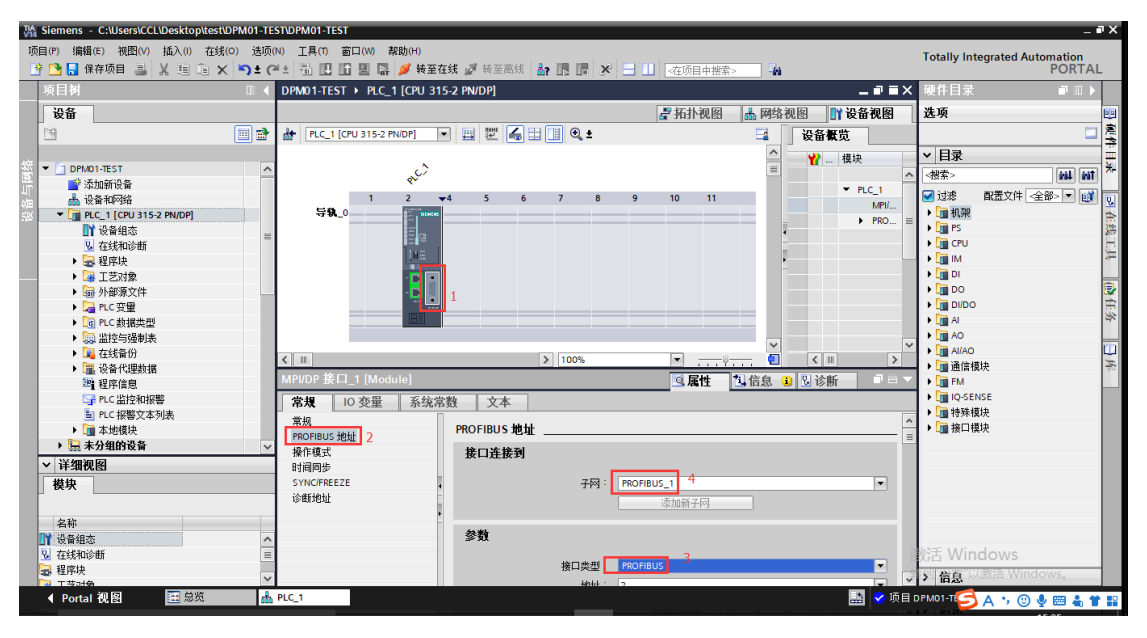

针对 S7-300 系列 PLC, 在使用零点网关时需要修改过程映像输入输出区域的大小, 默认值是 128, 将这个值改大, 根据客户自己需要改大。完成对 PLC 的简单设置。

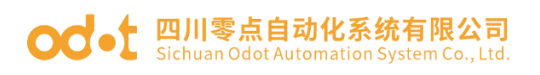

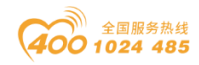

| V14     | Siemens - Choseisieee | Desktop  | Cescult MOT-TESTIDI MOT-TEST |                     |                    |              |           |             |             |        |                |                             | _        | · ^   |
|---------|-----------------------|----------|------------------------------|---------------------|--------------------|--------------|-----------|-------------|-------------|--------|----------------|-----------------------------|----------|-------|
| 项       | 目(P) 编辑(E) 祝图(V)      | 插入(1)    | 在线(O) 选项(N) 工具(T) 窗口         | (W) 帮助(H)           | e ee ar ar de la n | na na i sa   |           | 1.07.00     |             |        | Totall         | y Integrated Autom          | ation    |       |
|         | 🍯 🛄 保任坝日 🏭 📋          | * = 4    |                              | 副 [詩] [] 按主任功 []    | * 转生商线 高?          |              |           | <在项目中指      | 索> 44       |        |                | 1                           | ORTAL    | -     |
|         | 项目树                   |          | DPM01-TEST → 设备和网络           |                     |                    |              |           |             |             | _ 7 =  | × 硬件目录         |                             |          |       |
|         | 设备                    |          |                              |                     |                    |              | 🛃 拓扑      | 视图          | 📩 网络视图      | ₩ 设备视图 | 选项             |                             |          |       |
|         | P\$                   | 📰 🔿      | ➡ 网络 11 连接                   |                     | 网络振告               | 法接           | 10 通信     | VPN         | <b>运程控制</b> |        |                |                             |          | 憲     |
|         |                       |          | 四 主社系统 即(11)                 | D Mastersusters (1) |                    | LEX          | 10 10 11  |             | Rate 11.40  |        |                |                             |          | - 2   |
| 统       | TI DPM01-TEST         | <u>^</u> | 4 ±1178.00 PCC_10            | =-Mastersystem (1)  | ₩ 26 %             |              | 3         | 类型          |             | 子网地址 子 |                |                             |          | 둜     |
| X       | ■ 添加新设备               |          |                              |                     | ➡ \$730            | 0/ET200M sta | stion_1 S | 57300/ET20  | OMstation   |        | <攒案>           |                             | thi thi  | 1     |
| Ц<br>МШ | 📥 设备和网络               |          | PLC_1                        |                     | ▶ PI               | LC_1         | 0         | CPU 315-2 P | 'N/DP       |        | 🗹 过渡           | 配置文件 <全部>                   | - 📑      | 9.    |
| 58      | PLC_1 [CPU 315-       | 2        | CPU 315-2 PN/DP              |                     | • 650              | device_2     |           | DB Cateway  |             |        | ▶ 🛅 控制器        |                             |          | 1     |
|         | ▶ 设备组态                |          |                              |                     | - CSD              | device 1     |           | SCD device  | V3.0 5      | *      | •••• 📄 HMI     |                             |          | 1     |
|         | C 在线和诊断               | =        |                              |                     |                    | ave 1        |           | ODOT-DPM0   | 1 1 1 3 6 3 | PR     | ▶ 1 PC 系約      | 6                           |          |       |
|         | ▶ 🔜 程序块               |          |                              | PLC 1 DP-Master     |                    |              |           |             |             |        | ▶ 📠 驱动器        | 和起动器                        |          | 1     |
|         | ▶ 📴 工艺対象              |          | PN/IE_1                      |                     |                    |              |           |             |             |        | ▶ ▲ 网络组        | 件                           |          | -     |
|         | • 分部源文件               |          | <b>3</b> m                   | > I                 | <                  |              |           |             |             |        | → 1 检测和        | 监视                          |          | 2     |
|         | ▶ 🔏 PLC 变量            |          |                              |                     |                    |              | 100       | • La        |             | DANK - |                | 1/0                         |          | Eż    |
|         | ▶ Le PLC 数据类型         |          | PLC_1 [CPU 515-2 PN/DP]      |                     |                    |              | <u> </u>  | ETE 🔼       | 16.2 U 13   |        | ▶ <u>1</u> 供电与 | 80电                         |          |       |
|         | ▼ 🛄 监控与强制表            |          | <b>常規</b> 10 变量 系统           | 常数 文本               |                    |              |           |             |             |        | • 11 现场设       | )≊<br>è⊓                    |          |       |
|         | ■ 添加納置                |          | ▶ 常規                         | 15.07               |                    |              |           |             |             |        |                | ±⊔<br>manding and signaling | devices  | 1     |
|         |                       |          | ▶ MPI/DP 接口 [X1]             | 循环                  |                    |              |           |             |             |        |                | LIS HCS                     | Juevices | 12.00 |
|         | ○ 5世初次                |          | ▶ PROFINET接口 [X2]            |                     |                    |              |           |             |             |        | ▼ ■ 其它刊        | 场设备                         |          |       |
|         | ▶ □ ひろ伊田粉提            |          | 启动                           | 循                   | 不周期监视时间:           | 150          |           | ms          |             |        | • 1 日前         | 以太网设备                       |          |       |
|         | 20 程序信息               |          | 循环                           | 由通信。                | 引起的循环负荷:           | 20           |           | %           |             |        | ► 📑 PRC        | FINETIO                     |          |       |
|         | SH PLC 监控和报           | 22       | 时钟存储器                        |                     |                    | □осм通信       | 长生        |             |             |        | 👻 🧊 PRO        | FIBUS DP                    |          |       |
|         | PLC 报整文本.             |          | ▶ 中断                         | 4                   |                    |              | 1070      |             |             |        | ) 🕨 📔 🗄        | LC                          |          |       |
|         | <ul> <li></li></ul>   |          | 診断系統                         | 过程映像的               | 的人区现的大小:           | 2000         |           | _           |             |        | 🕨 🕨 🖌          | 扁码器                         |          |       |
|         | ▶ 🛄 分布式 I/O           |          | ▶ 系统13 断                     | · 过程映像和             | 俞出区域的大小:           | 2000         |           | _           |             |        | 🔰 🕨 🖬 🕯        | 示识系统                        |          |       |
|         | 🕨 🔙 未分组的设备            |          | 时间<br>Nab 即為盟                | 发生 I/O 访问错          | 误时调用 OB85:         | 无 OB85 调用    |           |             |             |        | • 🚺 🕴 🛅        | 常规                          |          |       |
|         | 🕨 📷 未分配的设备            |          | P Web 服务 as<br>但特計方体部        |                     |                    |              |           |             |             |        | • • 🛄          | 区动器                         |          |       |
|         | ▶ 📑 公共数据              | ~        | 保护                           |                     |                    |              |           |             |             |        | • 💷 E          | 响天                          |          |       |
|         | < III                 | >        |                              |                     |                    |              |           |             |             |        | <              |                             | >        |       |
|         | > 详细视图                |          | 地址总览                         |                     |                    |              |           |             |             |        | > 信息           | <b>G</b> # • @ .            | - 4      | H 82  |
|         | ✓ Portal 视图           | 🔁 总览     | - 🕌 设备和网络 븷                  | 监控表_1               |                    |              |           |             |             |        | ✓ 项目 DPM01-1   | EST 已成功保存。                  |          |       |

6、点击进入网络视图,在右侧硬件目录找到新安装的 ODOT-DPM01,拖拽到

网络视图。

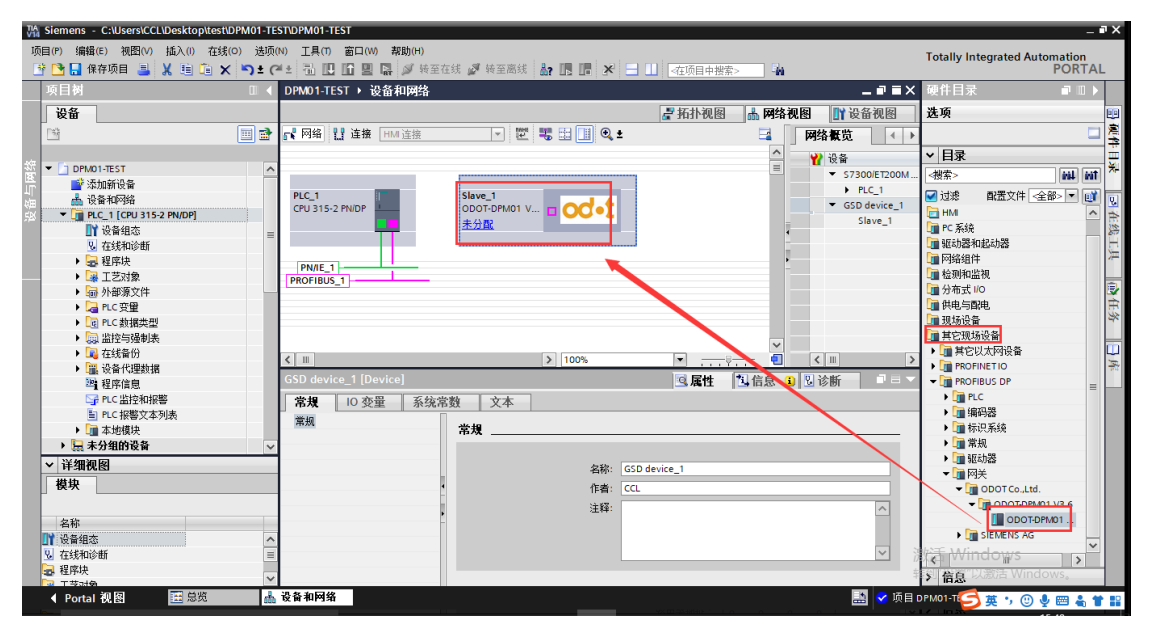

7、选择网关,给网关分配主站。选中 PROFIBUS-DP 接口,修改 PROFIBUS 参数。

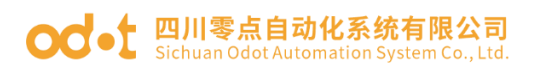

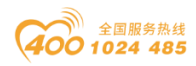

| Siemens - C:\Users\CCL\Desktop\test\DPM0 | 01-TEST\DPM01-TEST                                                               |                                          | _ • ×                |
|------------------------------------------|----------------------------------------------------------------------------------|------------------------------------------|----------------------|
| 项目(P) 編輯(E) 初園(V) 插入(I) 在线(O)            | 透顶(M) 工具(T) 畜口(M) 帮助(H)<br>達 (予生) 🗓 🛄 🔛 🔜 💋 接至在线 💋 接至高线 🎥 🖪 🔐 🗶 📰 🛛 (在项目中提索> 🔹 🏔 | Totally Integrated                       | Automation<br>PORTAL |
| 项目树                                      | I < DPM01-TEST → 设备和网络                                                           | _ ┛ ■ Ⅹ 硬件目录                             | <b>₽</b> 11 ►        |
| 设备                                       | 🦉 拓扑视图 🛗 网络视图                                                                    | ₩ 设备视图 选项                                | <b>EB</b>            |
| 1 H                                      | 📄 💦 网络 🔢 连接 HM 连接 🔽 🔟 🔍 🖤 🐯 🔢 🛄 🔍 ± 🔤 🙀                                          | 既                                        | <u>口</u> 曳           |
|                                          | · · · · · · · · · · · · · · · · · · ·                                            | ▲ ✓ 目录                                   |                      |
| Si DPM01-TEST                            |                                                                                  | S7300/ET200M <携索>                        | init init 🇯          |
| ■ ※加期限音 ▲ 设备的网络                          | PLC_1 Slave_1                                                                    | ▶ PLC_1<br>√ 过速 配置文件                     | + 全部> ▼ 💕 📅          |
| ▼ PLC_1 [CPU 315-2 PN/DP]                | CPU 315-2 PN/DP                                                                  | GSD device_1 HMI                         | ^ 4                  |
| · · · · · · · · · · · · · · · · · · ·    | ■ <b>未分</b> 授<br>→ → → → → → → → → → → → → → → → → → →                           | Slave_1 III PC 系统                        | 1                    |
| Q 在线和诊断                                  | PLC_1.MPI/DP 按山_1                                                                | 1 驱动器和起动器                                |                      |
| ▶ → 程序块                                  | PN/IE_1                                                                          | 「一回知道件                                   |                      |
|                                          | PROFIBUS_1                                                                       | 「日本式」の                                   |                      |
|                                          |                                                                                  | 日本 日本 日本 日本 日本 日本 日本 日本 日本 日本 日本 日本 日本 日 |                      |
| 「同日の新聞来用」                                |                                                                                  | 1 现场设备                                   | 24                   |
|                                          |                                                                                  | 1 其它现场设备                                 |                      |
| ▶ 1 在线备份                                 |                                                                                  | ▶ 🛄 其它以太网设备                              | · 💷                  |
| ▶ 强 设备代理数据                               |                                                                                  | PROFINET IO                              | 序                    |
| 22 程序信息                                  | 回属性した自己に                                                                         | 🕅 📄 🚽 👻 🛄 PROFIBUS DP                    | =                    |
| □ PLC 监控和报警                              | 常規                                                                               | ► I PLC                                  |                      |
| E PLC 报警文本列表                             |                                                                                  | ▶ Ⅲ 编码器                                  |                      |
| ▶ 📠 本地模块                                 |                                                                                  | ▶ □■ 称识系统                                |                      |
| ▶ 🗮 未分组的设备                               | 无可用"属性"。                                                                         | 「日本地                                     |                      |
| ✓ 详细视图                                   | 目前未显示任何"属性"。可能未选择对象,或者所选对象没有可显示的属性。                                              |                                          |                      |
| 模块                                       |                                                                                  |                                          | .Ltd.                |
|                                          |                                                                                  |                                          | DPM01 V3.6           |
| 名称                                       |                                                                                  | II OD                                    | OT-DPM01             |
| ➡ 2                                      |                                                                                  | SIEMENS                                  | AG                   |
| Q 在线和诊断                                  |                                                                                  | Windows                                  | <u>`</u>             |
| □ 程序块                                    |                                                                                  | 书 (1 倚首"以激活 W                            | /indows.             |
|                                          |                                                                                  |                                          | · ·                  |
| <ul> <li>Portal 优 图</li> <li></li></ul>  | 🏥 艾爾利阿爾                                                                          | 🔡 🍼 项目 DPM01-TEST 已打开。                   |                      |

默认 PROFIBUS 地址是3,查看网关硬件 ID 是否是拨到3。(此处 ID 填写

#### 要与硬件实际拨码一致) Siemens - C:\Users\CCL\Desktop\test\DPM01-TEST\DPM01-TEST 项目(P) 編輯(E) 初田(N) 抵入(I) 在线(D) 法项(N) 工具(T) 蓄口(N) 帮助(H) 📑 🞦 🔒 保存项目 🚢 💥 垣 🖻 🗙 🏷 🗂 🕐 🕄 🛄 🛄 🔛 🔜 💭 接至在线 🖉 接至高线 Totally Integrated Aut mation PORTAL 🎝 10 10 × DPM01-TEST > 设备和网络 \_ 🖬 🖬 🗙 ┏ 拓扑视图 👗 网络视图 📑 设备视图 设备 选项 □ 网络概览 ▲ 🔽 🖫 🖽 💷 🔍 ± 完中 🔲 🖻 💦 网络 🔡 连接 HM 连接 ♀ 主站系统: 🐈 设备 ▼ 目录 DPM01-TEST 公共和時後春 公共和時後春 公共和時後春 (2) PLC\_1 [CPU 315-2 PMOP] (2) 公共和時新 (2) 程序共 (2) 程序共 (2) 日気があい (3) 小部第文件 (4) への指式の (4) 公式の (4) 公式の</l ✓ S7300/ET200M. ▶ PLC\_1 ✓ GSD device\_1 Slave\_1 ini ini <捜索> ☑ 过滤 配置文件 <全部> ▼ 💓 PLC\_1 CPU 315-2 Pf ○ 过滤 ■ 社話 ● に系統 ● に系統 ● 昭約24日 ● 公務4日 ● 公務4日 od•t PN/IE\_1 PLC\_1.DP-Mastersystem (1) 副任务 od-t H E < III || 0 Q TX DY. 常規 10 变量 系统常数 I 文本 PROFIBUS 地址 常规 ■ 100 報告 ● ■ 本地模块 ● ■ 分布式 I/O 接口连接到 中RUFIBUS 地 常规 DP 参数 20 x 16 常知 设备特定参数 十六进制参数分配 看门狗 SYNC/FREEZE ▼ 详细视图 子网: PROFIBUS\_1 模块 名称 11 设备组态 参数 诊断地址 🖉 🛃 X1 I SIEMENS AG 地址: 3 😼 在线和诊断 🛃 程序块 最高地址 > 信息 ◀ Portal 视图 📥 设备和网络 🗸 项目 DPN 1 已打开

8、点击网关设备特定参数,设置网关 MODBUS 参数(必须与用户所连接的 RS485设备串口参数匹配)。客户如果不能确定串口参数,建议客户采用 USB 转 485转换器,借助 MODBUS POLL 软件通过串口直接读取 485 设备数据。MODBUS 测试软件可在零点官网下载或咨询零点技术支持。

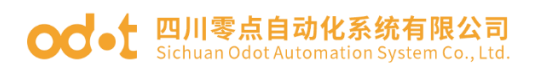

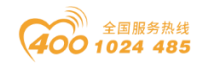

| VI  | Siemens - C:\Users\CCL\Desktop\t                       | est/DPM01-TEST/DPM01-TEST        |                                  |                                |                      |                                                | _ • ×    |
|-----|--------------------------------------------------------|----------------------------------|----------------------------------|--------------------------------|----------------------|------------------------------------------------|----------|
| ij  | 5目(P) 编辑(E) 初图(V) 插入() イ                               | 车线(O) 选项(N) 工具(T) 窗口(W)          | 帮助(H)                            |                                |                      | Totally Integrated Automati                    | on       |
|     | 🥂 📑 🔚 保存项目 🍶 🐰 垣 🗉                                     | × •> ± (* ≠ 11 11 11 11 11 11 11 | 詩 🌽 转单在线 🖉 转至高线 🚮?               | ▲ 「「「」★ 」 」                    | -10                  | PO                                             | RTAL     |
|     | _ 项目树                                                  | DPM01-TEST > 设备和网络               |                                  |                                | _ # = ×              | 硬件目录 🗊                                         |          |
|     | 设备                                                     |                                  |                                  | 🛃 拓扑视图 🛛 🚠 🕅                   | 路视图 📑 设备视图           | 选项                                             | <b>1</b> |
|     | 🖻 📄 🖻                                                  | 💦 网络 🚼 连接 HMI 连接                 | - 12 - 1                         | 网络假览 连接 10 通信                  | 告 VPN ◀ ▶            |                                                |          |
|     |                                                        | □ 主站                             | 系续: PLC_1.DP-Mastersystem (1) 🛆  | ● 设备                           | <b>墨</b> 刑           | ✓ 目录                                           |          |
| 響   | DPM01-TEST                                             |                                  |                                  | ▼ \$7300/ET200M station_1      | S7300/ET200M station | #素                                             | i int 💥  |
| 峁   | ■ 添加新设备                                                | PLC_1 Sla                        | ve_1                             | PLC_1                          | CPU 315-2 PN/DP      | □ 试点 即要女件 全部。                                  |          |
| 通   | ▲ 设备相内络                                                | CPU 315-2 PN/DP 000              |                                  | GSD device_1                   | GSD device           |                                                |          |
| 525 | · L_ PLC_T CP0 515-2 P                                 |                                  |                                  | Slave_1                        | ODOT-DPM01 V3.6      | ▶ 📺 PC 系统                                      | 19       |
|     | し 在线和诊断                                                |                                  |                                  | ▼ GSD device_2                 | GSD device           | ▶ 🛅 驱动器和起动器                                    | ΞĤ       |
|     | ▶ 🔜 程序块                                                | < III > 88%                      | · · · · · · · · · · · · ·        | < III                          | >                    | ▶ 1 网络组件                                       | 准        |
|     | ▶ □ 工艺对象                                               | Slave_1 [Module]                 |                                  | <b>風 属性</b> 14 信息              | 🔒 🗓 诊断 🛛 🗆 🔻         | ▶ 🛅 检测和监视                                      | -        |
|     | ▶ 圖 外部源文件                                              | ★ 10 売量 系统堂                      | (教) 文本                           |                                |                      | ▶ <u>■</u> 分布式 1/0                             |          |
|     | ▶ 🛃 PLC 受望                                             |                                  | 设备结定参数                           |                                |                      | ・ 一 田田田間の电                                     | - ES     |
|     | <ul> <li>Log PLC 数据类型</li> <li>Log PLC 数据类型</li> </ul> | PROFIBUS tight                   |                                  |                                |                      | ▼ ■ 其它现场设备                                     |          |
|     | ▶ 2 在线备份                                               | 常规 DP 参数                         | 1                                | han an an the to deblow differ |                      | ▶ □ 其它以太网设备                                    |          |
|     | ▶ III 设备代理数据                                           | 设备特定参数                           | Modbus Mode 工作模式:                | Master RIU Mode 主站RIU模式        |                      | ▶ 📴 PROFINETIO                                 | · ·      |
|     | 2 程序信息                                                 | 十六进制黍数分配                         | Baudrate 波特率:                    | 9600 bps                       | •                    | PROFIBUS DP                                    |          |
|     | □ PLC 监控和报警                                            | 看门狗                              | Parity 校验位:                      | None 无校验                       | -                    | DIE PLC                                        | =        |
|     | ■ PLC 报警文本列表                                           | SYNC/FREEZE                      | Data_Bit 数据位:                    |                                |                      | ▶ 1 編码器<br>> 1 年初 5 40                         | _        |
|     | ▶ □ 本地模块 ~                                             |                                  | Stop_Bit 停止位:                    | 1 bit                          | •                    | ▶ □ ● ● ● ●                                    |          |
|     |                                                        | -                                | Send Delay报文发送间隔:                | 20 ms                          | •                    | ▶ <b>·</b> · · · · · · · · · · · · · · · · · · |          |
|     | ▶ 计细视图                                                 | - F                              | Receive Delay接收字符间隔:             | 3.5t                           | •                    | ▼ □ 网关                                         |          |
|     |                                                        |                                  | Slave Timeout 从站响应超时:            | 100ms                          |                      | DOT Co.,Ltd.                                   |          |
|     |                                                        |                                  | Timeout Mode 都时外理方式:             | Data Holding 数据保持              |                      | ▼ Profibus-Gateway                             |          |
|     | 名称                                                     |                                  | Data Out Mode 20180011           | Poll Mode 於海樓一                 |                      | <ul> <li>DP-Gateway V3.6</li> </ul>            |          |
|     |                                                        |                                  | State out mode systemicing it.   | 1                              |                      | DP-Gateway V3.6                                |          |
|     |                                                        |                                  | Claus Deserved Delay II http://  | ·                              |                      | 病X治+Windows                                    | ~        |
|     |                                                        |                                  | Stave Respond Delay 从34间应<br>延识: | 5ms                            | • •                  | ┃>   信息町设置 以激活 Windows。                        |          |
| Γ   | ✓ Portal 视图 置息览                                        | 📥 设备和网络                          |                                  |                                |                      | GSD device_1, Slave_1:已使接口 PB1                 |          |
|     |                                                        |                                  |                                  |                                |                      |                                                |          |

参数具体含义:

#### Modbus Mode工作模式:

Master RTU Mode 主站RTU模式。

#### Baudrate波特率:

串口波特率,可选范围1200 ~115200bps,默认9600bps。

#### Parity校验位:

可选择无校验、奇校验、偶校验, 默认无校验。

#### Data\_Bit数据位:

固定为8位数据。

#### Stop\_Bit停止位:

1位、2位停止位可选,默认1位停止位。

#### Send Delay报文发送间隔:

Modbus命令发送的间隔时间(收到从站响应报文到发送下一条命令的延时), Oms-5000ms可选,默认20ms。

#### Receive Delay接收字符间隔:

接收报文时的帧间隔检测时间,1.5t<sup>~</sup>200t可选,默认3.5t(t为单个字符 传送的时间,和波特率有关)。

#### Slave Timeout从站响应超时:

主站发送命令后,等待从站响应的时间。10ms~5000ms可选,默认100ms。

#### Timeout Mode超时处理方式:

地址:四川省绵阳市高新区虹盛路6号 39/76 官网: www.odot.cn

#### od -t 四川零点自动化系统有限公司 Sichuan Odot Automation System Co., Ltd.

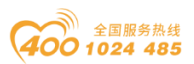

从站读数据超时后,数据处理方式,可选择"数据清零"或"数据保持"。 默认"数据保持"模式,此参数只对Modbus 读命令有效。

#### Data Out Mode数据输出模式:

可选择"轮询模式"或"事件触发"模式,"轮询模式"下Modbus周期性 地发送写报文。"事件触发"模式时只有Modbus输出数据发生变化时才发送写 命令。默认为"轮询模式",此参数只对Modbus写命令有效。

Slave ID:

此参数主站模式无效。

#### Slave Respond Delay从站响应延迟:

此参数主站模式无效。

9、双击网关进入网关MODBUS主站模式数据读写命令组态。

模块以M:开头的为主站模块,只能在Modbus主站模式下使用。

注: 当 MODBUS 侧从站设备需要采用 05 号功能码(写单个线圈)时,请使用 M:Write singer bit(Oxxxx),当 MODBUS 侧从站设备需要采用 06 号功能码(写 单个寄存器)时,请使用 M:Write singer word(4xxxx)。

10、为了便于对现场 485 设备通讯状态监控,可加入诊断模块。主站诊断模块为可选择模块。

| V14 | Siemens - C:\Users\CCL\Desktop\t | estuppmu | D1-TEST\DPM01-TEST                      |                 |        |           |       |      |       |          |                             | - 1        | • ×        |
|-----|----------------------------------|----------|-----------------------------------------|-----------------|--------|-----------|-------|------|-------|----------|-----------------------------|------------|------------|
| 项   | 5目(P) 编辑(E) 视图(V) 插入(I) 有        | 主线(0)    | 选项(N) 工具(T) 窗口(W) 帮助(H)                 |                 |        |           |       |      |       |          | Totally Integrated          | Automation |            |
| 1   | 😚 🎦 🔚 保存项目 🏭 🐰 💷 🗉               | X N      | - * * * * * * * * * * * * * * * * * * * | 美 🖉 特至高线 🎒 🛄 🗶  |        | 同中搜索      | R> 4  | hi 🛛 |       |          |                             | PORTA      | AL .       |
|     | 项目树 □ ◀                          | DPM0     | 1-TEST → 未分组的设备 → Slave_1               |                 |        |           |       |      | _ 7 = | ×        | 硬件目录                        |            | 2          |
|     | 设备                               |          |                                         |                 | 🛃 拓扑视图 | *         | 网络视图  | 11 设 | 备视图   |          | 选项                          |            | 1          |
|     |                                  | 4        | Slave 1 (ODOT-DPM01 V3 61 💌 🕨 🖂         | 退各都监            |        | 1         |       |      |       | 1        |                             | -          | 倉          |
|     |                                  | aur i 🕒  |                                         |                 |        |           |       |      |       | - 1      | 03                          |            | - ÷        |
|     | T DPM01JEST                      |          | 1842-                                   | 1 模块            | 机架     | 插槽        | 1地址   | Q地址  | 类型    |          | ▼ 日求                        |            | - ¥        |
| X   | ● 添加新设备                          |          | 9°                                      | Slave_1         | 0      | 0         | 2042* |      | ODO   | <u>^</u> | <搬索>                        | ini lini   | 1          |
| 비.  | ▲ 设备和网络                          |          |                                         |                 | 0      | 1         |       | _    | _     | = (      | 🗹 过滤 🛛 配置文件 <全部             | > 💌 💓      |            |
| 影   | • PLC_1 [CPU 315-2 P             |          |                                         |                 | 0      | 2         |       |      |       | - 1      | M: Write 3 Words (4xxx)     | ^          |            |
|     |                                  |          |                                         |                 | 0      | 3         | _     | _    | -     |          | M: Write 4 Words (4xxx)     |            | 1          |
|     | L 在线和诊断                          |          |                                         | _               | 0      | 5         |       |      | _     | · .      | M: Write 5 Words (4xxx)     |            |            |
|     | ▶ 😓 程序块                          |          |                                         |                 | 0      | 6         |       |      |       | ·        | M: Write 6 Words (4xxxx)    |            | 2 <b>—</b> |
|     | <ul> <li>基 工艺対象</li> </ul>       |          |                                         |                 | 0      | 7         |       |      | _     | · .      | M: Write 7 Words (4xxxx)    |            |            |
|     | ▶ 📾 外部源文件                        |          | ×                                       |                 | 0      | 8         |       |      |       | $\sim$   | M: Write 8 Words (4xxxx)    |            | 2          |
|     | ▶ 🔚 PLC 变量                       | < III    | >                                       | <               | 11     |           |       |      | >     |          | M: Write 9 Words (4xxxx)    |            | E          |
|     | ▶ Lig PLC 数据类型                   |          |                                         |                 | ③ 屋性   | 包信        | 息 🔒 🖫 | 诊断   | 18    | -        | M: Write 10 Words (4x00     | 0          | ~          |
|     | ▶ 😡 监控与强制表                       | ale to   |                                         |                 |        | 1.000 114 |       | 0.01 |       |          | M: Write 11 Words (4x00     | 0          | -          |
|     | • 尾 在线备份                         | 常規       | t                                       |                 |        |           |       |      |       | _        | M: Write 12 Words (4x00     | 0          | - 1        |
|     | ▶ 🔛 设备代理数据                       |          |                                         |                 |        |           |       |      |       |          | M: Write 13 Words (4x00     | 0          | 10         |
|     | 29 程序信息                          |          |                                         |                 |        |           |       |      |       |          | M: Write 14 Words (4x00     | 9          |            |
|     | PLC 监控和报警                        |          | 无可用"属性"。                                |                 |        |           |       |      |       |          | M: Write 15 Words (4x00     | 9          |            |
|     | ■ PLC 报警文本列表                     |          | 目前未显示任何"属性"。可能未选择对象. 雪                  | 或者所选对象没有可显示的属性。 |        |           |       |      |       |          | M: Write 16 Words (4x00     | 0          |            |
|     | ▶ ▲ 本地模块                         |          |                                         |                 |        |           |       |      |       |          | M: write Single Bit (Uxxx   | 9          |            |
|     | <                                |          |                                         |                 |        |           |       |      |       |          | M: Write Single Word (4)    | 2000       |            |
|     | ✓ 详细视图                           |          |                                         |                 |        |           |       |      |       |          | M: Module Status Input      | (a c cu)   |            |
|     |                                  | 1        |                                         |                 |        |           |       |      |       |          | M: Module Status Input      | (16 CH)    |            |
|     |                                  |          |                                         |                 |        |           |       |      |       |          | M: Module Status Input      | 24 CH)     |            |
|     |                                  |          |                                         |                 |        |           |       |      |       |          | M: Module Status Input      | 32 CH)     |            |
|     | 名称                               |          |                                         |                 |        |           |       |      |       |          | M: Module Status Input      | 40 CH)     |            |
|     |                                  |          |                                         |                 |        |           |       |      |       |          | M: Module Err_Code Inp      | ut(1 CH)   |            |
|     |                                  |          |                                         |                 |        |           |       |      |       |          | BR/A WH ROOWS               |            |            |
|     |                                  |          |                                         |                 |        |           |       |      |       |          | ) 信息 设置 以激活 W               | indows,    |            |
|     | 4 D                              |          | A flave 1                               |                 |        |           |       |      |       |          | conduction A class A : 77 # | +it □      |            |
|     | Y Portal 2018 🛄 志見               |          | 100 Slave_1                             |                 |        |           |       |      |       |          | GSD_device_1, Slave_1 - E R | 12 H TO    |            |

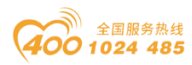

主站诊断模块分两种,"插槽状态输入 Module Status Input"和"插槽错 误代码输入 Module Err\_Code Input"。两种模块最多只能各插一个。且插入插 槽位置靠前。

状态模块可监测每一个数据插槽的工作状态,当某一个数据插槽出现故障时, 对应的状态位被置1,故障恢复后自动清零。

当数据插槽出现故障时,错误代码模块可显示出现错误的数据插槽序号和具体的错误代码,用户可根据错误代码,判断是何种原因产生故障,进而采取对应的调整方法。详细的描述请参见"错误代码表"。

错误代码模块只能显示一个插槽的故障情况,当多个插槽同时出现故障时, 错误代码模块将显示错误插槽中序号最低的那个槽位的故障状态。详细的错误代 码如下表

| 错误代码 | 故障说明   | 故障排除方法                                       |
|------|--------|----------------------------------------------|
| 0x00 | 从站工作正常 | 无                                            |
| 0x01 | 非法功能码  | 从站不支持当前功能码,请参考从站手<br>册选择对应的功能码模块             |
| 0x02 | 非法数据地址 | 从站数据超出其地址范围,参考从站手<br>册修改数据起始地址或数据长度          |
| 0x03 | 非法数据值  | 数据长度错误,数据长度超出最大允许值 125(Word)或 2000(Bit),修改长度 |
| 0x04 | 从站设备故障 | 检查从站设备状态                                     |
| 0x06 | 从站设备忙  | 检查从站设备状态                                     |
| 0x07 | 奇偶校验错误 | 检查奇偶校验、波特率、停止位,检查                            |

Modbus 主站 错误代码表

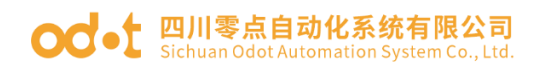

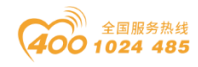

|      |           | 硬件连接状态                           |
|------|-----------|----------------------------------|
| 0x09 | CRC 校验错误  | 从站响应报文 CRC 计算错误,检查从站<br>工作状态     |
| 0x0B | 从站设备响应超时  | 增大超时时间,检查硬件连接状态,查<br>看波特率等通信参数设置 |
| 0x0E | 响应报文长度错误  | 增大接收字符间隔                         |
| 0x0F | 写从站设备响应错误 | 检查硬件连接状态                         |

11、添加输入状态模块、错误代码模块、读MODBUS 0区/1区/3区/4区数据、 写0区/4区数据。所有命令的默认参数都是从站ID=1. 起始地址是0。所以针对现 场实际的485设备,相应的选择读写命令及修改从站ID、起始地址。

本文档作简单演示,前4条命令采用默认值,将第5条命令起始地址改到20, 第6条命令起始地址改到30。采用Modbus Slave软件模拟现场485设备。

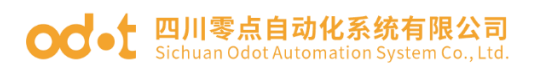

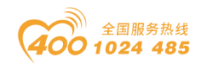

| 项        | 目(P) 编辑(E) 视图(V) 🚦 | 插入() 在<br>【 Ⅲ Ⅲ | 錫(0) 选项(N) 工具(T) 冨<br>★ 「つ ± (● ± 「記 III」 | 。<br>窗口(W) 帮助(H)<br>✿ 曌 ✿ 郯 转至在线 | 🧭 转至离线 🏭 🖪 🖪 🗶 🖃 🛄 🐼             | E项目中搜索> | - <b>W</b>               |         | To        | tally Integrated Au | tomation<br>POR | n<br>TAI |     |
|----------|--------------------|-----------------|-------------------------------------------|----------------------------------|----------------------------------|---------|--------------------------|---------|-----------|---------------------|-----------------|----------|-----|
|          | 项目树                |                 | DPM01-TEST > 未分组的                         | 的设备 → Slave_1                    |                                  |         |                          | _ # =:  | < 硬件目录    |                     | <b>1</b>        | 1 🕨      |     |
|          | 设备                 |                 |                                           |                                  | ■ 拓扑洞                            | 8 👗 🖽   | រោខ 🚺                    | 设备视图    | 洗顶        |                     |                 |          | 100 |
|          | na                 | <b></b>         |                                           |                                  |                                  |         |                          |         |           |                     |                 |          | 2   |
|          |                    |                 |                                           | N N                              | 皮田佩见                             |         |                          |         |           |                     |                 | _        | ÷   |
| 统        | TI DPM01-TEST      |                 | 184                                       | e/ 🗄                             | ₩ 模块                             | 机架 插槽   | 地址                       | Q 地址    | ▼日来       |                     |                 |          | 튗   |
| 图        | ● 添加新设备            |                 | 5                                         | -                                | Slave_1                          | 0 0     | 2042*                    |         | △ <撥索>    |                     | iril.           | hit      | 1   |
| Щ.<br>М. | ▲ 设备和网络            |                 |                                           |                                  | M: Module Status Input(8 CH)_1   | 0 1     | 0                        |         | ≡ 🛃 过渡    | 配置文件 <全部>           | -               | U)       |     |
| ųш<br>СX | PLC 1 [CPU 315-2]  | P               |                                           | _                                | M: Module Err_Code Input(1 CH)_1 | 0 2     | 256257                   | ·       | M: Re     | ad 88 Bits (0xxxx)  |                 | ~        | 1   |
|          | 11 设备组态            | =               |                                           |                                  | M: Read 16 Bits (Uxxx)_1         | 0 3     | 12                       |         | 🚺 M: Re   | ad 96 Bits (0xxxx)  |                 |          | 1   |
|          | ♥ 在线和诊断            |                 |                                           |                                  | M: Read 18 Bits (1xxxx)_1        | 0 4     | 34                       |         | M: Re     | ad 104 Bits (0xxxx) |                 |          | H   |
|          | ▶ 🔜 程序块            |                 |                                           |                                  | M: Read 4 Words (4x00x)_1        | 0 5     | 200200                   |         | M: Re     | ad 112 Bits (0xxxx) |                 | =        | 1   |
|          | ▶ 📴 工艺対象           |                 |                                           |                                  | M: Write 9 Bits (0x000) 1        | 0 7     | 200275                   |         | 🚺 M: Re   | ad 120 Bits (0xxxx) |                 |          |     |
|          | ▶ 🔛 外部源文件          |                 |                                           |                                  | M: Write 6 Bits (00000)_1        | 0 /     |                          | 256 267 | 🚺 M: Re   | ad 128 Bits (0xxxx) |                 |          |     |
|          | 🕨 🔁 PLC 変量         |                 |                                           |                                  | W. WINE O HONDS (4XXXX)_1        | 0 0     |                          | 250207  | M: Re     | ad 8 Bits (1xxxx)   |                 |          | Ē   |
|          | ▶ 💽 PLC 数据类型       |                 |                                           | ~                                |                                  | 0 10    |                          | [       | 🗸 🚺 M: Re | ad 16 Bits (1xxx)   |                 |          | *   |
|          | ▶ 🥘 监控与强制表         |                 | < III >                                   | •                                | <                                |         |                          | >       | M: Re     | ad 24 Bits (1xxx)   |                 |          |     |
|          | 🕨 属 在线备份           |                 | M: Read 16 Bits (0xxxx)                   | ) 1 [Module]                     | 10 厚性                            | 包信息     | <ol> <li>R 诊断</li> </ol> |         | M: Re     | ad 32 Bits (1xxx)   |                 |          |     |
|          | 🕨 🎆 设备代理数据         |                 | No. 10                                    |                                  |                                  | 1.00    |                          |         | M: Re     | ad 40 Bits (1xxx)   |                 |          |     |
|          | 2 程序信息             |                 | 常規 10 変重                                  | 糸猊常頸 又本                          |                                  |         |                          |         | M: Re     | ad 48 Bits (1xxx)   |                 |          |     |
|          | 🖙 PLC 监控和报警        |                 | ▶ <u>常規</u>                               |                                  | њ                                |         |                          |         | M: Re     | ad 56 Bits (1xxx)   |                 |          |     |
|          | 🛓 PLC 报警文本列        | 表               | 设备特定参数                                    | <b>皮田村庄</b> 多3                   | a                                |         |                          |         | M: Re     | ad 64 Bits (1xxx)   |                 |          |     |
|          | ▶ 🛅 本地模块           | ~               | 十六进制参数分配                                  |                                  |                                  |         |                          |         | M: Re     | ad 72 Bits (1xxx)   |                 |          |     |
|          | <                  | >               | I/O 地址                                    |                                  | Slave ID 从站号: 1                  |         |                          |         | M: Re     | ad 80 Bits (1xxx)   |                 |          |     |
| 1        | ∨ 详细和图             |                 |                                           | - Sta                            | rt Address 記憶地址: 0               |         |                          |         | M: Re     | ad 88 Bits (1xxx)   |                 |          |     |
|          | 11-341/6153        |                 |                                           |                                  |                                  | _       |                          |         | M: Re     | ad 96 Bits (1xxx)   |                 |          |     |
|          |                    |                 |                                           |                                  | Bit Number 位介数: 16               |         |                          |         | M: Re     | ad 104 Bits (1xxxx) |                 |          |     |
|          |                    |                 |                                           |                                  |                                  |         |                          |         | M: Re     | ad 112 Bits (1x000) |                 |          |     |
|          | 名称                 |                 |                                           |                                  |                                  |         |                          |         | M: Re     | ad 120 Bits (1xxxx) |                 |          |     |
|          |                    |                 |                                           |                                  |                                  |         |                          |         | M: Re     | ad 128 Bits (1xxxx) |                 |          |     |
|          |                    |                 |                                           |                                  |                                  |         |                          |         | M: Re     | ad 1 Words (4xxxx)  |                 |          |     |
|          |                    |                 |                                           |                                  |                                  |         |                          |         | 1 45 G    | ad 7 Words (Anny)   | lows.           |          |     |
|          |                    |                 |                                           |                                  |                                  |         |                          | -       | 2 旧思      |                     |                 |          |     |
|          | ◆ Portal 视图        | 🔛 忌災            | 📥 Slave_1                                 |                                  |                                  |         |                          | <b></b> | 🏹 项目 DPMC | и-т 😏 ф , 🙂         | 🍨 📼 🛔           | 6 1      |     |

12、设置完成后,项目保存、编译、下载。

| VIA Sie    | emens - C:\Users\CCL\D                       | esktop\ | test\DPM01-TEST\DPM01-TEST     |                             |                          |                 |       |              |                        |                  |          | – • ×          |
|------------|----------------------------------------------|---------|--------------------------------|-----------------------------|--------------------------|-----------------|-------|--------------|------------------------|------------------|----------|----------------|
| 项目(        | P) 编辑(E) 视图(V) 排                             | \$入(I)  | 在线(O) 选项(N) <u>工具(T)</u> 窗口(W) | <b>计屏幕下非承担条</b>             |                          |                 | _     |              |                        | 8                |          |                |
| - 14 F     | 🤋 📙 保存项目 🔳 🐰                                 | . Bi G  | X 🗅 ± 🖓 ± 🖓 🔃 🖬 🛄              | 步波的下稿到反面                    |                          |                 |       |              |                        |                  | POR      | TAL            |
| 16         | 日対                                           | m 4     | DPM01TEST 入资各扣网络               |                             | 组态访问节点属于 "PLC            | U1              |       |              |                        |                  |          |                |
| $-\hat{-}$ |                                              |         |                                |                             | 设备                       | 设备类型            | 插槽    | 类型           | 地址                     | 子网               |          |                |
|            | 设备                                           |         |                                |                             | PLC_1                    | CPU 315-2 PN/DP | 2 X2  | PN/IE        | 192.168.1.2            | PN/IE_1          |          |                |
| 16         | ŝ                                            | 🔤 🖬     | N 网络 11 连接 HM 连接               |                             |                          | CPU 315-2 PN/DP | 2 X1  | PROFIBUS     | 2                      | PROFIBUS_1       |          |                |
|            |                                              |         |                                |                             |                          |                 |       |              |                        |                  |          | - <del>1</del> |
| 统 🖵        | DPM01-TEST                                   | ^       | PLC_1                          |                             |                          |                 |       |              |                        |                  |          | - ×            |
| <u>*</u>   | 📑 添加新设备                                      |         | CPU 315-2 PN/DP                |                             |                          |                 |       |              |                        |                  |          | <u></u>        |
| (in        | 📥 设备和网络                                      |         | <b></b>                        |                             |                          | PG/PC 接口的       | 类型:   | PN/IE        |                        | -                | -        | 🙂 😦            |
| <u>جع</u>  | ▼ []] PLC_1 [CPU 315-2                       |         |                                |                             |                          | PG/PC           | 接口:   | Realtek PCI  | e FE Family Controller | - 🖲 💽            | L        | A 12           |
|            | 1. 反面组织 0. 左线和诊断                             |         | PN/IE 1                        |                             |                          | 接口/子网的          | 连接:   | PN/IE 1      |                        | •                |          | E.             |
|            | ▶ 🔜 程序块                                      |         | PN/IC_1                        |                             |                          | 第二个             |       |              |                        |                  |          | ) (二) (二)      |
|            | ▶ 3 T艺对象                                     |         |                                |                             |                          | 200 11          |       |              |                        | ¥                |          |                |
|            | ▶ □→ 外部源文件                                   |         |                                |                             |                          |                 |       |              |                        |                  |          | ۵              |
|            | ▶ 😓 PLC 变量                                   |         |                                |                             | 选择目标设备:                  |                 |       |              | 显示所有兼容的设备              | •                |          | - 庶            |
|            | ▶ 📴 PLC 数据类型                                 |         |                                |                             | 设备                       | 设备米刑            | 接口:   | ** <u>PU</u> | eta tat                | 目标设备             |          | *              |
|            | ▶ 🧔 监控与强制表                                   |         |                                |                             | CPU 315-2 PN/DP          | CPU 315-2 PN/DP | PN/IE |              | 192.168.1.1            | CPU 315-2 PN/DP  |          |                |
|            | 🕨 🔜 在线备份                                     |         |                                |                             | -                        | -               | PN/IE | i            | 访问地址                   | -                |          | _              |
|            | 武 新学校 一個 一個 一個 一個 一個 一個 一個 一個 一個 一個 一個 一個 一個 |         |                                | 20                          |                          |                 |       |              |                        |                  |          |                |
|            | 24 程序信息                                      |         |                                |                             |                          |                 |       |              |                        |                  | V3.6     |                |
|            | PLC 监控和报警                                    |         |                                | □ 闭络 LED                    |                          |                 |       |              |                        |                  | 101 V3.6 |                |
|            | PLC 报警又本                                     |         | < II                           | - Family CED                |                          |                 |       |              |                        |                  | y        | ~              |
|            | ▶ 🛄 本地限块                                     | ~       |                                |                             |                          |                 |       |              |                        |                  |          |                |
| <          |                                              | >       | 常規 👔 交叉引用 编译                   |                             |                          |                 |       |              |                        | 开始搜索( <u>S</u> ) |          |                |
| ~          | 详细视图                                         |         |                                | 方线 钟太位自 ·                   |                          |                 |       |              |                        |                  |          |                |
|            | 模块                                           |         |                                | 11:33:10:36 月返 ·            | 七间的况冬 击 拼容[ 1 公益]        | 976525.5C.      |       |              | — 1X亚小娟庆泪思             |                  | d•t      | =              |
|            |                                              |         | 编译元版(辑佚·0,警告·0)                | 11日日日本、「日日」<br>小、工力出行込み信息   | 7月11月11日第1<br>7月11月11日第1 | 日日)以用。          |       |              |                        | ~                |          |                |
|            | 名称                                           |         | · 岬位                           | ↓ 」                         | ŧ.                       |                 |       |              |                        | Ξ.               |          |                |
| LIY.       | 设备组态                                         | ^       | Main (OB1)                     | 1-14/14/14/14/26 0/36 01/06 | M-                       |                 |       |              |                        |                  | 0.0      |                |
| 8          | 在线和诊断                                        |         |                                |                             |                          |                 |       |              |                        |                  | 5.0      |                |
| -          | 程应伸                                          | ~       |                                |                             |                          |                 |       |              | 下新                     |                  |          |                |
| <          |                                              | 1       | 1 11 4 10 10 14                |                             |                          |                 |       |              | 1993                   |                  | ه 🖻 🦞 ک  | 6 T 🖬          |
|            | Portal 倪密                                    | 益 忌災    | ▲ 反首相网络                        |                             |                          |                 |       |              |                        |                  |          |                |

13、下载完成后,打开监控表,填写网关对应的命令地址,打开 Modbus Slave 软件,模拟从站,串口参数9600/N/8/1。

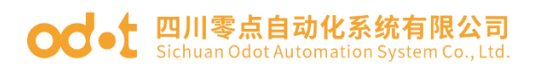

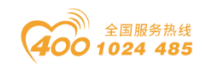

| M Siemens - C:\Users\CCL\Desktop\test\DPM01-TEST\DPM01-TEST                                                                                                    |                     |                                                                                            |                         |                                               |                |                                                                                                    | -         | a X |
|----------------------------------------------------------------------------------------------------|---------------------|--------------------------------------------------------------------------------------------|-------------------------|-----------------------------------------------|----------------|----------------------------------------------------------------------------------------------------|-----------|-----|
| 项目(P) 编辑(E) 视图(V) 插入(I) 在线(O) 选项(N) 工具(T) 窗口(                                                                                                    | W) 帮助(H)            | a in the main sector of the                                                                | - Contract Lines        |                                               |                | Totally Integrated Auto                                                                                                    | omation   |     |
|                                                                                                    | - 副 🎾 转单在线 🖉 转主而多   |                                                                                            | <在项目中搜索>                | -14                                           | - = ×          | 까수 된 그                                                                                                    | PORTA     |     |
| ————————————————————————————————————                                                                                                    | fr ▶ Slave_1        |                                                                                            |                         |                                               |                | 硬仟日求                                                                                                    |           |     |
|                                                                                                    |                     | <b>屋</b> 推                                                                                 | 訪祝图 📫 🛚                 | 网络视图 」『 咬角                                    | 视图             | 选项                                                                                                    | _         |     |
| Image: Section 2015 - 2 PN/DP] → 监控与强制表 → 监                                                                                                    | 控表_1 _ □ ■ × 溢離5    | <u>i</u>                                                                                   |                         |                                               |                |                                                                                                    | _         | 12  |
|                                                                                                    | ł                   | 漠块                                                                                         | 机架 插槽                   | I地址 Q地址                                       | 类型             | ✓ 目录                                                                                                    | · [       |     |
| 新 (1) (1) (1) (1) (1) (1) (1) (1) (1) (1)                                                                                                    |                     | Slave_1<br>M: Module Status Input(8 C                                                      | 0 0                     | 2042*                                         | 0D0 ^          | <撥索>                                                                                                    | Teal Link |     |
| 20 <u>20</u> 在线 <b>1</b> 名称 地址 显                                                                                                    | 示格式 监               | M: Module Err_Code Input(1                                                                 | .0 2                    | 256257                                        | M: M           | ✓ 过速 配置文件 <全部>                                                                                                    | - 0       | 8   |
| ▶ → 程序 1 % BO +                                                                                                    | 六进制 ヘ               | M: Read 16 Bits (0xxxx)_1                                                                  | 0 3                     | 12                                            | M: Re          | M: Write 72 Bits (0xxxx)                                                                                                    | ^         | 在約  |
| ▶ □ → ↓ 2 %W256 +<br>→ □ → か部 2 %W256 +<br>■ いわま 2 %W256 +<br>■ いわま 2 %W256 +<br>■ いわ | 六进制<br>             | M: Read 16 Bits (1xxxx)_1                                                                  | 0 4                     | 34                                            | M: Re          | M: Write 88 Bits (0xxxx)                                                                                                    |           | H   |
| → □ PLC 4 %B2 +                                                                                                    | 六进制<br>·六讲制         | M: Read 4 Words (4xxxx)_1<br>M: Read 4 Words (3xxxx) 1                                     | 0 6                     | 258265                                        | М: ке<br>M: Re | M: Write 96 Bits (0xxx)                                                                                                    |           | Ť   |
| → G PLC: 5 %B3 +                                                                                                    | 六进制                 | M: Write 8 Bits (0xxxx)                                                                    | 0 7                     | 0                                             | M: W           | M: Write 104 Bits (0x000)                                                                                                    |           |     |
| ▼ (3) ⊞H2 6 %IB4 +                                                                                                    | 六进制 ■               | M: Write & words (4xxxx)_1                                                                 | 0 8                     | 256267                                        | M: W           | M: Write 120 Bits (0x00x)                                                                                                    |           | Ť   |
| 90/W258 T<br>90/W260 +                                                                                                    | 六进制                 |                                                                                            | 0 9 -                   |                                               | ~              | M: Write 128 Bits (0xxxx)                                                                                                    |           | *   |
| 58.3 9 %W262 +                                                                                                    | 六道                  |                                                                                            | PA MA                   | 4 D MIL                                       |                | M: Write 1 Words (4xxxx)                                                                                                    |           |     |
| ▶ 📑 在线 10 %W264 +                                                                                                    | 六进制                 |                                                                                            | 3.偶性 1.5 回              | 息 [1] 19 [M]                                  |                | M: Write 3 Words (4xxxx)                                                                                                    | =         | 14  |
| · · · · · · · · · · · · · · · · · · ·                                                                                                    | 六进制                 |                                                                                            |                         |                                               |                | M: Write 4 Words (4xxxx)                                                                                                    |           |     |
| PLC. 13 %W270 +                                                                                                    | 六进制                 |                                                                                            |                         |                                               |                | M: Write 5 Words (4xxxx)                                                                                                    |           |     |
| PLC: 14 %W272 +                                                                                                    | 六进制                 |                                                                                            | <b>#</b> 至 ?            | 12 W2 81 iEl                                  |                | M: Write 6 Words (4xxxx)                                                                                                    |           |     |
| %Q80 +                                                                                                    | 六进制                 |                                                                                            | 70 土 -                  | 2019/10/29 11:18:18                           | ^              | M: Write 8 Words (4xxx)                                                                                                    |           |     |
| ✓ 详细视图 17 %QW258 +                                                                                                    | 六进制 💌               |                                                                                            |                         | 2019/10/29 11:18:20                           |                | M: Write 9 Words (4xxx)                                                                                                    |           |     |
| 18 %QW260 +                                                                                                    | 六进制                 |                                                                                            |                         | 2019/10/29 11:18:20                           |                | M: Write 10 Words (4x00x)                                                                                                    |           |     |
| 19 %QW262 +                                                                                                    | 六进制                 |                                                                                            |                         | 2019/10/29 11:18:27                           |                | M: Write 12 Words (4xxxx)                                                                                                    |           |     |
| 名称 21 %Qw204 T<br>%Qw204 T                                                                                                    | 六进制<br>-六讲制         |                                                                                            |                         | 2019/10/29 11:18:27                           | -              | M: Write 13 Words (4xxxx)                                                                                                    |           |     |
| 22 法加                                                                                                    | × 102.01            |                                                                                            |                         | 2019/10/29 11:18:50                           | =              | M: Write 14 Words (4xxxx)                                                                                                    |           |     |
| K                                                                                                    | >                   |                                                                                            |                         | 2019/10/29 11:16:50                           | ~              | M: Write 16 Words (4xxxx)                                                                                                    | ~         |     |
| <                                                                                                    |                     | Ш                                                                                          |                         |                                               | >              | > 信息 🤁 英 🤊 🙂 🎙                                                                                                    | 2 📾 🕹 1   |     |
|                                                                                                    | D = 1 F = 01        | 00010<br>0<br>0<br>0<br>0<br>0<br>0<br>0<br>0<br>0<br>0<br>0<br>0<br>0<br>0<br>0<br>0<br>0 | Mbslave3<br>= 1: F = 03 | 00000<br>0x0926<br>0x0333<br>0x0020<br>0x0000 |                | Alias<br>a 1: F = 01<br>Alias<br>a<br>b<br>a<br>b<br>a |           | 3   |
| Connection Setup X                                                                                                    | 7 0<br>8 0          | 8                                                                                          |                         |                                               |                | 7<br>B                                                                                                    | 0         |     |
| Serial Port                                                                                                    |                     |                                                                                            |                         |                                               |                | Mhslave6                                                                                                    |           | -   |
| Serial Settings                                                                                                    | ID = 1: F = 02      |                                                                                            | Mbslave4                |                                               | 83             | D = 1: F = 03                                                                                                    |           |     |
| USB Senal Port (CU //4)                                                                                                    | Aliar 00000         | 00010                                                                                      | = 1: F = U4             |                                               |                | Alias                                                                                                    | 030       | ^   |
| 9600 Baud V Onte                                                                                                    | 0 (#16/011▼ 0       | 00010                                                                                      | Alia                    | < 00000                                       | ^              | 0 三方字4区                                                                                                    | 0.000     |     |
| O Data kilo                                                                                                    |                     |                                                                                            | 读4字3团                   | 0x257C                                        |                |                                                                                                    | 0         |     |
| Flow Control                                                                                                    |                     | 0                                                                                          |                         | 0x0444                                        |                | -                                                                                                    | 0         |     |
| None Parity V DSR CTS VRTS Toggle                                                                                                    | 2 0                 | 0                                                                                          |                         | 0x0555                                        |                | 2                                                                                                    | 0         |     |
| 1 [ms] RTS disable delay                                                                                                    | 3 0                 | 0                                                                                          |                         | 0,0000                                        |                | 3                                                                                                    | 0         |     |
|                                                                                                    | 4 0                 | 0 3                                                                                        |                         | 0x0000                                        |                | 4                                                                                                    | 0         |     |
| TCP/IP Server                                                                                                    | 5 0                 | 0 4                                                                                        |                         |                                               |                | 5                                                                                                    | 0         |     |
| IP Address Port                                                                                                    | 6 0                 | 5                                                                                          |                         |                                               |                | 6                                                                                                    | 0         |     |
| 127.0.0.1 🗸 502                                                                                                    | 7 0                 | 6                                                                                          |                         |                                               |                | 7                                                                                                    | 0         |     |
| Any Address IPv4                                                                                                    | 8 0                 | 7                                                                                          |                         |                                               |                | 8                                                                                                    | 0         |     |
| Ignore Unit ID O IPv6                                                                                                    | 9 0                 | v 8                                                                                        |                         |                                               | ×              | 9                                                                                                    | 0         | ~   |
|                                                                                                    | For Help, press F1. |                                                                                            |                         |                                               | Port 4: 96     | 00-8-N-1                                                                                                    |           |     |

14、将TIA项目转至在线,点击监控表 ❣️在线监控按钮,可查看PLC采集数据 与485串口侧数据一致,写入数据时,将要写入的值填到修改值列,点击 ♥₁ 立

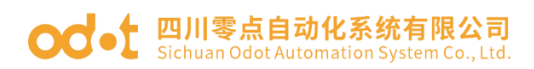

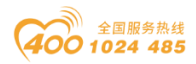

即一次性修改所有制,485 侧会接收到 PLC 下发的数据。此时网关处于工作正常状态,输入状态地址值和错误代码地址值均显示 0。

| 项目树 |                   | 🛛 🖣 DPM01-TES  | T ▶ 未分组的设备  |             |                                                                                                    |                            |     |        | <b></b>      |          |          | × |
|-----|-------------------|----------------|-------------|-------------|----------------------------------------------------------------------------------------------------|----------------------------|-----|--------|--------------|----------|----------|---|
| ரை  | 7                 |                |             |             |                                                                                                    | <b>是</b> 祝                 | 扑视图 | *      | 网络视图         | 11 设备    | 和限       |   |
|     | TEST 🔸 PLC_1 [CPL |                | 监控与强制表 ▶    | 监控表_1 📃     | I X                                                                                                    |                            |     | lloon  | 1-1-H 1/0123 |          | 1 1/0133 |   |
|     |                   |                |             |             | 1                                                                                                    | <b>K</b> 见                 |     |        |              |          |          |   |
|     | 18 Da Do 47. 4    | 7. 470 00 00   |             |             |                                                                                                    | . 模块                       | 机架  | 插槽     | 1地址          | Q 地址     | 类型       |   |
|     |                   | 0 ~ <u> </u> 1 | utan /#     | /8 nL /#    | 4                                                                                                    | Slave_1                    | 0   | 0      | 2042*        |          | ODO      | ^ |
| i   | 地址                | 显示格式           | 监视值         | 修改值         | 7                                                                                                    | M: Module Status Input(8 C | 0   | 1      | 0            |          | M: M     |   |
| 1   | %IBO              | 二进制            | 2#0000_0000 |             |                                                                                                    | M: Module Err_Code Input(1 | . 0 | 2      | 256257       |          | M: M     | - |
| 2   | %IW256            | 十六进制           | 16#0000     |             |                                                                                                    | M: Read 16 Bits (0xxxx)_1  | 0   | 3      | 12           |          | M: Re    |   |
| 3   | %IB1              | 二进制            | 2#1100_1111 |             |                                                                                                    | M: Read 16 Bits (1xxx)_1   | 0   | 4      | 34           |          | M: Re    |   |
| 4   | %IB2              | 二进制            | 2#0000_0000 |             |                                                                                                    | M: Read 4 Words (4xxxx)_1  | 0   | 5      | 260267       |          | M: Re    |   |
| 5   | %IB3              | 二进制            | 2#0000_0111 |             |                                                                                                    | M: Read 4 Words (3xxxx)_1  | 0   | 6      | 268275       |          | M: Re    |   |
| 6   | %IB4              | 二进制            | 2#1100_0000 |             |                                                                                                    | M: Write 8 Bits (0xxx)_1   | 0   | 7      |              | 0        | M: W     |   |
| 7   | %IW258            | 十六进制           | 16#0000     |             |                                                                                                    | M: Write 6 Words (4xxxx)_1 | 0   | 8      |              | 260271   | M: W     |   |
| 8   | %IW260            | 十六进制           | 16#1234     |             |                                                                                                    |                            | 0   | 9      |              |          |          |   |
| 9   | %IW262            | 十六进制           | 16#0333     |             |                                                                                                    |                            | 0   | 10     |              |          |          |   |
| 10  | %IW264            | 十六进制           | 16#0020     |             |                                                                                                    |                            | 0   | 11     |              |          |          |   |
| 11  | %IW266            | 十六进制           | 16#4567     |             | -                                                                                                    |                            | •   | 10     |              |          |          | ÷ |
| 12  | %IW268            | 十六进制           | 16#0987     |             | -                                                                                                    |                            |     |        |              |          | /        | - |
| 13  | %IW270            | 十六进制           | 16#0444     |             |                                                                                                    | <u> </u>                   | 属性  | _ 🛂 fi | 息 🛛 i        | 診断       |          |   |
| 14  | %IW272            | 十六进制           | 16#0555     |             |                                                                                                    |                            |     |        |              |          |          |   |
| 15  | %QBO              | 二进制            | 2#0001_1101 | 2#0001_1101 | Image: A start and a start a start |                            |     |        |              |          |          | - |
| 16  | %QW256            | 十六进制           | 16#0222     | 16#0222     |                                                                                                    |                            |     |        |              |          |          |   |
| 17  | %QW258            | 十六进制           | 16#0333     | 16#0333     |                                                                                                    |                            |     |        |              |          |          |   |
| 18  | %QW260            | 十六进制           | 16#0444     | 16#0444     |                                                                                                    |                            | 转至  | ?      | 日期           | 时间       |          |   |
| 19  | %QW262            | 十六进制           | 16#0555     | 16#0555     |                                                                                                    |                            |     |        | 2019/10/29   | 11:58:38 | В        | ^ |
| 20  | %QW264            | 十六进制           | 16#0666     | 16#0666     |                                                                                                    |                            |     |        | 2019/10/29   | 11:58:51 | 1        |   |
| 21  | %QW266            | 十六进制           | 16#6666     | 16#6666     |                                                                                                    |                            |     |        | 2019/10/29   | 12:02:53 | 3        |   |
| 22  | □ <添加>            |                |             |             |                                                                                                    |                            |     | ?      | 2019/10/29   | 12:02:53 | 3        |   |
|     |                   |                |             |             |                                                                                                    |                            |     |        | 2019/10/29   | 12:02:53 | 3        |   |
|     |                   |                |             |             |                                                                                                    |                            |     |        | 2019/10/29   | 13:12:01 | 1        |   |
|     |                   |                |             |             |                                                                                                    |                            |     |        |              |          |          | 1 |

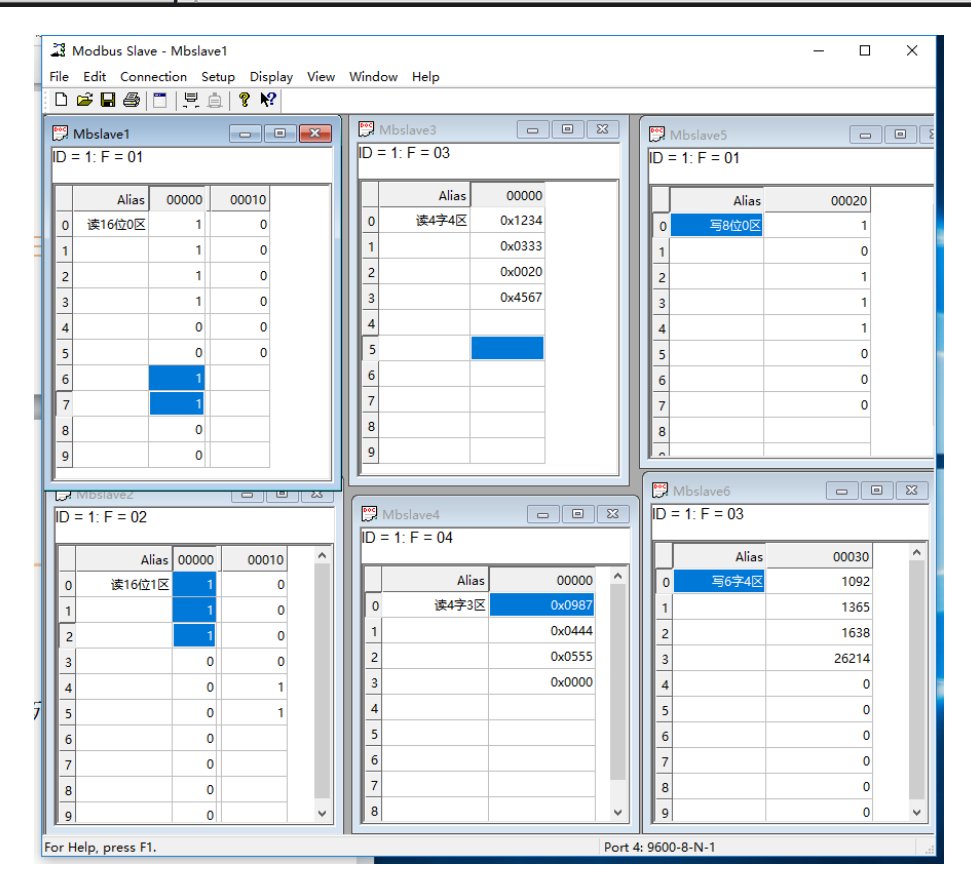

#### OC-t 四川零点自动化系统有限公司 Sichuan Odot Automation System Co., Ltd.

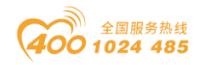

15、当输入状态地址值和错误代码地址值不为0的时候,根据实际显示值结合错误代码分析故障所在,如下图所示,%IB0=2#00100000,%IW256=16#0602,表明网关配置第六个读写命令有故障,无效数据地址。

|       |          | DPM01-TES       | ▼ ▶ 未分组的设备  |             |         |                            |           |      | 8          |           | _ = = > | × 硬件目录                       |        |
|-------|----------|-----------------|-------------|-------------|---------|----------------------------|-----------|------|------------|-----------|---------|------------------------------|--------|
| ரத    |          |                 |             |             |         | ■ 招                        | 计视图       |      | 网络视图       | 11 沿4     | 各和图     | 洗项                           |        |
|       |          |                 | 控与强制表 > 监持  | 弦_1 _ ■     | ×       | 04 JP                      | 111 1/615 |      | POLA DALSI |           |         | 1 AB-70                      |        |
|       |          |                 |             |             | : 金 儆   | ü.                         |           |      |            |           |         |                              |        |
| a     |          | 74 (781 DOD DOD |             |             | ···· () | 模块                         | 机架        | 插槽   | 1地址        | Q地址       | 类型      | ✓ 目录                         |        |
| v 🖭 ı | 12 🗠 🗡 🕹 | 6 27 💽 🐪        |             |             |         | Slave_1                    | 0         | 0    | 2042*      |           | ODO 4   | へ <搬索>                       | i ti i |
| i     | 地址       | 显示格式            | 监视值         | 修改值         | 1 1     | M: Module Status Input(8 C | 0         | 1    | 0          |           | M: M    | 12 计成 数量文件 公部                |        |
|       | %iB0     | 二进制             | 2#0010_0000 |             | 2       | M: Module Err_Code Input(1 | . 0       | 2    | 256257     |           | M: M    | A Maine 72 Bits (Owner)      |        |
|       | %IW256   | 十六进制            | 16#0602     |             |         | M: Read 16 Bits (0xxxx)_1  | 0         | з    | 12         |           | M: Re   | M. Write PO Bits (0x000)     |        |
|       | %IB1     | 二进制             | 2#1100_1111 |             |         | M: Read 16 Bits (1xxxx)_1  | 0         | 4    | 34         |           | M: Re   | M: Write 80 Bits (0x000)     |        |
|       | %IB2     | 二进制             | 2#0000_0000 |             |         | M: Read 4 Words (4xxx)_1   | 0         | 5    | 260267     |           | M: Re   | M: Write oo bits (0x000)     |        |
|       | %IB3     | 二进制             | 2#0000_0111 |             | 1       | M: Read 4 Words (3xxx)_1   | 0         | 6    | 268275     |           | M: Re   | At White 104 Bits (0x000)    |        |
|       | %IB4     | 二进制             | 2#1100_0000 |             |         | M: Write 8 Bits (0xxxx)_1  | 0         | 7    |            | 0         | M: W    | M: Write 104 Bits (0x000)    |        |
|       | %IW258   | 十六进制            | 16#0000     |             |         | M: Write 6 Words (4xxx)_1  | 0         | 8    |            | 260271    | M: W    | M: write 112 Bits (0x000)    |        |
|       | %IW260   | 十六进制            | 16#1234     |             |         |                            | 0         | 9    |            |           |         | M: Write 120 Bits (0x000)    |        |
|       | %IW262   | 十六进制            | 16#0333     |             |         |                            | 0         | 10   |            |           |         | with white 1 28 Bits (00000) |        |
|       | %IW264   | 十六进制            | 16#0020     |             |         |                            | 0         | 11   |            |           |         | W: write 1 Words (4x00x)     |        |
|       | %IW266   | 十六进制            | 16#4567     |             |         |                            | ^         | 10   |            |           |         | M: Write 2 Words (4x00x)     |        |
|       | %IW268   | 十六进制            | 16#0987     |             |         |                            |           |      | _          |           |         | With White d Words (4000)    |        |
|       | %IW270   | 十六进制            | 16#0444     |             |         |                            | 属性        | 14 倍 | 息 🛽 🕄      | 诊断        |         | M: write 4 words (4xxx)      |        |
|       | %IW272   | 十六进制            | 16#0555     |             |         |                            |           |      |            |           |         | W: Write 5 Words (4x00x)     |        |
|       | %QB0     | 二进制             | 2#0001_1101 | 2#0001_1101 | -       |                            |           |      |            |           |         | M: write 6 Words (4x00x)     |        |
|       | %QW256   | 十六进制            | 16#0222     | 16#0222     | 6       |                            |           |      |            |           |         | M: write 7 Words (4xxxx)     |        |
|       | %QW258   | 十六进制            | 16#0333     | 16#0333     |         |                            |           |      |            |           |         | M: Write 8 Words (4xxxx)     |        |
|       | %QW260   | 十六进制            | 16#0444     | 16#0444     | 6       |                            | 转至        | ?    | 日期         | 时间        |         | M: Write 9 Words (4xxxx)     |        |
|       | %QW262   | 十六进制            | 16#0555     | 16#0555     | 6       |                            |           |      | 2019/10/2  | 9 11:58:3 | 8 /     | M: Write 10 Words (4xxxx     | 9      |
|       | %QW264   | 十六进制            | 16#0666     | 16#0666     | 6       |                            |           |      | 2019/10/2  | 9 11:58:5 | 1       | M: Write 11 Words (4x00      | 0      |
|       | %QW266   | 十六进制            | 16#6666     | 16#6666     | 6       |                            |           |      | 2019/10/2  | 9 12:02:5 | 3       | M: Write 12 Words (4xxx      | 0      |
|       | (重) <添加> |                 |             |             |         |                            |           | ?    | 2019/10/2  | 9 12:02:5 | 3       | M: Write 13 Words (4xxxx     | 0      |
|       |          |                 |             |             |         |                            |           |      | 2019/10/2  | 9 12:02:5 | 3       | M: Write 14 Words (4xxx      | 0      |
|       |          |                 |             |             |         |                            |           |      | 2019/10/2  | 9 13:12:0 | 1       | M: Write 15 Words (4x00      | 9      |

# 5.2 RS485 接口设置为 Modbus RTU 从站模式组态配

### 置

1. Modbus从站模式数据地址表

| 数据区                  | 有效地址范围 |
|----------------------|--------|
| 0区(OXXXX)            | 0~1951 |
| 1区(1XXXX)            | 0~1951 |
| 3区(3XXXX)            | 0~121  |
| $4\boxtimes$ (4XXXX) | 0~121  |

2→8参照4.1(主站模式)的1→7。

9、点击网关设备特定参数,设置网关 MODBUS 参数(必须与用户所连接的 RS485设备串口参数匹配)。网关工作模式选择从站 RTU 模式。网关 485 侧作为 从站,从站 ID=4,串口参数采用默认值。

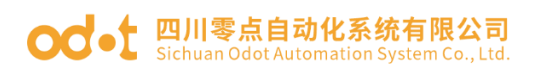

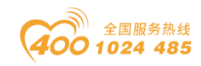

|                                                                                                    | a e e    |                          | ■ 副 🏓 教生住我 🖉 教主問題 👸         |                           | ]中搜索> -M                                   |     | POR                                             | TA  |
|----------------------------------------------------------------------------------------------------|----------|--------------------------|-----------------------------|---------------------------|--------------------------------------------|-----|-------------------------------------------------|-----|
| 双日列                                                                                                    | •        | UPMUI-IESI > 设备和网络       |                             |                           | -                                          |     | whth x                                          |     |
| 设备                                                                                                    | _        |                          |                             | ■ 拓扑视图                    | 🔜 📥 网络视图 🛛 阶设备视                            | 图   | 选项                                              | _   |
| 3                                                                                                    | <b>•</b> | 💦 网络 🚼 连接 HMI 连接         |                             | ± 🔤 🛛                     | 网络概览 连接                                    | 4   |                                                 |     |
|                                                                                                    |          |                          | □ 主站系统: PL                  | C_1.DP-Mastersystem (1) 🛆 | · · · · · · · · · · · · · · · · · · ·      |     | ▼ 目录                                            |     |
| DPM01-TEST                                                                                                    | ^        |                          |                             |                           | <ul> <li>S7300/ET200M station_1</li> </ul> | ^   | #<</td <td>int</td>                             | int |
| 漆加新设备                                                                                                    |          | PLC 1                    | Slave 3                     | Slave 1                   | PLC_1                                      |     |                                                 |     |
| ● 没會和約3番                                                                                                    |          | CPU 315-2 PN/DP          | ODOT-DPM01 V                | odet ODO                  | <ul> <li>GSD device_2</li> </ul>           | =   |                                                 |     |
| • U PLC_1 [CPU 315-2<br>Ⅳ 沿各组本                                                                                                    |          |                          | PLC_1                       | 未分                        | Slave_2                                    |     | ▶ → 分布式 1/0                                     |     |
| 10 在线和诊断                                                                                                    | =        |                          |                             |                           | <ul> <li>GSD device_1</li> </ul>           |     | ▶ 词 供电与配电                                       |     |
| ▶ → 程序块                                                                                                    | -        |                          |                             |                           | Slave_1                                    |     | ▼ 🛅 现场设备                                        |     |
| ・ 🔄 工艺対象                                                                                                    |          |                          | PLC_1.DP-Mastersystem (1)   |                           | CSD device_3                               | N V | ▶ 🛅 AS 接口                                       |     |
| ▶ 📾 外部源文件                                                                                                    |          | Share 2 [Madula]         | 100%                        |                           |                                            |     | <ul> <li>Commanding and signaling de</li> </ul> |     |
| ▶ 🛃 PLC 変量                                                                                                    |          | Slave_3 [Module]         |                             | 3 馬性                      | 1111日 1117日                                |     | SIPLUS HCS                                      |     |
| ▶ <u>■</u> PLC 数据类型                                                                                                    |          | 常規 10 变量 系统              | 常数 文本                       |                           |                                            |     | ▼ 1 其它现场设备                                      |     |
| ▼ 🛄 监控与强制表                                                                                                    |          | ▶ 常規                     | Modbus Mode 工作模式:           | Slave RTU Mode 从站RTU模式    |                                            | • • |                                                 |     |
| ※加新监                                                                                                    |          | PROFIBUS 地址              | Baudrate 波特室:               | 9600 bps                  | -                                          | -   |                                                 |     |
| ○○ 监控表_1                                                                                                    |          | 常规 DP 参数                 | Parity 标响合合                 | None 无核验                  |                                            |     | PROFIBUS DF                                     |     |
| 53 5里町次 ▶ □ 方代条心                                                                                                    |          | 设备特定参数                   | Date Disting                | o Lia                     |                                            |     | ▶ → 编码哭                                         |     |
| <ul> <li>L 11</li> <li>L 12</li> <li>L 12</li> <li>L 13</li> <li>L 14</li> <li>L 14</li> <lil 14<="" li=""> <li>L 14</li> <li< td=""><td></td><td>十六进制参数分配</td><td>Data_Bit <u>sythity</u>:</td><td>8 Dit</td><td></td><td>2</td><td>▶ <b>■</b> 标识系统</td><td>1</td></li<></lil></ul> |          | 十六进制参数分配                 | Data_Bit <u>sythity</u> :   | 8 Dit                     |                                            | 2   | ▶ <b>■</b> 标识系统                                 | 1   |
| 20 程序信申                                                                                                    |          | 看  狗                     | Stop_Bit 停止位:               | 1 bit                     |                                            | -   | ▶ 🛅 常规                                          |     |
| ► PLC 监控和报酬                                                                                                    | ş 👘      | SYNC/FREEZE<br>Soldeland | Send Delay报文发送间隔:           | 20 ms                     |                                            | •   | ▶ 🛅 驱动器                                         |     |
| PLC 报警文本                                                                                                    |          | (> BULARATE              | Receive Delay接收字符间隔:        | 3.5t                      |                                            | -   | ▼ 🛅 网关                                          |     |
| ▶ 🛅 本地模块                                                                                                    |          |                          | Slave Timeout 从站响应超时:       | 100ms                     |                                            | -   | ▼ DODT Co.,Ltd.                                 |     |
| ▶ 🛅 分布式 I/O                                                                                                    |          |                          | Timeout Mode 超时外理方式:        | Data Holding 對据保持         |                                            |     | ▼ ☐ ODOT-DPM01 V3.6                             |     |
| 🕨 🔙 未分组的设备                                                                                                    |          |                          | Data Out Made 救援統出措計        | Poll Mode 松溜橋士            |                                            | 5   | ODOT-DPM01 V3.6                                 |     |
| ▶ 📝 未分配的设备                                                                                                    |          |                          | Data Out Node gy Manute 21: | LOU WOULD SERVICE TO      |                                            | -   | Profibus-Gateway                                |     |
| <ul> <li></li></ul>                                                                                                    | ~        |                          | Slave ID 从始地址:              | 4                         |                                            |     | SIEMENS AG                                      | ~   |
| <                                                                                                    | >        |                          | Slave Respond Delay 从站响应    | 5ms                       |                                            |     | < 影店 Winglows >                                 | >   |
| > 详细视图                                                                                                    |          |                          | XEXC-                       |                           |                                            | -   | ▶ 福創。设置"以激活 Windows。                            |     |

Modbus Mode工作模式:

Slave Mode从站模式。

#### Baudrate波特率:

串口波特率,可选范围1200~115200bps,默认9600bps。

#### Parity校验位:

可选择无校验、奇校验、偶校验,默认无校验。

#### Data\_Bit数据位:

固定为8位数据。

#### Stop\_Bit停止位:

1位、2位停止位可选,默认1位停止位。

#### Send Delay报文发送问隔:

此参数从站模式无效。

#### Receive Delay接收字符间隔:

接收报文时的帧间隔检测时间,1.5t<sup>2</sup>00t可选,默认3.5t(t为单个字符 传送的时间,和波特率有关)。

#### Slave Timeout从站响应超时:

#### 此参数从站模式无效。

#### Timeout Mode超时处理方式:

此参数从站模式无效。

#### Data Out Mode数据输出模式:

地址:四川省绵阳市高新区虹盛路6号 47/76

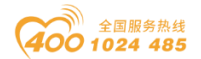

od-t 四川零点自动化系统有限公司 Sichuan Odot Automation System Co., Ltd.

此参数从站模式无效。

#### Slave ID:

从站ID号,有效范围为1-247,默认值为1。

#### Slave Respond Delay从站响应延迟:

从站响应延迟时间,从站收到主站请求报文,进行数据处理后,延迟该时间长度后再回复数据报文。Oms<sup>~</sup>2000ms可选,默认5ms。

10、双击网关图标进入设备视图。可在右侧硬件目录找到以S:开头的从站 模块读写命令。包含输入输出命令和 Modbus 状态输入命令。

Modbus 从站状态模块,只能在从站模式下使用,DP 侧可读取从站状态以判断 Modbus 从站的工作状态。从站工作正常时错误代码为 0,当从站出现错误时,错误代码将指示错误原因。错误代码如下表:

| 错误代码 | 故障说明     | 故障排除方法                                         |
|------|----------|------------------------------------------------|
| 0x00 | 从站工作正常   | 无                                              |
| 0x01 | 非法功能码    | 从站不支持当前功能码,请参考从站手<br>册选择对应的功能码模块               |
| 0x02 | 非法数据地址   | 从站数据超出其地址范围,参考从站手<br>册修改数据起始地址或数据长度            |
| 0x03 | 非法数据值    | 数据长度错误,数据长度超出最大允许<br>值125(Word)或2000(Bit),修改长度 |
| 0x07 | 奇偶校验错误   | 检查奇偶校验、波特率、停止位,检查<br>硬件连接状态                    |
| 0x09 | CRC 校验错误 | 从站响应报文 CRC 计算错误,检查从站<br>工作状态                   |
| 0x0E | 响应报文长度错误 | 增大接收字符间隔                                       |

#### Modbus从站 错误代码表

在测试应用时 Modbus 状态输入命令不是必加项。

11、添加输入状态模块,DP输出0区/1区/3区/4区数据、DP输入0区/4区数据。所有命令的默认参数都是起始字节/字地址是0。所以针对现场实际的485主站设备,设置相应的起始字节/字地址与DP主站进行数据通讯。

本文档作简单演示,将第3条命令起始字节地址改到1,第6条命令起始字地

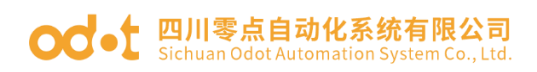

![](_page_52_Picture_1.jpeg)

址改到7,其他命令采用默认值。采用Modbus Poll软件模拟现场485主站设备。 注: 位读写的起始地址是字节地址

![](_page_52_Figure_3.jpeg)

12、设置完成后,项目保存、编译、下载。

| V14 | Siemens - C:\Users\CCL\E               | esktop\ | test\DPM01-TEST\DPM01-TEST |                                |                                       |                 |           |             |                   |                                           |         | -      | • × |
|-----|----------------------------------------|---------|----------------------------|--------------------------------|---------------------------------------|-----------------|-----------|-------------|-------------------|-------------------------------------------|---------|--------|-----|
| 项   | 目(P) 编辑(E) 视图(V) 打                     | 插入(I)   | 在线(O) 选项(N) 工具(T) 窗口(W)    | 扩展的下载到设备                       |                                       |                 | _         |             |                   |                                           | × Itoma | ation  |     |
| _   |                                        |         |                            |                                | 组态访问节占属于 "PLC                         | 17              |           |             |                   |                                           |         | OKTA   |     |
|     | 坝日例                                    |         | DPM01-TEST → 设备和网络         |                                | ····································· | -<br>设备墨刑       | 抵機        | <b></b>     | +da +uh           | 子网                                        |         |        |     |
|     | 设备                                     |         |                            |                                | PLC 1                                 | CPU 315-2 PN/DP | 2 X2      | PN/IF       | 192 168 1 2       | PN/IE 1                                   |         |        |     |
|     | <br>%                                  | 📰 🐟     | ■ 网络 W 连接 HM 连接            |                                |                                       | CPU 315-2 PN/DP | 2 X1      | PROFIBUS    | 2                 | PROFIBUS 1                                |         |        | 倉   |
|     |                                        |         |                            |                                |                                       |                 |           |             |                   |                                           |         |        | 12  |
|     | T DPM01JEST                            | •       | PLC_1                      |                                |                                       |                 |           |             |                   |                                           |         |        |     |
| X   | ● 添加新设备                                |         | CPU 315-2 PN/DP            |                                |                                       |                 |           |             |                   |                                           |         | nil ni |     |
|     | 📥 设备和网络                                |         |                            |                                |                                       | eciec +à Trib   | - ITT-ake |             |                   |                                           |         | - 💓    |     |
|     | PLC_1 [CPU 315-2.                      |         |                            |                                |                                       | POINC HELLES    | Beeslag - | FINIE       |                   |                                           | 51      | ^      |     |
|     | 📝 设备组态                                 | =       | P                          |                                |                                       | PG/PC           | 116日 ·    | Realtek PCI | e FE Family Contr | oller 💌 🛡 🖪                               | 3       |        | 1   |
|     | 鬼 在线和诊断                                |         | PN/IE_1                    |                                |                                       | 接口仔网的           | 连接:       | PN/IE_1     |                   |                                           |         |        |     |
|     | ▶ 🛃 程序块                                |         |                            |                                |                                       | 第一个             | 网关:       |             |                   | - 💎 💎                                     |         |        | 1   |
|     | ▶ 🙀 工艺対象                               |         |                            |                                |                                       |                 |           |             |                   |                                           |         |        |     |
|     | ▶ 圖 外部源文件                              |         |                            |                                | 计择目标设备 :                              |                 |           |             | 見示所有補容            | 的设备                                       |         |        |     |
|     | ▶ 🔄 PLC 安里                             |         |                            | _                              | 20年回1993年間                            | 27. tr. ele 201 | 10 C      | aio 201     | SEAL STREET       | 100月                                      |         |        |     |
|     | ・ 「町」「ここの「協会型」                         |         |                            |                                | CPU 215 2 PM/DP                       | CRU 215 2 PM/DR | PN//IE    | 20,00       | 102 168 1 1       | 日标设置<br>(PU 215 3 PM/DP)                  |         |        |     |
|     | ▶ □  たば条份                              |         |                            | A                              |                                       | CF0 515-2 FNIDF | PN/IE     |             | 访问####            |                                           | -       |        |     |
|     | ▶ 圖 设备代理教据                             |         |                            | 81                             |                                       |                 |           |             | WI-JAGAL          |                                           |         | -      | 1   |
|     | 2 程序信息                                 |         |                            |                                |                                       |                 |           |             |                   |                                           | V3.6    |        |     |
|     | S PLC 监控和报警                            |         |                            |                                |                                       |                 |           |             |                   |                                           | (01 V3  | .6     |     |
|     | 🔄 PLC 报警文本                             |         | < 11                       | □ 闪烁 LED                       |                                       |                 |           |             |                   |                                           | У       |        | 1   |
|     | ▶ 🛄 本地模块                               | ~       |                            |                                |                                       |                 |           |             |                   |                                           |         | ~      | 1   |
|     | <                                      | >       | 告担 · 六取引田 / 护汉             |                                |                                       |                 |           |             |                   | 开始搜索(S)                                   |         |        | -   |
|     | ∨ 详细视图                                 |         | 市成 1 文大引用 编样               |                                |                                       |                 |           |             | _                 |                                           |         | i i i  | 1   |
|     | 模块                                     |         | 🛂 🚹 🚺 显示所有消息               | 在线状态信息:                        |                                       |                 |           |             | ── 仅显示错误          | 消息                                        | d•t     |        |     |
|     |                                        |         | 编译完成(错误:0:警告:0)            | <ol> <li>扫描已结束。1台可i</li> </ol> | 方问的设备中找到1台兼容                          | 铂设备。            |           |             |                   | 1                                         |         |        |     |
|     | 夕称                                     |         | ! 路径                       | ···? 正在恢复设备信息                  |                                       |                 |           |             |                   | -                                         | =       | -      |     |
|     | □□□□□□□□□□□□□□□□□□□□□□□□□□□□□□□□□□□□□□ |         | ♥ ▼ 程序块                    | ✓ 扫油料信息恢复已元前                   | k o                                   |                 |           |             |                   |                                           |         |        |     |
|     | 2 在线和诊断                                |         | Main (OB1)                 |                                |                                       |                 |           |             |                   |                                           | /3.6    |        |     |
|     | 2. 程应仲                                 | ~       | × .                        |                                |                                       |                 |           |             | E                 |                                           | _       |        |     |
|     | < 11                                   | >       | <                          |                                |                                       |                 |           |             |                   | 與 (□) (□) (□) (□) (□) (□) (□) (□) (□) (□) | 🙂 🎍 🗷   | 🗏 着 1  |     |
|     | ✓ Portal 视图                            | 😫 总览    | 📥 设备和网络                    |                                |                                       |                 |           |             |                   |                                           |         |        |     |
|     |                                        |         |                            |                                |                                       |                 |           |             |                   |                                           |         |        |     |

13、下载完成后,打开监控表,填写网关对应的命令地址,打开 Modbus Poll 软件,模拟主站,建立连接,默认 RTU 协议,串口参数 9600/N/8/1。

![](_page_53_Picture_0.jpeg)

![](_page_53_Picture_1.jpeg)

| Siemens - C:\Users\C     | CL\Desktop\test\DPM | 01-TEST\DPM01-TEST                         |             |                 |                              |         |        |           |                          |        | _          |                                 | -            | a X |
|--------------------------|---------------------|--------------------------------------------|-------------|-----------------|------------------------------|---------|--------|-----------|--------------------------|--------|------------|---------------------------------|--------------|-----|
| 项目(P) 编辑(E) 视图(V)        | i 插入(i) 在线(0)       | 选项(N) 工具(T) 副<br>主 (P <sup>4</sup> 主 副 🛄 🛄 | 口(W) 帮助(H)  | <b>至在线 🖉</b> 转至 | Bit 🎝 🖪 🖪 🗶 🚍 🛄              |         | 目中搜索>  | - N       |                          |        |            | Totally Integrated Automa<br>P( | tion<br>ORTA | L   |
| 项目树                      | III ◀ DPM01         | -TEST → 未分组的                               | 设备 ▶ Slave_ | 3               |                              |         |        |           | -                        | . • •  | ×          | 硬件目录 I                          | • • •        |     |
| DPM01-TEST ► PLC_*       | 1 [CPU 315-2 PN/DP  | 〕▶ 监控与强制表                                  | ▶ 监控表_2     | _ II 🛛 🗙        | 🛃 拓                          | 扑视图     | 📥 Þ    | 网络视图      | 🛛 👔 设备                   | 视图     |            | 选项                              |              | 1   |
|                          |                     |                                            |             |                 | 览                            |         |        |           |                          |        |            |                                 |              | 凰   |
| 🥩 🥐 🤌 🐓 🗛 💈              | 9. 9. 27 20 20      |                                            |             |                 | 模块                           | 机架      | 插槽     | 山地址       | 0 地址                     | 类型     |            | ✔ 目录                            |              | Ē   |
| <b>i</b> 名称              | AC AL               | 显示格式                                       | 监视值         | 修改值             | Slave_3                      | 0       | 0      | 2043*     |                          | ODO    | ^          | <搜索>                            | inil init    | 1*1 |
| 8 1                      | %IB256              | 十六进制                                       |             |                 | S: Modbus Status Input 1 W   | 0       | 1      | 256257    |                          | S: M   | =          | ✓ 过滤 配置文件 <全部>                  | - 🕅          |     |
| a 2                      | %B257               | 十六进制                                       |             |                 | S: DP Input 8 Bits (0x00x)_1 | 0       | 2      | 0         |                          | S: DP  |            | S: DP Output 24 Bits (0xxx)     | ^            |     |
| 4                        | %W258               | 十六进制                                       |             |                 | S: DP Output 24 Bits (0xxx)  | 0       | 4      | 250271    | 02                       | S: DP  |            | S: DP Output 32 Bits (0xxxx)    |              | 1   |
| 5                        | %IW260              | 十六进制                                       |             |                 | S: DP Output 16 Bits (1xxxx) | 0       | 5      |           | 34                       | S: DP  |            | S: DP Output 40 Bits (0xxxx)    |              |     |
| 6                        | %IW262              | 十六进制                                       |             |                 | S: DP Output 2 Words (3xxx   | 0       | 6      |           | 256259                   | S: DP  |            | S: DP Output 48 Bits (0x000)    |              |     |
| 7                        | %IW264              | 十六进制                                       |             |                 | S: DP Output 3 Words (4xxx   | 0       | 7      |           | 260265                   | S: DP  |            | S: DP Output 64 Bits (0xxx)     |              |     |
| 8                        | %W266               | 十六进制                                       |             |                 |                              | 0       | 8      |           |                          |        |            | S: DP Output 72 Bits (0xxx)     |              | Ē   |
| 10                       | %W270               | 十六进制                                       |             |                 |                              | ~       | 10     |           |                          |        | ~          | S: DP Output 80 Bits (0xxxx)    |              | *   |
| 11                       | %QB0                | 十六进制                                       |             |                 |                              |         |        |           |                          | >      | _          | S: DP Output 88 Bits (0xxxx)    |              |     |
| 12                       | %QB1                | 十六进制                                       |             |                 |                              | 属性      | 13 信   | 息 12      | 诊断                       |        | -          | S: DP Output 104 Bits (0x000)   |              | 1   |
| 13                       | %QB2                | 十六进制                                       |             |                 |                              |         |        |           |                          |        |            | S: DP Output 112 Bits (0xxx)    |              |     |
| 14                       | %QB3<br>%QB4        | 十六进制<br>十六进制                               |             |                 |                              |         |        |           |                          |        |            | S: DP Output 120 Bits (0xxxx)   |              |     |
| 16                       | %QW256              | 十六进制                                       |             |                 |                              |         |        |           |                          |        |            | S: DP Output 128 Bits (0xxxx)   |              |     |
| 17                       | %QW258              | 十六进制                                       |             |                 |                              | 转至      | ?      | 日期        | 时间                       |        |            | S: DP Output 8 Bits (1xxxx)     |              |     |
| 18                       | %QW260              | 十六进制                                       |             |                 |                              |         |        | 2019/10/2 | 9 14:47:58               | 3      | 4          | S: DP Output 24 Bits (1xxxx)    |              |     |
| 19                       | %QW262              | 十六进制                                       |             |                 |                              |         |        | 2019/10/2 | 9 14:47:50               | ,      |            | S: DP Output 32 Bits (1xxxx)    | =            |     |
| 20                       | %QW264              | 十八进制                                       |             |                 |                              |         |        | 2019/10/2 | 9 14:48:20               | )      |            | S: DP Output 40 Bits (1xxx)     |              |     |
|                          |                     |                                            |             |                 |                              |         |        | 2019/10/2 | 9 14:48:20               | )      |            | S: DP Output 48 Bits (1xxxx)    |              |     |
|                          |                     |                                            |             |                 |                              |         |        | 2019/10/2 | 9 14:48:31               |        |            | S: DP Output 64 Bits (1xxx)     |              |     |
| N####                    |                     | 下群字成(錯误:0:類                                | (4:10)      | /               | 」任网络上现到了1个说…                 |         |        | 2019/10/2 | 9 14:48:10<br>9 14:48:30 | )<br>, | =          | S: DP Output-72 Bits (1xxx)     |              |     |
|                          |                     | Larged dept . 6 . 5                        | а. o/ о     |                 |                              |         |        | 2019/10/2 | / 14.40.52               |        | ~          | S - DP Output 80 Bite (1999)    | ~            |     |
| > 详细视图                   | <                   |                                            |             |                 |                              | _       | _      | _         | _                        | >      |            | > 信息 🔁 A , 🙂 🍹 🖻                | 9 🕹 1        |     |
| ◆ Portal 视图              | 🔛 忌災                | 📩 Slave_3                                  |             |                 | 2                            |         |        |           |                          | -      | <b>~</b> ] | 下载完成(错误:0:警告:0)。                |              |     |
|                          |                     |                                            |             |                 |                              |         |        |           |                          |        |            | ** **                           |              |     |
|                          |                     |                                            |             | W               | II wat IIa                   |         |        |           |                          |        |            |                                 |              |     |
|                          |                     |                                            |             |                 |                              |         |        |           |                          |        |            |                                 | ^            |     |
|                          |                     |                                            | F           | ile Edit Cor    | nection Setup Functions      | Displa  | ay Vie | w Wind    | ow Hel                   | p      |            | 1                               |              |     |
|                          |                     |                                            |             | 🗅 🛸 🖬 🎒         | 🗙   🗖   🖥 👜   r.   of        | 5 06 1  | 5 16 1 | 7 22 23   | 3   TC 🗵                 | l 🖁    | 2          |                                 |              |     |
|                          |                     |                                            | r           | Mbpoll1         |                              |         | 8      |           |                          |        |            |                                 |              |     |
|                          |                     |                                            |             | Tx = 62: Err =  | - 1: ID = 4: E = 02: CD = 1  | 1000m   | 0      | 2         |                          |        |            |                                 |              |     |
|                          |                     |                                            |             | 1X - 02. EII -  | - 1. ID - 4. F - 03. SR -    | 1000111 | 5      |           |                          |        |            |                                 |              |     |
| 0 1 0 1                  |                     |                                            |             |                 | All 00000                    |         |        | 1         |                          |        |            |                                 |              |     |
| Connection Setup         |                     |                                            |             |                 | Alias 00000                  | _       |        |           |                          |        |            |                                 |              |     |
| Connection               |                     |                                            | к           | 0               |                              |         | Comm   | unication | Traffic                  |        |            |                                 | 2            | ×   |
| Serial Port              |                     | ~                                          |             | 1               |                              |         |        |           |                          |        |            |                                 |              |     |
| Corial Cattings          | _                   | Ca                                         | ncel        | 2               |                              |         | Exit   | S         | top                      | Clea   | ar         | Save Copy                       | L            | .og |
| LISB Serial Port (CDM/I) |                     | Mode                                       |             | 3               |                              | Tx      | 0000   | 34-04     | 00 80                    | 07 00  | 0 0        | 3 B4 5F                         |              | ^   |
| 555 Senar For (COM4)     |                     | BTU                                        | ASCIL       | 4               |                              | Rx      | 0000   | 35-04     | 03 06                    | 00 00  | 0 0        | 00 00 00 00 1E 25               |              |     |
| 9600 Baud 🗸              |                     | 0                                          |             | -               |                              | TX:     | 0000   | 36-04     | 03 00                    | 07 00  | 0 0        | )3 B4 5F                        |              |     |
| 8 Data bits 🗸 🗸          |                     | Response Tim                               | eout        | 2               |                              | Rx:     | 00001  | 37-04     | 03 06                    | 00 00  | ) (<br>) ( | 00 00 00 00 1E 25               |              |     |
|                          |                     | 1000                                       | [ms]        | 6               |                              | Bx.     | 00000  | 39-04     | 03 06                    |        |            | 0 00 00 00 1E 25                |              |     |
| None Parity 🗸            |                     | Delay Betwee                               | Polls       | 7               | 0                            | Tx:     | 0000   | 90-04     | 03 00                    | 07 00  |            | )3 B4 5F                        |              |     |
| 1 Stop Bit 🛛 🗸           | Advanced            | i 20                                       | [ms]        | 8               | 0                            | Rx:     | 0000   | 91-04     | 03 06                    | 00 00  | 0 0        | 00 00 00 00 1E 25               |              | ~   |

从 Modbus poll 报文可看出,通讯连接已建立。

9

For Help, press F1.

IPv4
 IPv6

14、将 TIA 项目转至在线,点击监控表 🍄 在线监控按钮,可查看 PLC 采集 数据与485主站串口侧数据一致,输出数据时,将要输出的值填到修改值列,点 击 21 立即一次性修改所有制,主站 485 侧会接收到 PLC 下发的数据。

Port 4: 9600-8-N-1

3000

Remote Modbus Server 127.0.0.1 Server Port

![](_page_54_Picture_0.jpeg)

![](_page_54_Picture_1.jpeg)

| 01 TEST N      | PLC 1 [CPU 315.21 |              | 深圳本 、 收协本                                                                                                    | 2           |                               | 法间图       | L. F  | 耐炊润肉         | IN 35.4 | द्र आहित  | 港顶      |                          | _      |
|----------------|-------------------|--------------|----------------------------------------------------------------------------------------------------|-------------|-------------------------------|-----------|-------|--------------|---------|-----------|---------|--------------------------|--------|
| WO I-ILSI P    | FEC_1 [CF0 515-21 | -world mir-j | unter and the second second se |             | <u>a</u> 11-                  | 111126153 | 100 F | 9158 176 ESI |         | 8 126 153 | 12-75   |                          | -      |
| -33 . 33 E/4   | 1. 43 42 439 00   | 5 00h        |                                                                                                    |             | 见                             | in the    | 15.10 |              | - 1611  | ale mi    | ▼ 日录    |                          | _      |
| □ // □         |                   | 1 目示终于       | 約4/南                                                                                                    | 修改值         | l 根状<br>Slave 3               | 机架        | 插槽    | 13013*       | Q TETT  | 突型        | · 日水    |                          | 1.041  |
| 411 (9)        | AGAL<br>SUR256    | 生态进制         | 16#00                                                                                                    | 1051/212    | S: Modbus Status Input 1 W    | 0         | 1     | 256 257      |         | S- M      | -132.HZ |                          | 1 8184 |
|                | %IB250            | 十六进制         | 16#00                                                                                                    |             | S: DP Input 8 Bits (0000) 1   | 0         | 2     | 0            |         | S: DP     | 🖌 🗹 过速  | 配置文件 <全部>                | -      |
|                | %B0               | - 洪制         | 2#1000 1011                                                                                                    |             | S: DP Input 7 Words (4xxxx) 1 | 0         | 3     | 258271       |         | S: DP     | S: D    | P Output 11 Words (3xxxx | )      |
|                | %IW258            | 十六进制         | 16#0540                                                                                                    |             | S: DP Output 24 Bits (0xxxx)  | 0         | 4     |              | 02      | S: DP     | S: D    | P Output 12 Words (3xxxx | )      |
|                | %IW260            | 十六进制         | 16#0222                                                                                                    |             | S: DP Output 16 Bits (1xxx)   | 0         | 5     |              | 34      | S: DP     | S: D    | P Output 13 Words (3xxxx | )      |
|                | %IW262            | 十六进制         | 16#3333                                                                                                    |             | S: DP Output 2 Words (3xxx    | 0         | 6     |              | 256259  | S: DP     | S: D    | P Output 14 Words (3xxxx | )      |
|                | %IW264            | 十六进制         | 16#5555                                                                                                    |             | S: DP Output 3 Words (4xxx    | 0         | 7     |              | 260265  | S: DP     | 5:0     | P Output 15 Words (3xxxx | )      |
|                | %IW266            | 十六进制         | 16#1111                                                                                                    |             |                               | 0         | 8     |              |         |           | S: D    | P Output 16 Words (3x000 | )      |
|                | %IW268            | 十六进制         | 16#0000                                                                                                    |             |                               | 0         | 9     |              |         |           |         | P Output 1 Words (4xxxx) |        |
|                | %IW270            | 十六进制         | 16#0343                                                                                                    |             |                               | 0         | 10    |              |         |           | 2 D D D | P Output 2 Words (4x000) |        |
|                | %QB0              | 二进制          | 2#0000_0001                                                                                                    | 2#0000_0001 |                               |           |       |              |         | ~         |         | P Output 5 Words (4000)  |        |
|                | %QB1              | 二进制          | 2#0000_0111                                                                                                    | 2#0000_0111 | 30                            | 【属性       | 「国信   | 息            | 诊断      |           |         | P Output 4 Words (4xxxx) |        |
|                | %QB2              | 二进制          | 2#0000_0101                                                                                                    | 2#0000_0101 |                               |           |       |              |         |           | 5.0     | P Output 6 Words (4xxx)  |        |
|                | %QB3              | 二进制          | 2#0001_1101                                                                                                    | 2#0001_1101 |                               |           |       |              |         |           | S . D   | P Output 7 Words (4xxx)  |        |
|                | %QB4              | 二进制          | 2#0001_0011                                                                                                    | 2#0001_0011 |                               |           |       |              |         |           | S: D    | P Output 8 Words (4xxx)  |        |
|                | %QW256            | 十六进制         | 16#0999                                                                                                    | 16#0999     |                               |           |       |              |         |           | S: D    | P Output 9 Words (4xxxx) |        |
|                | %QW258            | 十六进制         | 16#9898                                                                                                    | 16#9898     | (文节地                          |           |       |              |         |           | S: D    | P Output 10 Words (4xxx) | 0      |
|                | %QW260            | 十六进制         | 16#0777                                                                                                    | 16#0777     | 址: 0                          |           |       |              |         |           | S: D    | P Output 11 Words (4x000 | 0      |
|                | %QW262            | 十六进制         | 16#0888                                                                                                    | 16#0888     |                               |           |       |              |         |           | S: D    | P Output 12 Words (4xxxx | 0      |
|                | %QW264            | 十六进制         | 16#6666                                                                                                    | 16#6666     |                               |           |       |              |         |           | S: D    | P Output 13 Words (4xxxx | .)     |
|                | - worker          |              |                                                                                                    |             |                               |           |       |              |         |           | S: D    | P Output 14 Words (4xxxx | )      |
|                |                   |              |                                                                                                    |             |                               |           |       |              |         |           | 🚺 S: D  | P Output 15 Words (4xxxx | .)     |
| 1              |                   |              |                                                                                                    | 2           |                               |           |       |              |         |           | 🚺 S: D  | P Output 16 Words (4xxxx | .)     |
| 174 AL 44 45 4 | <i>«</i>          |              |                                                                                                    |             |                               |           |       |              |         |           | S: N    | lodbus Status Input 1 Wo | rd     |
|                | >                 |              |                                                                                                    |             |                               |           |       |              |         |           | 7/2//14 | williaows                |        |

![](_page_54_Figure_3.jpeg)

此时网关处于工作正常状态,输入状态地址值显示0。

![](_page_55_Picture_0.jpeg)

![](_page_55_Picture_1.jpeg)

# 5.3 RS485 接口设置为 Modbus ASCII 主站模式组态 配置

参照 4.1 MODBUS RTU 主站模式组态。

只需要将网关工作模式修改成:主站 ASCII 模式。保存编译下载。

![](_page_55_Picture_5.jpeg)

采用 Modbus Slave 软件测试时,在建立连接时选择 ASCII 协议。

| Connection Setup X                                                              |
|---------------------------------------------------------------------------------|
| Connection OK<br>Serial Port                                                    |
| Serial Settings<br>USB Serial Port (COM4)                                       |
| 9600 Baud V                                                                     |
| 8 Data bits V                                                                   |
| None Parity V DSR CTS RTS Toggle                                                |
| 2 Stop Bits V [ms] RTS disable delay                                            |
| TCP/IP Server           IP Address         Port           127.0.0.1         502 |
| Any Address  IPv4                                                               |
| ☐ Ignore Unit ID                                                                |

将TIA项目转至在线,点击监控表 \*\* 在线监控按钮,可查看 PLC 采集数据 与485 主站串口侧数据一致,输出数据时,将要输出的值填到修改值列,点击 \*\* 立即一次性修改所有制,主站 485 侧会接收到 PLC 下发的数据。

地址:四川省绵阳市高新区虹盛路6号 52/76 官网: www.odot.cn

![](_page_56_Picture_0.jpeg)

![](_page_56_Picture_1.jpeg)

| A Siemens - C:\<br>项目(P) 编辑(E) | Users\CCL\Desktop\<br>视图(V)_插入(I) | test\DPM01-TEST\DPM0<br>在线(O) 选项(N) 工具 | 1-TEST<br>(T) 窗口(W) 詳                | 報助(H)              |                 |                   |                     |                                                         | Total 🔗 🗯       | _ 『 】           |
|--------------------------------|-----------------------------------|----------------------------------------|--------------------------------------|--------------------|-----------------|-------------------|---------------------|---------------------------------------------------------|-----------------|-----------------|
| 📑 📑 📑 保存项<br>项目 树              | i i 🕹 🗶 🗎 ŭ                       | ■ X らきでき 型<br>DPM01-TEST > 未分          | □□□□□□□□□□□□□□□□□□□□□□□□□□□□□□□□□□□□ | Ø 转至在线 Ø lave 1    | 转至离线 🏭 📗        | . 🖪 🗶 🖃 🛄 <在项目中搜索 | > 4                 | 1                                                       |                 | PORTAL          |
| 设备                             |                                   |                                        | -                                    |                    |                 |                   |                     | ₽ 拓扑视图                                                  | 📥 网络视图          | 1) 设备视图         |
| DPM01-                         | TEST > PLC_1 [C                   | PU 315-2 PN/DP] 🕨 냶                    | <b>腔与强制表</b> )                       | ・监控表_1             | _               | = × 🔹 😽           | 备概览                 |                                                         |                 | ¥               |
| 6                              |                                   |                                        |                                      |                    |                 |                   | 2/模块                |                                                         | 机架 插槽 I         | 地址 Q地址          |
|                                | 11                                | ん ジート 1                                | 密知值                                  | 修购值                | 4 <b>3</b> 12.9 |                   |                     | M: Module Status Input(8 C                              | 0 1 0           | =               |
| • 1                            | %IBO                              | 二进制                                    | 2#0000_0000                          | 1977A              |                 |                   |                     | W: Module Err_Code Input(1<br>W: Read 16 Bits (0xxxx) 1 | 0 2 2           | 2               |
| 2                              | %IW256                            | 十六进制<br>二进制                            | 16#0000<br>2#1100 1011               |                    |                 |                   | 4                   | W: Read 16 Bits (1x00x)_1                               | 0 4 3           |                 |
| 4                              | %IB2                              | 二进制                                    | 2#0001_1100                          |                    | Ö               |                   |                     | W: Read 4 Words (4xxxx)_1<br>W: Read 4 Words (3xxxx)_1  | 0 5 2           | 60267           |
| 6                              | %IB3<br>%IB4                      | 二进制<br>二进制                             | 2#0001_1111<br>2#0100_1100           |                    |                 |                   |                     | M: Write 8 Bits (0xxxx)_1                               | 0 7             | 0               |
| 7                              | %IW260                            | 十六进制                                   | 16#2345                              |                    |                 | ~                 | • Ľ                 | v: write 6 words (4xxxx)_1                              | 0 9             | 250207          |
| 9                              | %IW264                            | 十六进制                                   | 16#6666                              |                    |                 | <u></u> . 🗨 🗌     | <                   |                                                         |                 | >               |
| 10                             | %IW266<br>%IW268                  | + 六进制<br>+ 六进制                         | 16#0999<br>16#0898                   |                    |                 |                   |                     | 3.属性                                                    | 3.信息 🙎          |                 |
| 12                             | %IW270                            | 十六进制                                   | 16#7687                              |                    |                 |                   |                     |                                                         |                 |                 |
| 13                             | %IW272<br>%IW274                  | 十六进制<br>十六进制                           | 16#0888<br>16#0000                   |                    |                 |                   |                     |                                                         |                 |                 |
| 15                             | %QB0                              | 二进制                                    | 2#0001_1101                          | 2#0001_1101        |                 | 转至 ?              | 日期 2019/12/4        | 时间                                                      |                 |                 |
| 17                             | %QW258                            | 十六进制                                   | 16#0666                              | 16#0666            |                 |                   | 2019/12/4           | 11:47:01                                                |                 |                 |
| 18                             | %QW260<br>%OW262                  | 十六进制<br>十六进制                           | 16#0003<br>16#0032                   | 16#0003<br>16#0032 |                 |                   | 2019/12/4 2019/12/4 | 11:47:38                                                |                 |                 |
| 20                             | %QW264                            | 十六进制                                   | 16#3234                              | 16#3234            |                 |                   | 2019/12/4           | 11:47:45                                                |                 |                 |
| 21                             | %QW266<br>3茶hp>                   | 十六进制                                   | 16#0345                              | 16#0345            |                 |                   | 2019/12/4           | 11:47:49                                                |                 | -               |
| <                              |                                   |                                        |                                      |                    |                 |                   | 2019/12/4           | 11:47:51                                                |                 | -               |
| > 详 <                          |                                   |                                        |                                      |                    |                 | >                 | 2013/12/4           |                                                         |                 | ~               |
| ◀ Portal 视                     | 33 🔛 忌災                           | 📩 Slave_1                              | 調整                                   | 表_1                |                 |                   |                     | 📑 🗸 51                                                  | 鱼过地址 IP=192.168 | 8.1.2 连接到 P ⅢⅢⅢ |
| ••• ••• ••• •••                | - Clause Male                     | -17                                    | -                                    |                    |                 |                   |                     |                                                         |                 |                 |
| NIOGDU                         | s slave - ivib                    | slave/                                 |                                      |                    |                 |                   |                     |                                                         | _               |                 |
| ile Edit                       | Connection                        | Setup Displa                           | y View                               | Window H           | elp             |                   |                     |                                                         |                 |                 |
| 🗅 🗳 日                          | 😂 🛅 📮                             | L 🗋 🤋 💦                                |                                      |                    |                 |                   |                     |                                                         |                 |                 |
| eec and a                      |                                   |                                        |                                      | Mbslav             | -2              |                   |                     |                                                         |                 |                 |
| , Mbslav                       | el                                |                                        |                                      |                    | - 02            |                   |                     | Mbslave5                                                |                 |                 |
| D = 1: F :                     | = 01                              |                                        |                                      | U – I. F           | - 03            |                   | D ID                | = 1: F = 01                                             |                 |                 |
|                                |                                   |                                        |                                      |                    | A.P.            | 00000             |                     |                                                         |                 | _               |
|                                | Alias (                           | 0000 0001                              | 0                                    |                    | Alias           | 00000             |                     | Alias                                                   | 00              | 020             |
| 0 rea                          | d 16 bits                         | 1                                      | 1                                    | 0 read 4           | 4 words         | 0x2345            | 0                   | write 8 bits                                            |                 | 1               |
| 1                              | 0 area                            | 1                                      | 1                                    | 1                  | 4 area          | 0x1234            | 1                   | 0 area                                                  |                 | 0               |
|                                |                                   |                                        |                                      | 2                  |                 | 0x6666            | Ш÷                  |                                                         |                 | -               |
| 2                              |                                   | 0                                      | ·                                    |                    |                 | 0.0000            | 2                   |                                                         |                 | _               |
| 3                              |                                   | 1                                      | 0                                    | 3                  |                 | 0x0999            | 3                   |                                                         |                 | 1               |
| 4                              |                                   | 0                                      | 0                                    | 4                  |                 |                   | 4                   |                                                         |                 | 1               |
| 5                              |                                   | 0                                      | 0                                    | 5                  |                 |                   | 5                   |                                                         |                 | 0               |
| 3                              |                                   |                                        |                                      | 6                  |                 |                   | <u> </u>            |                                                         |                 | -               |
| 6                              |                                   | 1                                      |                                      | 0                  |                 |                   | 6                   |                                                         |                 | 0               |
| 7                              |                                   | 1                                      |                                      | 7                  |                 |                   | 7                   |                                                         |                 | 0               |
| 8                              |                                   | 0                                      |                                      | 8                  |                 |                   | 8                   |                                                         |                 |                 |
| 0                              |                                   | 0                                      |                                      | 9                  |                 |                   |                     |                                                         |                 | - · · ·         |
| 9                              |                                   |                                        |                                      |                    |                 |                   |                     |                                                         |                 |                 |
| 📴 Mbslav                       | /e2                               |                                        |                                      |                    |                 |                   |                     |                                                         |                 |                 |
| ID = 1 · F                     | = 02                              |                                        |                                      | 🔛 Mbslav           | /e4             |                   |                     | Mbslave7                                                |                 |                 |
|                                |                                   |                                        |                                      | ID = 1 · F         | = 04            |                   | ID                  | = 1: F = 03                                             |                 |                 |
|                                | Alias 00                          | 00010                                  | ~                                    |                    |                 |                   |                     |                                                         |                 |                 |
|                                | Anas UU                           |                                        |                                      |                    | Alian           | 00000 ^           |                     | Alias                                                   | 5 (             | 00030           |
| 0 rea                          | d 16 bits                         | 1 1                                    |                                      |                    | Anas            | 00000             |                     | 写6字4区                                                   | 0               | x0234           |
| 1                              | 1 area                            | 1 1                                    |                                      | 0 rea              | ad 4 words      | 0x0898            |                     | -30346                                                  |                 | -0666           |
| 2                              |                                   | 1 0                                    |                                      | 1                  | 3 area          | 0x7687            |                     |                                                         | 0               | x0000           |
| 2                              |                                   | 1 0                                    |                                      | 2                  |                 | 0x0888            | 2                   |                                                         | 0               | x0003           |
| 3                              |                                   |                                        |                                      |                    |                 | 00000             | 3                   |                                                         | 0               | x0032           |
| 4                              |                                   | 1 1                                    |                                      | 3                  |                 | 0,0000            |                     |                                                         | 0               | x3234           |
| 5                              |                                   | 0 0                                    |                                      | 4                  |                 |                   | 4                   |                                                         |                 |                 |
| 6                              |                                   | 0                                      |                                      | 5                  |                 |                   | 5                   | 1                                                       | 0               | x0345           |
| -                              |                                   | -                                      |                                      | 6                  |                 |                   | 6                   | 1                                                       |                 |                 |
| /                              |                                   | U                                      |                                      |                    |                 |                   | 7                   | 1                                                       |                 |                 |
| 8                              |                                   | 0                                      |                                      | 7                  |                 |                   |                     |                                                         |                 |                 |
| 9                              |                                   | 0                                      | ~                                    | 8                  |                 | ~                 | 8                   |                                                         |                 |                 |
|                                |                                   |                                        |                                      | Ľ                  |                 |                   |                     |                                                         |                 |                 |
| or Help, pr                    | ess F1.                           |                                        |                                      |                    |                 | 1                 | ort 4:              | 9600-8-N-1                                              |                 |                 |

![](_page_57_Picture_0.jpeg)

![](_page_57_Picture_1.jpeg)

# 5.4 RS485 接口设置为 Modbus ASCII 从站模式组态 配置

参照 4.2 MODBUS RTU 从站模式组态

只需要将网关工作模式修改成:从站 ASCII 模式。保存编译下载。

![](_page_57_Picture_5.jpeg)

采用 Modbus Poll 软件测试时,在建立连接时选择 ASCII 协议。

| onnection Setup         |                 | :                |
|-------------------------|-----------------|------------------|
| Connection              |                 | ОК               |
| Serial Port             | ~               |                  |
| Serial Settings         |                 | Cancel           |
| USB Serial Port (COM4)  | ~               | Mode             |
| 9600 Baud 🗸             |                 | ⊖ RTU            |
| 8 Data bits 🛛 🗸         |                 | Response Timeout |
| None Parity 🗸 🗸         |                 |                  |
| 1 Stop Bit 🛛 🗸          | Advanced        | 20 [ms]          |
| Remote Modbus Server    |                 |                  |
| IP Address or Node Name |                 |                  |
| 127.0.0.1               |                 | ~                |
| Server Port             | Connect Timeout | IPv4             |
| 502                     | 3000 [ms]       | ◯ IPv6           |

![](_page_58_Picture_0.jpeg)

![](_page_58_Picture_1.jpeg)

将TIA项目转至在线,点击监控表 ❣ 在线监控按钮,可查看PLC采集数据 与485主站串口侧数据一致,输出数据时,将要输出的值填到修改值列,点击 <<p>✓ 立即一次性修改所有制,主站 485 侧会接收到 PLC 下发的数据。

![](_page_59_Picture_0.jpeg)

![](_page_59_Picture_1.jpeg)

| Ķ          | 目树              |                 | PM01-TEST ▶ 未: | 分组的设备 → Slav          | /e_3        |                              | 12.74  | 1122 |           | _          |       | × i   | 硬件目录                            | 7 11 1     | T         |
|------------|-----------------|-----------------|----------------|-----------------------|-------------|------------------------------|--------|------|-----------|------------|-------|-------|---------------------------------|------------|-----------|
| DP         | VIO1-TEST 🕨 PLO | _1 [CPU 315-2 F | ˈN/DP] ▶ 监控与引  | 温制表 > 监控表_3           | 2 💶 🖬 🗙     | 2 拓                          | 扑视图    |      | 网络视图      | 1 设备       | 视图    | j     | 选项                              |            |           |
|            |                 |                 |                |                       |             | 览                            |        |      |           |            |       |       |                                 |            | 기울        |
| <u>⊒</u> 3 | 🖹 🖉 🖾 🔤         | 91 % 27 😁       | 1              |                       |             | 模块                           | 机架     | 插槽   | 1地址       | Q地址        | 类型    | ·     | ✔ 目录                            |            | _ <u></u> |
| 11         | 名称              | 地址              | 显示格式           | 监视值                   | 修改值         | Slave_3                      | 0      | 0    | 2043*     |            | ODO [ | ^     | <搬索>                            | nil ni     | 1 7-      |
| 1          |                 | %IB256          | 十六进制           | 16#00                 |             | S: Modbus Status Input 1 W   | 0      | 1    | 256257    |            | S: M  | =     | → 対連                            | <b>v</b> 🖬 | n 🚃       |
| 2          |                 | %IB257          | 十六进制           | 16#00                 |             | S: DP Input 8 Bits (0xxx)_1  | 0      | 2    | 0         |            | 5: DP | 1     | S: DP Output 11 Words (3yyy)    |            | 19        |
| 3          |                 | %IBO            | 二进制            | 2#0001_0111           |             | S: DP Input 7 Words (4xxx)_1 | 0      | 3    | 258271    |            | 5: DP | 11    | S: DR Output 12 Words (2000)    |            |           |
| 4          |                 | %IW258          | 十六进制           | 16#1111               |             | S: DP Output 24 Bits (0xxx)  | 0      | 4    |           | 02         | 5: DP | 11    | S: DP Output 13 Words (3xxx)    |            |           |
| 5          |                 | %IW260          | 十六进制           | 16#0222               |             | S: DP Output 16 Bits (1xxx)  | 0      | 5    |           | 34         | 5: DP | 11    | S: DP Output 14 Words (3xxx)    |            | i )≓      |
| 6          |                 | %IW262          | 十六进制           | 16#1111               |             | S: DP Output 2 Words (3xxx   | 0      | 6    |           | 256259     | 5: DP | 11    | S: DP Output 15 Words (3000)    |            | 112       |
| 7          |                 | %IW264          | 十六进制           | 16#0444               |             | S: DP Output 3 Words (4xxx   | 0      | 7    |           | 260265     | 5: DP | ~     | S: DP Output 16 Words (3xxxx)   |            |           |
| 8          |                 | %IW266          | 十六进制           | 16#1111               |             |                              |        |      |           |            | •     |       | S: DP Output 1 Words (4xxx)     |            | 12        |
| 9          |                 | %IW268          | 十六进制           | 16#0000               |             |                              | 屋性     | 包住   | 息 🖫       | 诊断         |       |       | S: DP Output 2 Words (4xxx)     |            | 1         |
| 10         |                 | %IW270          | 十六进制           | 16#0343               |             |                              | PER LL |      |           | 0.01       |       | -     | S: DP Output 3 Words (4xxx)     |            | 112       |
| 11         |                 | %QB0            | 二进制            | 2#0111_0001           | 2#0111_0001 |                              |        |      |           |            |       | -     | S: DP Output 4 Words (4xxx)     |            |           |
| 12         |                 | %QB1            | 二进制            | 2#0011_0100           | 2#0011_0100 |                              |        |      |           |            |       |       | S: DP Output 5 Words (4xxxx)    |            | 5         |
| 13         |                 | %QB2            | 二进制            | 2#0001_1111           | 2#0001_1111 |                              |        |      |           |            |       | 11    | S: DP Output 6 Words (4xxxx)    |            | 1         |
| 14         |                 | %QB3            | 二进制            | 2#0111_1000           | 2#0111_1000 |                              | 转至     | ?    | 日期        | 时间         |       |       | S: DP Output 7 Words (4xxx)     |            |           |
| 15         |                 | %QB4            | 二进制            | 2#0001_0011           | 2#0001_0011 |                              |        |      | 2019/10/2 | 9 16:01:56 |       | ~     | S: DP Output 8 Words (4xxx)     |            |           |
| 16         |                 | %QW256          | 十六进制           | 16#1234               | 16#1234     |                              |        |      | 2019/10/2 | 9 16:08:13 |       |       | S: DP Output 9 Words (4xxx)     |            |           |
| 17         |                 | %QW258          | 十六进制           | 16#4567               | 16#4567     |                              |        |      | 2019/10/2 | 9 16:08:18 |       | 11    | S: DP Output 10 Words (4xxxx)   |            |           |
| 18         |                 | %QW260          | 十六进制           | 16#5678               | 16#5678     |                              |        |      | 2019/10/2 | 9 16:08:18 |       | 11    | S: DP Output 11 Words (4xxxx)   |            |           |
| 19         |                 | %QW262          | 十六进制           | 16#9876               | 16#9876     |                              |        |      | 2019/10/2 | 9 16:08:22 |       | 11    | S: DP Output 12 Words (4xxxx)   |            |           |
| 20         |                 | %QW264          | 十六进制           | 16#5432               | 16#5432     |                              |        |      | 2019/10/2 | 9 16:08:22 |       | 11    | S: DP Output 13 Words (4xxxx)   |            |           |
| 21         |                 | <添加>            |                |                       |             |                              |        |      | 2019/10/2 | 9 16:08:22 |       | 11    | S: DP Output 14 Words (4xxxx)   |            |           |
|            |                 |                 |                |                       |             |                              |        |      | 2019/10/2 | 9 16:08:33 |       | 11    | S: DP Output 15 Words (4xxxx)   |            | 1 H.      |
|            | <               |                 |                |                       | >           |                              |        |      | 2019/10/2 | 9 16:08:33 |       | =     | S: DP Output 16 Words (4xxxx)   | =          | :         |
|            | • "             |                 | - Eminant      | = 192.168.1.2 )连续到 PL | L_10        | 1                            |        |      | 2019/10/2 | 9 16:08:45 |       |       | [ S: Modbus Status Input 1 Word | -          |           |
| <          | N/ (m) o fo     | >               | W.             |                       |             |                              |        |      |           |            |       | ×   . |                                 |            | 1         |

| 1   | b¶ ∣                                  | Modbus Poll - M | Ibpoll3      |                    |       |                 |    |                     |                 |                | -         |       | $\times$ |
|-----|---------------------------------------|-----------------|--------------|--------------------|-------|-----------------|----|---------------------|-----------------|----------------|-----------|-------|----------|
| F   | ile                                   | Edit Connecti   | on Setup     | Functions Display  | View  | Window Help     |    |                     |                 |                |           |       |          |
|     | D                                     | 🖻 🖬 🎒 🗙         |              | 直 几 05 06 15 1     | 6 17  | 22 23 TC 🗵      | °  | ? №                 |                 |                |           |       |          |
| ſ   | <b>1</b>                              | Mbpoll1 🗖       |              | 3 Mbpoll2          | [     | - • ×           |    | 🔛 Mbpoll3           |                 |                |           |       | , 🗆      |
| L   | Тх                                    | = 1308: Err = 4 | 4: ID = 4: F | F = Tx = 1136: Err | = 4:  | D = 4: F = 16:  |    | Tx = 1043: Err = 3: | ID = 4          | : F = 01: SR = | 1000ms    | ;     |          |
|     |                                       |                 |              |                    |       |                 |    |                     |                 |                |           |       |          |
|     |                                       | Alia            | s )0000      |                    | Alias | 00000           |    | Alias               | 0000            | 00010 s        | 00020     |       |          |
|     | 0                                     | DP輸入8位0         | ⊻ 1          | 0 DP输入7=           | 74⊠   | (??) 0x1111     |    | 0                   |                 | 0              | 1         |       |          |
|     | 1                                     |                 | 1            | 1                  |       | (?") 0x0222     |    | 1 DP輸出24位0区         | 1               | 0              | 1         |       |          |
|     | 2                                     |                 | 1            | 2                  |       | (??) 0x1111     |    | 2                   | 1               | 1              | 0         |       |          |
|     | 3                                     |                 | 0            | 3                  |       | (22) 0x0444     |    | 3                   | 1               | 1              | 1         |       |          |
|     | 4                                     |                 | 1            | 5                  |       | (22) 0x0000     |    | 5                   | 1               | 0              |           |       |          |
| A   | 5                                     |                 | 0            | 6                  |       | (?C) 0x0343     |    | 6                   | 0               | 0              |           |       |          |
|     | 6                                     |                 | 0            | 7                  |       | () 0x0010       |    | 7                   | 0               | 0              |           |       |          |
|     | 6                                     |                 | 0            | 8                  |       |                 |    | 8                   | 1               | 1              |           |       |          |
|     |                                       |                 |              | 9                  |       |                 |    | 9                   | 0               | 0              |           |       |          |
| ni1 | -                                     |                 |              |                    |       |                 |    |                     |                 |                |           |       |          |
|     |                                       |                 |              | 2: SR = 1000ms     |       | v = 1247: Err = | 2  |                     | Ту -            | 12/7: Err = 2: | ID - 4: 0 | = 02: | ep - 4   |
|     |                                       | 000. En 0.      | 10 1.1       | 2. SIX = 1000III3  | 11    | x - 1347. Ell - | э. | ID - 4. F - 04. SR  | <sup>1x</sup> - | 1347. Ell - 3. | ID – 4. r | 03.   | 5R -     |
|     | Γ                                     | Alias           | 00000        | 00010              |       | Ali             | as | 00000               |                 | Alias          | (         | 00000 |          |
|     | 0                                     | DP輸出16位1区       | 0            | 0                  |       | 0 DP输出2字3       | ×  | (?4) 0x1234         | 0               |                |           |       |          |
|     | 1                                     |                 | 0            | 0                  |       | 1               |    | (Eg) 0x4567         | 1               |                |           |       |          |
|     | 2                                     |                 | 0            | 1                  |       | 2               |    |                     | 2               |                |           |       |          |
|     | 3                                     |                 | 1            | 0                  |       | 3               |    |                     | 3               |                |           |       |          |
|     | 4                                     |                 | 1            | 0                  |       | 4               |    |                     | 4               |                |           |       |          |
|     | 5                                     |                 | 1            | 0                  |       | 5               |    |                     | 5               |                |           |       |          |
|     | 6                                     |                 | 1            |                    |       | 6               | _  |                     | 6               |                |           |       |          |
|     | 7                                     |                 | 0            |                    |       | 7               | _  |                     | 7               | DP输出3字4区       | (Vx) 0:   | x5678 |          |
|     | 8                                     |                 | 1            |                    |       | В               | _  |                     | 8               |                | (?v) 0:   | x9876 |          |
|     | 9                                     |                 | 1            |                    |       | 9               |    |                     | 9               |                | (T2) 0:   | x5432 |          |
|     |                                       |                 |              |                    | II.   |                 |    |                     |                 |                |           |       |          |
| F   | or Help, press F1. Port 4: 9600-8-N-1 |                 |              |                    |       |                 |    |                     |                 |                |           |       |          |

![](_page_60_Picture_0.jpeg)

![](_page_60_Picture_1.jpeg)

## 六、在倍福 TwinCAT 2 的测试应用

1、将所有硬件接线上电,将CX5120接到显示器上。打开倍福相应软件系统 管理(system manager)、PLC控制(PLC control)界面。

打开系统管理(system manager)界面,点击Actives--Set/Reset TwinCAT to Config Mode,PLC 进入配置模式。右键 I/O Devices—Scan Devices,在弹出 的对话框(不是所有的设备类型可自动发现)点击OK,在弹出的对话框选择 IO 设备类型,点击OK,在弹出的对话框(扫描 Boxes)点击 Yes,在弹出的对话框 (激活自由运行)点击NO。可以自动扫描到 CX5120 后面所挂所有 IO 模块。见 下图。

![](_page_60_Picture_5.jpeg)

右键 Device 2 (EL6731)—Append Box,在弹出的对话框,选中 Generic Profibus Box(GSD)—OK,找到 ODOT-DPM01 的 GSD 文件所在文件,点击打开,网 关会自动下挂在 EL6731 模块后。

![](_page_61_Picture_0.jpeg)

#### od -t 四川零点自动化系统有限公司 Sichuan Odot Automation System Co., Ltd.

![](_page_61_Figure_2.jpeg)

选中 ODOT-DPM01, 在右侧 PrmData 设置网关串口参数, 网关工作模式选择 Slave 模式, 即网关 485 侧做 485 的从站。

![](_page_61_Picture_4.jpeg)

![](_page_62_Picture_0.jpeg)

![](_page_62_Picture_1.jpeg)

右键 ODOT-DPM01—Append Module,在弹出的对话框,选择读写指令。因为 网关工作模式是 Slave,所以读写指令选择前面带 S:的指令。添加完指令会下挂 在网关 ODOT-DPM01 下侧。

| Insert Module  |                                                                                                    |           |   |        |        |
|----------------|----------------------------------------------------------------------------------------------------|-----------|---|--------|--------|
| - Module Type: | 5                                                                                                    |           |   |        | ОК     |
| Туре:          | S: DP Input 96 Bits (0xxxx)<br>S: DP Input 104 Bits (0xxxx)<br>S: DP Input 112 Bits (0xxxx)<br>S: DP Input 112 Bits (0xxxx)<br>S: DP Input 120 Bits (0xxxx)<br>S: DP Input 128 Bits (0xxxx)<br>S: DP Input 1 Words (4xxxx)<br>S: DP Input 2 Words (4xxxx)<br>S: DP Input 3 Words (4xxxx)<br>S: DP Input 4 Words (4xxxx)<br>S: DP Input 4 Words (4xxxx)                                                                                                    |           |   | ^      | Cancel |
|                | S: DP Input 5 Words (4xxx)<br>S: DP Input 6 Words (4xxx)<br>S: DP Input 7 Words (4xxx)<br>S: DP Input 8 Words (4xxx)                                                                                                    |           |   | -      |        |
|                |                                                                                                    | Multiple: | 1 | *<br>* |        |
| Comment:       |                                                                                                    |           |   |        |        |
| Insert Module  |                                                                                                    |           |   |        |        |
| - Module Type  | 8                                                                                                    |           |   |        | OK     |
| Туре:          | S: DP Output 104 Bits (1xxxx)<br>S: DP Output 112 Bits (1xxxx)<br>S: DP Output 120 Bits (1xxxx)<br>S: DP Output 128 Bits (1xxxx)<br>S: DP Output 128 Bits (1xxxx)<br>S: DP Output 2 Words (3xxxx)<br>S: DP Output 3 Words (3xxxx)<br>S: DP Output 3 Words (3xxxx)<br>S: DP Output 4 Words (3xxxx)<br>S: DP Output 5 Words (3xxxx)<br>S: DP Output 5 Words (3xxxx)<br>S: DP Output 6 Words (3xxxx)<br>S: DP Output 8 Words (3xxxx)<br>S: DP Output 8 Words (3xxxx)<br>S: DP Output 9 Words (3xxxx) |           |   | •      | Cancel |
|                |                                                                                                    | Multiple: | 1 | -      |        |
| Comment:       |                                                                                                    |           |   |        |        |

![](_page_63_Picture_0.jpeg)

![](_page_63_Picture_1.jpeg)

| File Edit Actions View Options Help   |
|---------------------------------------|
| 🛓 🗅 🚅 🚔 🔚   🗇 🖪   👗 🛍 🛍 🛤 🤌   🔜   着   |
| 🕀 🐼 SYSTEM - Configuration            |
| 🚽 🔤 NC - Configuration                |
| 🖶 🙀 PLC - Configuration               |
| 🖃 🛒 I/O - Configuration               |
| 🗄 🏘 I/O Devices                       |
| 🛓 🔫 Device 1 (EtherCAT)               |
| 🖶 🕒 Device 4 (COM Port)               |
| 📄 🚟 Device 2 (EL6731)                 |
| 🕂 🕂 Device 2 (EL6731)-Image           |
| 🖶 🐳 Inputs                            |
| 🖶 M Box 4 (GSD Box) (ODOT-DPM01 V3.5) |
| inputs                                |
| 🖕 📕 S: DP Input 2 Words (4xxxx)       |
| 🕂 🛊 Inputs                            |
| Qutputs                               |
| S: DP Output 2 Words (3xxx)           |

选中所添加的指令,在右侧的 PrmData 设置 485 设备对应的起始地址,该测

试两条指令起始地址均是0。

| 🗾 dp.tsm - TwinCAT System Manager                      |                                              | - • •    |
|--------------------------------------------------------|----------------------------------------------|----------|
| File Edit Actions View Options Help                    |                                              |          |
| D 📽 📽 🖬 🎒 🖪 🔍 🖇 🖻 📾 🛤 👌 🔜 🖬                            | à 🗸 🏄 🏡 🏡 👯 🔨 🗉 💊 🖹 Q. 🖓 🚱 🖉 🧟 🖉 🤶 🗵 🖇       |          |
| H - 🚱 SYSTEM - Configuration                           | Consul DeeDate (Riv) ProDate (Text)          |          |
|                                                        | General PrimData (Bin) PrimData (Text)       |          |
| 🖶 🚟 PLC - Configuration                                | 2 Start Address(V 'ord) Æ ðÉ ¼×ŪµØŬ· 0 (0x0) |          |
| E-KC CX5120-TEST                                       |                                              |          |
|                                                        |                                              |          |
| 🖃 📑 Standard                                           |                                              |          |
| ⊨– 斜 Inputs                                            |                                              |          |
|                                                        |                                              |          |
| 😑 😫 Outputs                                            |                                              |          |
| MAIN.Q0                                                |                                              |          |
| - 🛃 MAIN.Q1                                            |                                              |          |
| 🖮 🌌 I/O - Configuration                                |                                              |          |
| 🖨 🛤 I/O Devices                                        |                                              |          |
| 🝙 🚟 Device 1 (EtherCAT)                                |                                              |          |
| B Device 4 (COM Port)                                  |                                              |          |
| 🖻 🚧 Device 2 (EL6731)                                  |                                              |          |
| 📫 Device 2 (EL6731)-Image                              |                                              |          |
| ⊞– 💱 Inputs                                            |                                              |          |
| Box 4 (GSD Box) (ODOT-DPM01 V3.5)                      |                                              |          |
| 🗑 🖓 😵 Thputs                                           |                                              |          |
| E S: DP Input 2 Words (4xxxx)                          |                                              |          |
|                                                        |                                              |          |
| Uutputs                                                |                                              |          |
| E··· ■ S: DP Output 2 Words (3xxxx)                    |                                              |          |
| 🖻 🚰 Mappings                                           |                                              |          |
| CX5120-TEST (Standard) - Device 2 (EL6731)             |                                              |          |
| [CX5120-TEST (Standard) - Device 1 (EtherCAT)]         |                                              |          |
|                                                        |                                              |          |
|                                                        |                                              |          |
|                                                        |                                              |          |
|                                                        |                                              |          |
| Server (Port) Timestamp Message                        |                                              | ^        |
| 1 WINCAI Sys 12/28/2018 12:38:21 PM 49 Starting COM Se | rver I ctventLogger !                        | -        |
| Parata.                                                | III                                          | PTime 1% |

![](_page_64_Picture_0.jpeg)

![](_page_64_Picture_1.jpeg)

2、打开 PLC Control 界面,新建一个项目,默认选项,点击确定。

| Choose Target System Type                                                                          |            | <b>—</b>     |
|----------------------------------------------------------------------------------------------------|------------|--------------|
| <ul> <li>PC or CX (x86)</li> <li>BC via AMS</li> </ul>                                             | C CX (ARM) | OK<br>Cancel |
| <ul> <li>○ BC serial</li> <li>○ BCxx50 or BX via AMS</li> <li>○ BCxx50 or BX via serial</li> </ul> |            |              |

编辑一个简单的程序,定义变量,程序逻辑关系是 Q0 交替赋值 85 or 170, Q1=I1。

![](_page_64_Figure_5.jpeg)

编译所有的程序,在程序保存目录会出现一个 CX5120-TEST. tpy 的文件。

![](_page_64_Picture_7.jpeg)

![](_page_65_Picture_0.jpeg)

![](_page_65_Picture_1.jpeg)

3、回到系统管理(system manager)界面,右键 PLC Configuration—Append PLC Project,在弹出的对话框,选中之前在 PLC Control 界面编译生成的文件 CX5120-TEST. tpy,点击确定。展开 PLC Configuration 下拉菜单,见下图。可以 看见输入输出变量。

![](_page_65_Picture_3.jpeg)

双击MAIN. 10,在弹出的对话框可选择对应链接的485主站输入地址40000。

![](_page_65_Picture_5.jpeg)

双击 MAIN. Q0, 在弹出的对话框可选择对应链接的 485 主站输出地址 30000。

![](_page_66_Picture_0.jpeg)

#### od - t 四川零点自动化系统有限公司 Sichuan Odot Automation System Co., Ltd.

![](_page_66_Figure_2.jpeg)

#### 双击 MAIN. Q1, 在弹出的对话框可选择对应链接的 485 主站输出地址 30001。

![](_page_66_Figure_4.jpeg)

点击 Active - Active Configuratin 激活配置。

![](_page_67_Picture_0.jpeg)

![](_page_67_Picture_1.jpeg)

4、回到 PLC Control 界面,点击 Online—Login—Run,下载程序到 CX5120, 点击 Online—Create Bootproject 创建根程序。

![](_page_67_Picture_3.jpeg)

5、回到系统管理(system manager)界面,点击 Active - Set/Reset TwinCATto Run Mode,此时 ODOT-DPM01 和倍福的 DP 适配器建立好了 DP 通讯。

![](_page_68_Picture_0.jpeg)

![](_page_68_Picture_1.jpeg)

6、在线监控

打开 MODBUS POLL 软件,模拟网关 485 侧所接的主站系统。可以监控到倍福 CX5120 PLC 的数据能正常在 485 主站系统地址 30000 交替显示,且 30001 的数 据随 40000 的数据变化而变化。

| Modbus Poll - Mbpoll2.mbp                                     |                                              |  |  |  |  |  |  |  |  |  |
|---------------------------------------------------------------|----------------------------------------------|--|--|--|--|--|--|--|--|--|
| File Edit Connection Setup Functions Display View Window Help |                                              |  |  |  |  |  |  |  |  |  |
| 🗅 😅 🖬 🎒 🗙 🛅 🖳 🚊 💷 05 06 15 16 17 22 23   TC 🗵 💡 😵             |                                              |  |  |  |  |  |  |  |  |  |
|                                                               | Mbpoll2.mbp                                  |  |  |  |  |  |  |  |  |  |
| Tx = 102891: Err = 12: ID = 1: F = 03: SR = 10                | Tx = 20374: Err = 7: ID = 1: F = 04: SR = 10 |  |  |  |  |  |  |  |  |  |
|                                                               |                                              |  |  |  |  |  |  |  |  |  |
| Alias 00000                                                   | Alias 00000                                  |  |  |  |  |  |  |  |  |  |
| 0 10 43                                                       | 0 Q0 0xAA00                                  |  |  |  |  |  |  |  |  |  |
| 1 0                                                           | 1 Q1=I0 43                                   |  |  |  |  |  |  |  |  |  |
| 2 0                                                           | 2 0                                          |  |  |  |  |  |  |  |  |  |
| 3 0                                                           | 3 0                                          |  |  |  |  |  |  |  |  |  |
| 4 0                                                           | 4 0                                          |  |  |  |  |  |  |  |  |  |
| 5 0                                                           | 50                                           |  |  |  |  |  |  |  |  |  |
| 6 0                                                           | 6 0                                          |  |  |  |  |  |  |  |  |  |
| 7 0                                                           | 7 0                                          |  |  |  |  |  |  |  |  |  |
| 8 0                                                           | 8 0                                          |  |  |  |  |  |  |  |  |  |
| 9 0                                                           | 9 0                                          |  |  |  |  |  |  |  |  |  |
|                                                               |                                              |  |  |  |  |  |  |  |  |  |
| For Help, press F1.                                           | Port 4: 9600-8-N-1                           |  |  |  |  |  |  |  |  |  |

![](_page_69_Picture_0.jpeg)

![](_page_69_Picture_1.jpeg)

# 七、附录

## 7.1 Modbus-RTU 协议简介

Modbus 有 4 个区对应的 8 条重要的功能码: 4 条读、2 条写单个位或寄存器, 2 条写多个位或者多个寄存器。(地址描述采用 PLC 地址)。

### 7.1.1 Modbus 存储区

Modbus涉及到的控制器(或Modbus设备)存储区以OXXXX、1XXXX、3XXXX、4XXXX标识。

| 存储区标识 | 名称       | 数据类型 | 读/写 | 存储单元地址                                   |
|-------|----------|------|-----|------------------------------------------|
| OXXXX | 输出线圈     | 位    | 读/写 | 00001 <sup>~</sup> 0XXXX,<br>XXXX: 与设备有关 |
| 1XXXX | 离散量输入    | 位    | 只读  | 10001 <sup>~</sup> 1XXXX,<br>XXXX: 与设备有关 |
| 3XXXX | 输入寄存器    | 字    | 只读  | 30001 <sup>~</sup> 3XXXX,<br>XXXX: 与设备有关 |
| 4XXXX | 输出/保持寄存器 | 字    | 读/写 | 40001 <sup>~</sup> 4XXXX,<br>XXXX: 与设备有关 |

### 7.1.2 Modbus 功能码

Modbus报文相对比较固定,所以您只需要稍作了解,看几条报文之后就知 道了它的结构,在需要的时候再具体查询。

(1) 读取输出线圈状态

功能码: 01H

主站询问报文格式:

| 地址   | 功能码  | 起始地址<br>高位 | 起始地址<br>低位 | 线圈数<br>高位 | 线圈数<br>低位 | CRC  |
|------|------|------------|------------|-----------|-----------|------|
| 0x11 | 0x01 | 0x00       | 0x13       | 0x00      | 0x25      | XXXX |

功能:读从站输出线圈OXXXX状态。

#### od - t 四川零点自动化系统有限公司 Sichuan Odot Automation System Co., Ltd.

![](_page_70_Picture_1.jpeg)

注意:有些设备线圈起始地址为00000,对应设备中00001地址,依次顺延。

本例:读0x11号从站输出线圈,寄存器起始地址为0x13=19,线圈数为 0x0025H=37;因此,本询问报文功能是:读0x11(17)号从站输出线圈00019— 00055,共37个线圈状态。

从站应答格式:

| 地址   | 功能码  | 字节<br>计数 | 线圈<br>状态<br>19-26 | 线圈<br>状态<br>27-34 | 线圈<br>状态<br>35-42 | 线圈<br>状态<br>43-50 | 线圈<br>状态<br>51-55 | CRC  |
|------|------|----------|-------------------|-------------------|-------------------|-------------------|-------------------|------|
| 0x11 | 0x01 | 0x05     | 0xCD              | 0x6B              | 0xB2              | 0x0E              | 0x1B              | XXXX |

功能:从机返回输出线圈OXXXX状态

(2) 读取离散量输入状态

功能码: 02H

主站询问报文格式:

| 地址   | 功能码  | 起始地址<br>高位 | 起始地址<br>低位 | 线圈数<br>高位 | 线圈数<br>低位 | CRC  |
|------|------|------------|------------|-----------|-----------|------|
| 0x11 | 0x02 | 0x00       | 0xC4       | 0x00      | 0x16      | XXXX |

功能:读从站输入线圈1XXXX状态。

注意:有些设备线圈起始地址为10000,对应设备中10001地址,依次顺延。

本例:读0x11号从站输入线圈,起始地址为0x00C4=196,线圈数为

0x0016=22.

因此,本询问报文功能是:读0x11(17)号从站输入线圈10196—10217, 共22个离散量输入状态。

从站应答格式:

| 地址   | 功能码  | 字节<br>计数 | DI<br>10196-10203 | DI<br>10204-10211 | DI<br>10212-10217 | CRC  |
|------|------|----------|-------------------|-------------------|-------------------|------|
| 0x11 | 0x02 | 0x03     | 0xAC              | 0xDB              | 0x35              | XXXX |

功能:从机返回输入线圈1 XXXX状态

(3) 读取输出/保持寄存器

功能码: 03H

![](_page_71_Picture_0.jpeg)

![](_page_71_Picture_1.jpeg)

主站询问报文格式:

| 地址   | 功能<br>码 | 寄存器起始<br>地址高位 | 寄存器起始<br>地址低位 | 寄存器数<br>高位 | 寄存器数<br>低位 | CRC  |
|------|---------|---------------|---------------|------------|------------|------|
| 0x11 | 0x03    | 0x00          | 0x6B          | 0x00       | 0x03       | XXXX |

功能:读从站保持寄存器4XXXX值。

注意:有些设备寄存器起始地址40000对应设备中40001地址,依次顺延。

本例:读0x11号从站保持寄存器值,起始地址为0x006BH=107,寄存器数为 0x0003;因此,本询问报文功能是:读0x11(17H)号从站3个保持寄存器40107 --40109的值;

| 地址   | 功能码  | 字节<br>计数 | 寄存<br>器<br>40107<br>高位 | 寄存<br>器<br>40107<br>低位 | 寄存<br>器<br>4010<br>8<br>高位 | 寄存<br>器<br>4010<br>8<br>低位 | 寄存<br>器<br>40109<br>高位 | 寄存<br>器<br>40109<br>低位 | CRC  |
|------|------|----------|------------------------|------------------------|----------------------------|----------------------------|------------------------|------------------------|------|
| 0x11 | 0x03 | 0x06     | 0x02                   | 0x2B                   | 0x01                       | 0x06                       | 0x2A                   | 0x64                   | XXXX |

功能:从站返回保持寄存器的值:(40107)=0x022B,(40108)=0x0106,

(40109)=0x2A64

(4) 读取输入寄存器

功能码: 04H

主站询问报文格式:

| 地址   | 功能码  | 寄存器起始<br>地址高位 | 寄存器起始<br>地址低位 | 寄存器数<br>高位 | 寄存器数低<br>位 | CRC  |
|------|------|---------------|---------------|------------|------------|------|
| 0x11 | 0x04 | 0x00          | 0x08          | 0x00       | 0x01       | XXXX |

功能:读从站输入寄存器3XXXX值。

注意:有些设备中寄存器起始地址30000对应设备中30001地址,依次顺延。

本例:读0x11号从站输入寄存器值,起始地为0x0008H,寄存器数为0x0001;

因此,本询问报文功能:读0x11(17)号从站1个输入寄存器30008的值; 从站应答格式:
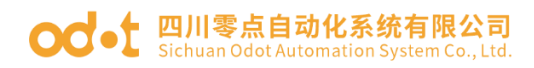

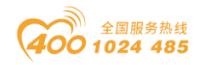

| 地址   | 功能码  | 字节计数 | 输入寄存器<br>30008<br>高位 | 输入寄存器<br>30008<br>低位 | CRC  |
|------|------|------|----------------------|----------------------|------|
| 0x11 | 0x04 | 0x02 | 0x01                 | 0x01                 | XXXX |

功能:从站返回输入寄存器30008的值; (30008) =0x0101

(5) 强置单个线圈

功能码: 05H

主站询问报文格式:

| 地址   | 功能码  | 线圈地址高位 | 线圈地址低位 | 断通标志 | 断通标志 | CRC  |
|------|------|--------|--------|------|------|------|
| 0x11 | 0x05 | 0x00   | 0xAC   | 0xFF | 0x00 | XXXX |

功能:强置0x01(17)号从站线圈0XXXX值。有些设备中线圈起始地址000000对应设备中00001地址,依次顺延。

断通标志=FF00,置线圈ON。

断通标志=0000,置线圈OFF。

例: 起始地址为0x00AC=172。强置17号从站线圈0172为 ON状态 。

应答格式:原文返回

| 地址   | 功能码  | 线圈地址高位 | 线圈地址低位 | 断通标志 | 断通标<br>志 | CRC  |
|------|------|--------|--------|------|----------|------|
| 0x11 | 0x05 | 0x00   | 0xAC   | 0xFF | 0x00     | XXXX |

功能:强置17号从机线圈0172 ON后原文返回

(6) 预置单保持寄存器

功能码: 06H

主站询问报文格式:

| 地址   | 功能码  | 寄存器起始<br>地址高位 | 寄存器起始<br>地址低位 | 寄存器数<br>高位 | 寄存器数低<br>位 | CRC  |
|------|------|---------------|---------------|------------|------------|------|
| 0x11 | 0x06 | 0x00          | 0x87          | 0x03       | 0x9E       | XXXX |

功能:预置单保持寄存器4XXXX值。有些设备中线圈起始地址40000对应设备中40001地址,依次顺延。

例:预置17号从机单个保持寄存器40135值为0x039E;

地址:四川省绵阳市高新区虹盛路6号 69/76

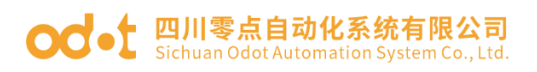

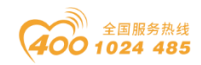

应答格式:原文返回

| 14 1.1 | 功能   | 寄存器起始 | 寄存器起始 | 寄存器数 | 寄存器数低 | CDC  |
|--------|------|-------|-------|------|-------|------|
| 地址     | 码    | 地址高位  | 地址低位  | 高位   | 位     | UKU  |
| 0x11   | 0x06 | 0x00  | 0x87  | 0x03 | 0x9E  | XXXX |

功能:预置17号从机单保持寄存器40135值为0x039E后原文返回。

(7) 强置多线圈

功能码: OFH

主站询问报文格式:

| 地址   | 功能码  | 线起地高 | 线起地低低 | 线圈<br>数高<br>位 | 线圈<br>数低<br>位 | 字节<br>计数 | 线圈<br>状态<br>20-27 | 线圈<br>状态<br>28-29 | CRC  |
|------|------|------|-------|---------------|---------------|----------|-------------------|-------------------|------|
| 0x11 | 0x0F | 0x00 | 0x13  | 0x00          | 0x0A          | 0x02     | 0xCD              | 0x00              | XXXX |

功能:将多个连续线圈0XXXX强置为0N/0FF状态。

注意:有些设备中线圈起始地址00000对应设备中00001地址,依次顺延。

本例:强置0x11号从站多个连续线圈,线圈起始地址为0x0013=19,线圈数为0x000A=10

因此,本询问报文功能是:强置0x11(17)号从站10个线圈00019—00028 的值; CDH→00019-00026; 00H→00027-00028;

从站应答格式:

| 地址   | 功能码  | 线圈起始<br>地址高位 | 线圈起始<br>地址低位 | 线圈数高位 | 线圈数低位 | CRC  |
|------|------|--------------|--------------|-------|-------|------|
| 0x11 | 0x0F | 0x00         | 0x13         | 0x00  | 0x0A  | XXXX |

(8) 预置多寄存器

功能码: 10H

主站询问报文格式:

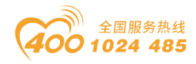

#### od - 如川零点自动化系统有限公司 Sichuan Odot Automation System Co., Ltd.

| 地址       | 功能码      | 起寄器址位 | 起寄器址位 | 寄存<br>器数<br>高位 | 寄存<br>器数<br>低位 | 字节<br>计数 | 数据高位     | 数据低位     | 数据高位     | 数据低位     | CRC      |
|----------|----------|-------|-------|----------------|----------------|----------|----------|----------|----------|----------|----------|
| 0x<br>11 | 0x1<br>0 | 0x00  | 0x87  | 0x00           | 0x02           | 0x04     | 0x0<br>1 | 0x<br>05 | 0x0<br>A | 0x<br>10 | XXX<br>X |

功能:预置从站多个保持寄存器值4XXXX。

注意:有些设备中保持寄存器起始地址40000对应设备中40001地址,依次顺延。

本例:预置0x11号从站多个保持寄存器值,寄存器起始地址为0x0087=135, 线圈数为0x0002=2。

因此,本询问报文功能是:预置0x11(17)号从站2个保持寄存器值;0105H →40135;0A10H→40136.

应答格式:

| 地址   | 功能码  | 起始寄存器地<br>址高位 | 起始寄存器<br>地址低位 | 寄存器数<br>高位 | 寄存器<br>数低位 | CRC  |
|------|------|---------------|---------------|------------|------------|------|
| 0x11 | 0x10 | 0x00          | 0x87          | 0x00       | 0x02       | XXXX |

# 7.2 串口网络拓扑结构简介

## 7.2.1 RS232

RS232 是工业控制的串行通信接口之一,它被广泛用于计算机串行接口与外 设连接。RS232 使用一根信号线和一根信号返回线构成共地的传输形式,采用三 线制的接线方式,可以实现**全双工**通讯,传输信号为单端信号,这种共地传输容 易产生共模干扰,所以抗噪声干扰性弱,传输距离有限,RS232 接口标准规定在 码元畸变小于 4%的情况下最大传输距离标准值为 50 英尺(**约为15米**)(15m 以 上的长距离通信,需要采用调制调解器),最大传输距离还与通讯波特率有关,在实 际运用过程中,如果传输距离较远,请降低波特率。为减小信号在传输过程中受 到外界的电磁干扰,请使用**屏蔽电缆**作为通讯电缆。

地址:四川省绵阳市高新区虹盛路6号 71/76 官网: www.odot.cn

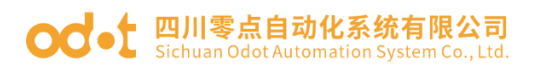

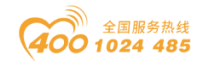

RS232 接口标准规定了在 TXD 和 RXD 上:

RS232 采用负逻辑传送信号,将-(3<sup>15</sup>)V的信号作为逻辑"1";将+(3<sup>15</sup>)V的信号作为逻辑"0";介于-3<sup>+3V</sup>之间的电压无意义,低于-15V或高于+15V的电压也无意义。

RS232 接口分类:

DB9 公头接口

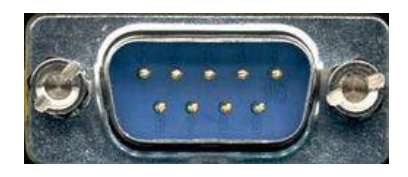

左上角为1, 右下角为9

|    | 9针 RS232串口 (DB9) |         |  |  |  |  |  |
|----|------------------|---------|--|--|--|--|--|
| 引脚 | 名称               | 作用      |  |  |  |  |  |
| 1  | CD               | 载波检测    |  |  |  |  |  |
| 2  | RXD              | 接收数据    |  |  |  |  |  |
| 3  | TXD              | 发送数据    |  |  |  |  |  |
| 4  | DTR              | 数据终端准备好 |  |  |  |  |  |
| 5  | GND              | 信号地线    |  |  |  |  |  |
| 6  | DSR              | 数据准备好   |  |  |  |  |  |
| 7  | RTS              | 请求发送    |  |  |  |  |  |
| 8  | CTS              | 清除发送    |  |  |  |  |  |
| 9  | RI               | 振铃提示    |  |  |  |  |  |

由于 RS232 接口具有上述电气特性,所以其只能实现点对点通讯。 RS232通讯接线示意图如图所示:

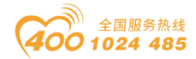

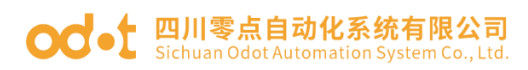

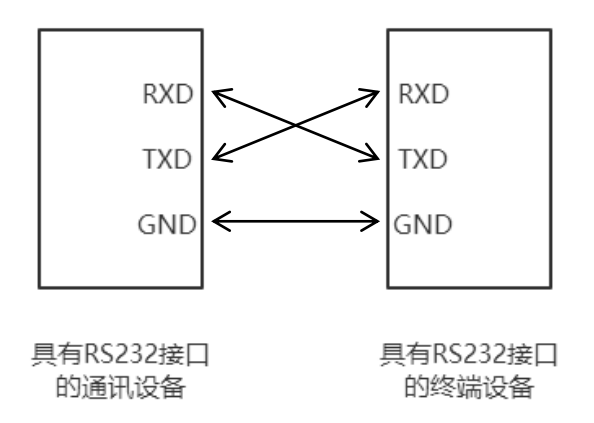

## 7.2.2 RS422

RS422 接口标准全称是"平衡电压数字接口电路的电气特性",它定义了接 口电路的特性。RS422 采用四线加地线(T+、T-、R+、R-、GND),全双工,差 分传输,多点通信的数据传输协议。它采用平衡传输采用单向/非可逆,有使能 端或没有使能端的传输线。由于接收器采用高输入阻抗和发送驱动器比 RS232 更强的驱动能力,故允许在相同传输线上连接多个接收节点,最多可接 10 个节 点。即一个主设备(Master),其余为从设备(Salve),从设备之间不能通信,所 以 RS-422 支持点对多的双向通信。

RS-422的最大传输距离为4000英尺(约1219米),最大传输速率为10Mb/s。 其平衡双绞线的长度与传输速率成反比,在 100kb/s速率以下,才可能达到最 大传输距离。只有在很短的距离下才能获得最高速率传输。一般100米长的双绞 线上所能获得的最大传输速率仅为 1Mb/s。

RS-422 需要接终端电阻,要求其阻值约等于传输电缆的特性阻抗。在短距 离传输时可不需终接电阻,即一般在 300 米以下不需终接电阻。终接电阻接在传 输电缆的最远端。

在进行一主多从组网连接时,所有从站的发送端通过菊花链的方式连接最后接入主站的接收端;所有从站的接收端通过菊花链的方式连接最后接入主站的发送端。

RS422 引脚定义:

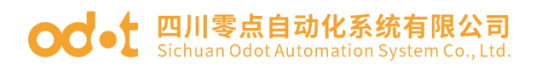

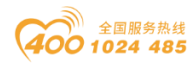

| RS422 (9Pin) |    | 作用  | 备注 |
|--------------|----|-----|----|
| 3            | R– | 接收负 | 必连 |
| 2            | T- | 发送负 | 必连 |
| 7            | R+ | 接收正 | 必连 |
| 8            | T+ | 发送正 | 必连 |

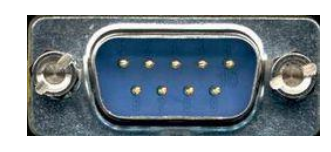

左上角为1,右下角为9

RS422通讯接线示意图如图所示:

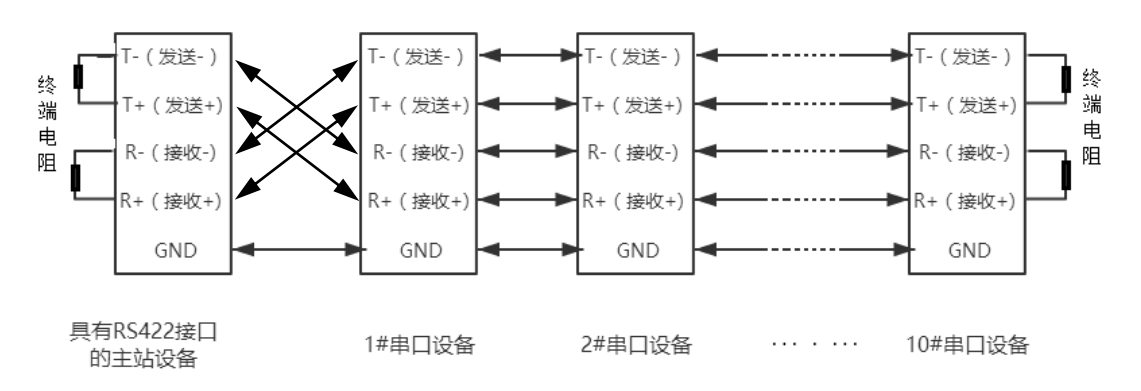

# 7.2.3 RS485

由于 RS-485 是从 RS-422 基础上发展而来的,所以 RS-485 许多电气规定与 RS-422 相仿。如都采用平衡传输方式、都需要在传输线上接终接电阻等。RS-485 可以采用二线与四线方式,二线制可实现真正的多点双向通信。

RS485 是一个定义平衡数字多点系统中的驱动器和接收器的电气特性的标 准,采用平衡驱动器和差分接收器的组合,抗共模干能力增强,即抗噪声干扰性 好。由于 RS485 接口组成的半双工网络一般采用两线制的接线方式,采用差分信 号传递数据,两线间的电压差为-(2<sup>~</sup>6)V 表示逻辑"0",两线间的电压差为 +(2<sup>~</sup>6)V 表示逻辑"1"。

RS485 信号**传输距离**与通讯波特率有关,波特率越高,传输距离越短,在波地址:四川省绵阳市高新区虹盛路6号 74/76 官网: www.odot.cn

#### od -t 四川零点自动化系统有限公司 Sichuan Odot Automation System Co., Ltd.

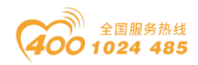

特率不高于100KbpS的情况下,理论最大通信距离约为1200米,在实际运用过程中,由于电磁干扰等因素,往往达不到最大通信距离,如果进行较远距离通讯,请降低波特率,为降低信号在传输过程中受到外界电磁干扰,请使用双绞屏蔽电缆作为通讯电缆。

RS485 总线在不加中继的情况下最大支持 32 个节点,节点与节点之间采用 "菊花链"的连接方式,在通讯电缆两端需加终端电阻,要求其阻值约等于传输 电缆的特性阻抗。在短距离传输时可不需终接电阻,即一般在 300 米以下不需终 接电阻。终接电阻接在传输电缆的最两端。

RS485 9 针引脚定义:

| 针脚 | 名称            | 作用  | 备注 |
|----|---------------|-----|----|
| 1  | Data-/B-/485- | 发送正 | 必连 |
| 2  | Data+/A+/485+ | 接收正 | 必连 |
| 5  | GND           | 地线  |    |

RS485通讯接线示意图如图所

示:

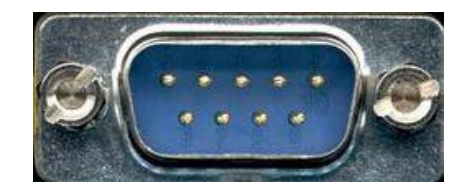

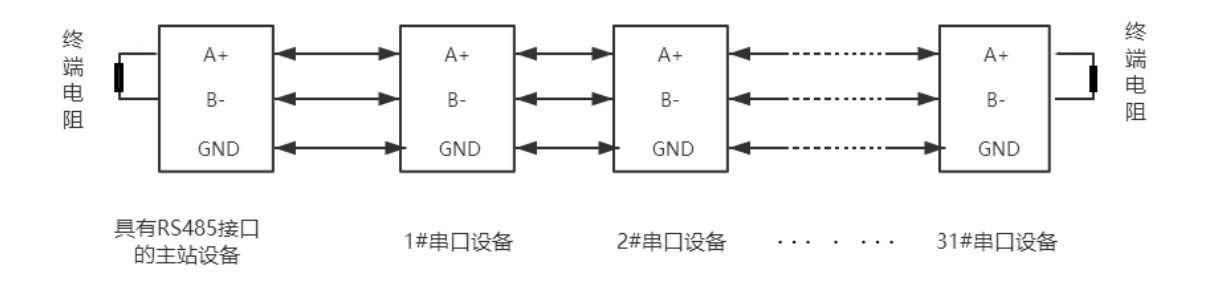

### 四川零点自动化系统有限公司

地址:四川省绵阳市高新区虹盛路6号 电话:0816-2530577 传真:0816-6337503 邮编:621000 网址:www.odot.cn

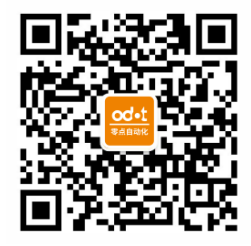

零点微信公众号

75 / 76